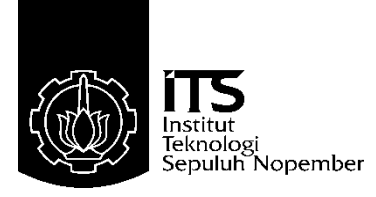

## TUGAS AKHIR - TE 145561

## MONITORING PENGELOMPOKKAN BARANG PADA LIFT KONVEYOR MENGGUNAKAN ARDUINO ETHERNET SHIELD DENGAN MEDIA WIFI

Erryka Ayu Diah Charisma NRP. 10311500010016

Dosen Pembimbing Ir. Josaphat Pramudijanto, M.Eng.

Departemen Teknik Elektro Otomasi Fakultas Vokasi Institut Teknologi Sepuluh Nopember Surabaya 2018

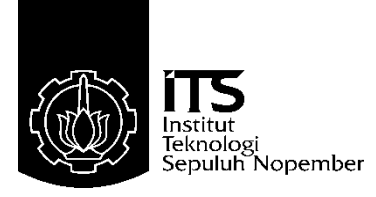

## FINAL PROJECT - TE 145561

# MONITORING THE CLASSIFICATION OBJECT ON CONVEYOR ELEVATOR USING ARDUINO ETHERNET SHIELD WITH WIFI

Erryka Ayu Diah Charisma NOR 10311500010016

Supervisor Ir. Josaphat Pramudijanto, M.Eng.

Electrical and Automation Engineering Department Vocational Faculty Sepuluh Nopember Institute of Technology Surabaya 2018

## PERNYATAAN KEASLIAN TUGAS AKHIR

Dengan ini saya menyatakan bahwa isi sebagian maupun keseluruhan Tugas Akhir saya dengan judul "Monitoring Pengelompokkan Barang Pada Lift Konveyor Menggunakan Arduino Ethernet Shield Dengan Media Wifi" adalah benar-benar hasil karya intelektual mandiri, diselesaikan tanpa menggunakan bahanbahan yang tidak diijinkan dan bukan merupakan karya pihak lain yang saya akui sebagai karya sendiri.

Semua referensi yang dikutip maupun dirujuk telah ditulis secara lengkap pada daftar pustaka.

Apabila ternyata pernyataan ini tidak benar, saya bersedia menerima sanksi sesuai peraturan yang berlaku.

Surabaya, Juli 2018

Erryka Ayu Diah Charisma 10311500010016

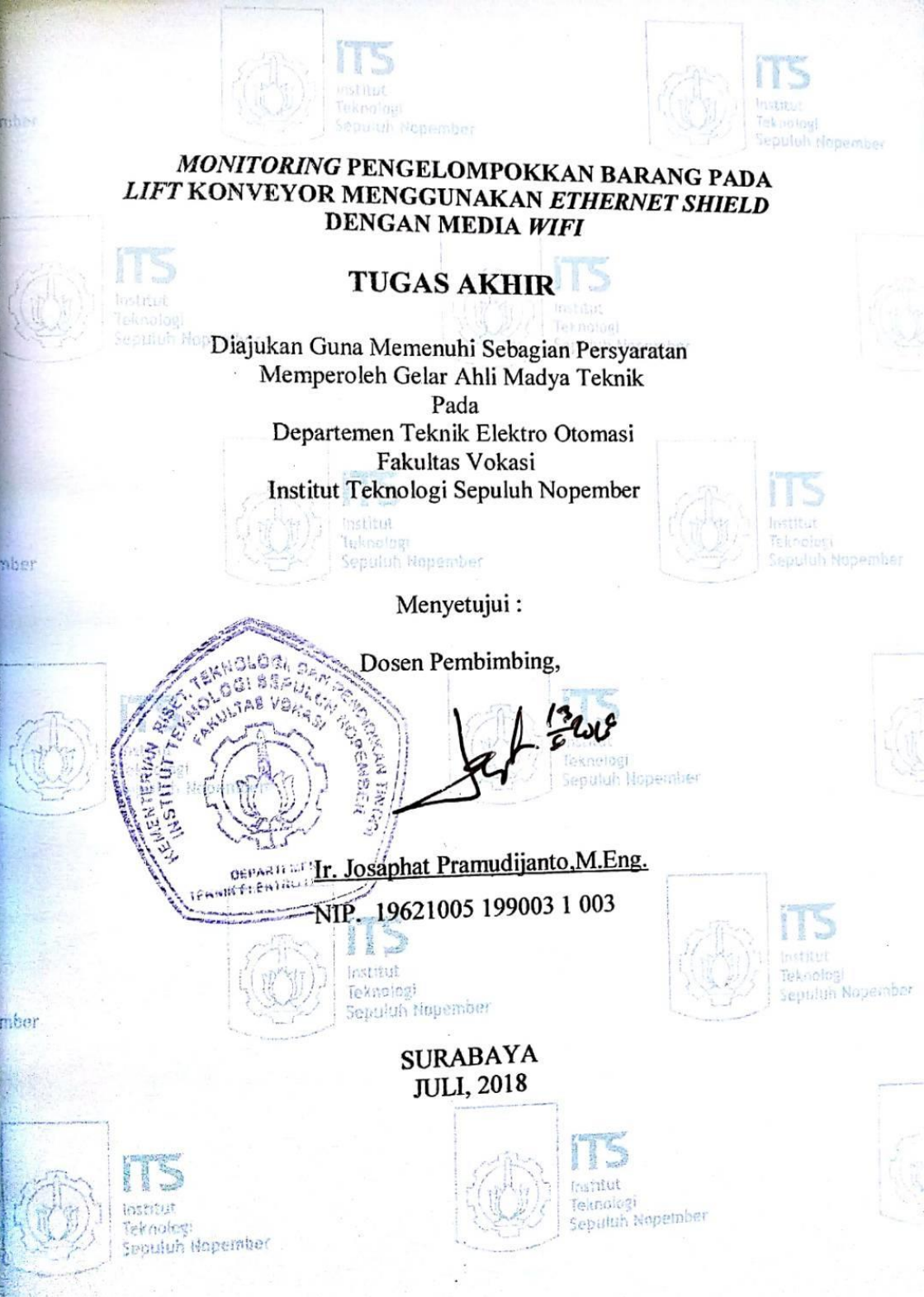

#### MONITORING PENGELOMPOKKAN BARANG PADA LIFT KONVEYOR MENGGUNAKAN ARDUINO ETHERNET SHIELD DENGAN MEDIA WIFI

| Nama Mahasiswa   | : Erry  |
|------------------|---------|
| NRP              | : 103   |
| Dosen Pembimbing | : Ir. J |
| NIP              | : 1962  |

- : Erryka Ayu Diah Charisma
- : 10311500010016

: Ir. Josaphat Pramudijanto, M.Eng.

: 19621005 199003 1 003

## ABSTRAK

Pengangkutan barang baik berupa bahan baku ataupun barang jadi saat ini menjadi yang sangat penting dalam sebuah sistem industri. Karena proses pengelompokkan jumlah barang dan memasukkan data yang dilakukan secara manual sering menimbulkan kesalahan perhitungan yang disebabkan oleh *human error*. Maka dari itu, dibutuhkan alat berupa konveyor dengan penambahan *lift* pada konveyor. Serta menggunakan komputer untuk menampilkan hasil dari pengelompokkan jumlah barang.

Para pekerja hanya meletakkan barang di konveyor, kemudian barang melewati salah satu sensor aktif yaitu *scanner barcode* atau sensor *infrared* dan di-*scan*. Sensor memberikan sinyal kepada Arduino Mega2560 untuk memberikan perintah kepada konveyor agar mendistribusikan barang ke tempat yang ditentukan melalui *lift* atau tidak. Untuk proses monitoringnya, menggunakan program pada LabVIEW yang digunakan untuk membaca data yang dikirimkan oleh *ethernet shield* melalui *wifi*. Ketika data telah didapatkan akan diolah menjadi sekumpulan data yang siap untuk ditampilkan.

Setelah dilakukan pengujian, masih terdapat kesalahan berupa ketidaksesuaian barang yang akan dikelompokkan pada konveyor dengan hasil *monitoring* pada LabVIEW. Ketidaksesuaian dalam hal barang sesuai ketinggian dan *barcode* yang di deteksi dengan hasil *monitoring* di LabVIEW. Pengelompokkan barang dapat di *monitoring* dengan jarak hingga 130 meter tanpa adanya halangan. Jika dengan halangan dapat di *monitoring* dengan jarak hingga 15 meter.

Kata Kunci : Monitoring Barang, Lift Konveyor, Ethernet Shield.

#### MONITORING THE CLASSIFICATION OBJECT ON CONVEYOR ELEVATOR USING ARDUINO ETHERNET SHIELD WITH WIFI

| Name of Student        | : Erryka Ayu Diah Charisma          |
|------------------------|-------------------------------------|
| Number of Registration | : 10311500010016                    |
| Supervisor             | : Ir. Josaphat Pramudijanto, M.Eng. |
| ID Number              | : 19621005 199003 1 003             |

#### ABSTRACT

The transport of object either in the form of raw materials or finished object is now becoming very important in an industrial system. Because the process of grouping the number of object and entering the data done manually often lead to calculation errors caused by human error. Therefore, a conveyor tool is required with the addition of an elevator on the conveyor. And use the computer to display the results of the grouping of object.

The workers just put the object on the conveyor, then the object through one of the active sensor is a scanner barcode or infrared sensor and the scan. The sensor gives a signal to the Arduino Mega2560 to give an order to the conveyor in order to distribute the object to a designated place via an elevator or not. For the monitoring process, use the program in LabVIEW which is used to read data sent by ethernet shield via wifi. When the data has been obtained will be processed into a set of data ready to be displayed.

After testing, there are still errors in the form of nonconformity of items that will be grouped on the conveyor with the results of monitoring at LabVIEW. Non-conformity in terms of goods according to height and barcodes that are detected with the results of monitoring at LabVIEW. Grouping of items can be monitored with a distance of up to 130 meters without any obstacles. If the obstacle can be monitored with a distance of up to 15 meters.

Key Words : Object Monitoring, Elevator Conveyor, Ethernet Shield

## **KATA PENGANTAR**

Puji syukur penulis panjatkan kehadirat Allah SWT yang selalu memberikan rahmat dan hidayah-Nya sehingga Tugas Akhir ini dapat terselesaikan dengan baik. Shalawat serta salam semoga selalu dilimpahkan kepada junjungan kita Nabi Besar Muhammad SAW.

Tugas Akhir ini disusun untuk memenuhi sebagai persyaratan guna menyelesaikan pendidikan Diploma pada Bidang Studi Elektro Industri, Program Studi D3 Teknik Elektro, Jurusan Teknik Elektro Otomasi, Fakultas Vokasi, Institut Teknologi Sepuluh Nopember Surabaya dengan judul "*Monitoring* Pengelompokkan Barang Pada *Lift* Konveyor Menggunakan *Arduino Ethernet Shield* Dengan Media *Wifi* "

Dengan terselesaikannya Tugas Akhir ini, Penulis menyampaikan terima kasih yang sebesar - besarnya kepada :

- 1. Kedua orang tua yang senantiasa mendoakan dan memberikan dukungan dengan tulus tiada henti.
- 2. Kepala Departemen Teknik Elektro Otomasi
- 3. Ir. Joshapat Pramudijanto, M.Eng. selaku dosen pembimbing.
- 4. Pak Ghofur selaku pembimbing OJT di Campina Industry.
- 5. Staff/Karyawan/Dosen Departemen Teknik Elektro Otomasi.
- 6. Teman teman D3 Teknik Elektro Hydra yang selalu memberikan doa, bantuan, semangat, dan dukungannya.
- 7. Semua pihak yang telah membantu baik secara langsung maupun tidak langsung dalam proses penyelesaian Tugas Akhir ini.

Penulis menyadari dan memohon maaf atas segala kekurangan pada Tugas Akhir ini. Akhir kata, semoga Tugas Akhir ini dapat diterapkan pada bidang industri serta bermanfaat dalam pengembangan keilmuan di kemudian hari.

Surabaya, Juli 2018

Penulis

# **DAFTAR ISI**

## HALAMAN

| HALAMAN JUDUL                      | i  |
|------------------------------------|----|
| HALAMAN JUDULi                     | ii |
| PERNYATAAN KEASLIAN TUGAS AKHIR    | v  |
| HALAMAN PENGESAHAN v               | ii |
| ABSTRAKi                           | х  |
| ABSTRACT                           | ci |
|                                    |    |
| KATA PENGANTARxi                   | ii |
| DAFTAR ISIx                        | v  |
| DAFTAR GAMBAR xv                   | ii |
| DAFTAR TABELxi                     | х  |
|                                    |    |
| BAB I PENDAHULUAN                  | 1  |
| 1.1 Latar Belakang                 | 1  |
| 1.2 Permasalahan                   | 1  |
| 1.3 Batasan Masalah                | 2  |
| 1.4 Tujuan                         | 2  |
| 1.5 Sistematika Laporan            | 2  |
| 1.6 Relevansi                      | 3  |
|                                    |    |
| BAB II TEORI DASAR                 | 5  |
| 2.1 Arduino Mega2560               | 5  |
| 2.2 Ethernet Shield                | 6  |
| 2.3 Sistem Monitoring              | 6  |
| 2.4 Arduino IDE                    | 6  |
| 2.5 Software LabVIEW               | 8  |
| 2.6 Konveyor                       | 8  |
| 2.6.1 Belt Conveyor                | 8  |
| 2.6.2 Vertical Conveyor            | 9  |
| 2.6.3 Plastic Flain Chain Conveyor | 9  |
| 2.6.4 Vibrating Conveyor1          | 0  |
| 2.6.5 Hanging atau Heat Conveyor1  | 0  |
| 2.7 Motor DC                       | 1  |
| 2.8 Relay1                         | 1  |
|                                    |    |

| BAB III PERANCANGAN SISTEM                             | 13          |
|--------------------------------------------------------|-------------|
| 3.1 Diagram Fungsional Alat                            | 13          |
| 3.2 Perancangan Perangkat Keras (Hardware)             | 14          |
| 3.2.1 Perancangan Konveyor                             | 14          |
| 3.2.2 Perancangan Sistem Monitoring                    | 15          |
| 3.3 Perancangan Elektronik                             | 16          |
| 3.3.1 Wiring Modul Relay dan Arduino Mega2560          | 16          |
| 3.3.2 Wiring Modul Relay dan Power Supply              | 17          |
| 3.3.3 Wiring Modul Relay dan Motor DC                  | 19          |
| 3.3.4 Wiring Power Supply dan Motor DC                 | 21          |
| 3.3.5 Rangkaian Voltage Regulator                      | 22          |
| 3.3.6 Perancangan Ethernet Shield                      | 22          |
| 3.3.7 Wiring Ethernet Shield, Sensor, dan Wifi         | 23          |
| 3.4 Perancangan Lunak (Software)                       | 24          |
| 3.4.1 Flowchart                                        | 24          |
| 3.4.2 Penyusunan Ethernet Shield untuk Arduino         | 27          |
| 3.5 Langkah-Langkah Pemograman LabVIEW                 | 29          |
| 3.6 Monitoring Sistem Interface                        | 32          |
| 3.7 Program Pengelompokkan dan Penjumlahan             | 34          |
| 3.8 Program Animasi Konveyor                           | 35          |
|                                                        |             |
| BAB IV PENGUKURAN DAN ANALISA                          | 37          |
| 4.1 Pengujian Koneksi Wifi dengan PC                   | 37          |
| 4.2 Pengujian Koneksi Jarak Monitoring                 | 40          |
| 4.2.1 Pengujian Koneksi Tanpa Penghalang               | 40          |
| 4.2.2 Pengujian Koneksi Dengan Penghalang              | 44          |
| 4.3 Pengujian Keseluruhan Sistem Pada Software LabVIEW | 47          |
| 4.3.1 Pengujian Sensor Infrared                        | 47          |
| 4.3.2 Pengujian Scanner Barcode                        | 57          |
|                                                        |             |
| BAB V PENUTUP                                          | 71          |
| 5.1 Kesimpulan                                         | 71          |
| 5.1 Saran                                              | 71          |
|                                                        |             |
| DAFTAR PUSTAKA                                         | 73          |
| LAMPIRAN A                                             | A-1         |
| LAMPIRAN B                                             | <b>B-</b> 1 |
| LAMPIRAN C                                             | C-1         |
| DAFTAR RIWAYAT HIDUP                                   | D-1         |

# DAFTAR GAMBAR

## HALAMAN

| Gambar 2.1 Arduino Mega2560                         | 5     |
|-----------------------------------------------------|-------|
| Gambar 2.2 Ethernet Shield                          | 6     |
| Gambar 2.3 Software Arduino IDE                     | 7     |
| Gambar 2.4 Blok Diagram Software LabVIEW            | 8     |
| Gambar 2.5 Belt Conveyor                            | 9     |
| Gambar 2.6 Vertical Conveyor                        | 9     |
| Gambar 2.7 Plastic Flain Chain Conveyor             | 10    |
| Gambar 2.8 Horizontal Vibrating Conveyor            | 10    |
| Gambar 2.9 Vertical Vibrating Conveyor              | 10    |
| Gambar 2.10 Hanging atau Overhead Conveyor          | 11    |
| Gambar 2.11 Motor DC                                | 11    |
| Gambar 2.12 Relay                                   | 12    |
| Gambar 2.13 Modul Relay                             | 12    |
| Gambar 3.1 Diagram Fungsional Alat                  | 13    |
| Gambar 3.2 Rancangan Konveyor Serta Lift            | 15    |
| Gambar 3.3 Diagram Fungsional Sistem Monitoring     | 16    |
| Gambar 3.4 Wiring Modul Relay dan Arduino Mega2560  | 17    |
| Gambar 3.5 Wiring Modul Relay dan Power Supply      | 18    |
| Gambar 3.6 Wiring Modu Relay dan Motor DC           | 19    |
| Gambar 3.7 Rangkaian Motor Penggerak Lift           | 20    |
| Gambar 3.8 Rangkaian Motor Penggerak Pusher         | 20    |
| Gambar 3.9 Wiring Power Supply dan Motor DC         | 21    |
| Gambar 3.10 Rangkaian Voltage Regulator             | 22    |
| Gambar 3.11 Rancangan Ethernet Shield               | 22    |
| Gambar 3.12 Wiring Ethernet Shield, Sensor dan Wifi | 23    |
| Gambar 3.13 Flowchart Sistem Kerja Pengelompokkar   | ı dan |
| Monitoring                                          | 26    |
| Gambar 3.14 Alamat IP Address Ethernet Shield       | 27    |
| Gambar 3.15 Inisialisasi Sensor Infrared            | 27    |
| Gambar 3.16 Inisialisasi Scanner Barcode            | 28    |
| Gambar 3.17 Inisialisasi Relay                      | 28    |
| Gambar 3.18 Pengiriman Data Ke Ethernet Shield      | 29    |
| Gambar 3.19 Software LabVIEW                        | 30    |
| Gambar 3.20 Membuka Lembar Kerja Baru               | 30    |
| Gambar 3.21 Blok Diagram dan Front Panel            | 31    |

| Gambar 3.22 | Tampilan pada LabVIEW                      | 31 |
|-------------|--------------------------------------------|----|
| Gambar 3.23 | Pemograman pada LabVIEW                    | 32 |
| Gambar 3.24 | Blog Diagram Komunikasi Arduino            | 32 |
| Gambar 3.25 | TCP Open Conection                         | 33 |
| Gambar 3.26 | TCP Write                                  | 33 |
| Gambar 3.27 | TCP Read                                   | 33 |
| Gambar 3.28 | TCP Close                                  | 34 |
| Gambar 3.29 | Program Pengelompokkan dan Penjumlahan     | 34 |
| Gambar 3.30 | Program Animasi Konveyor                   | 35 |
| Gambar 4.1  | Cara Cek Koneksi Wifi                      | 37 |
| Gambar 4.2  | Status Wifi                                | 38 |
| Gambar 4.3  | Wifi Properties                            | 38 |
| Gambar 4.4  | Setting IP Address Wifi pada Laptop        | 39 |
| Gambar 4.5  | Command Prompt dengan IP Address Wifi      | 39 |
| Gambar 4.6  | Jarak PC dan Alat dari Google Maps         | 41 |
| Gambar 4.7  | Cek Loss Koneksi Jarak 20 Meter            | 41 |
| Gambar 4.8  | Cek Loss Koneksi Jarak 50 Meter            | 42 |
| Gambar 4.9  | Cek Loss Koneksi Jarak 120 Meter           | 42 |
| Gambar 4.10 | Cek Loss Koneksi Jarak 130 Meter           | 42 |
| Gambar 4.11 | Cek Loss Koneksi Jarak 150 Meter           | 43 |
| Gambar 4.12 | Denah Jarak PC dan Alat                    | 44 |
| Gambar 4.13 | Cek Loss Koneksi Jarak 5 Meter             | 45 |
| Gambar 4.14 | Cek Loss Koneksi Jarak 10 Meter            | 45 |
| Gambar 4.15 | Cek Loss Koneksi Jarak 15 Meter            | 45 |
| Gambar 4.16 | Cek Loss Koneksi Jarak 20 Meter            | 46 |
| Gambar 4.17 | Tampilan Awal LabVIEW                      | 47 |
| Gambar 4.18 | Barang Tinggi Bergerak di Konveyor 1       | 48 |
| Gambar 4.19 | Barang Tinggi Melewati Konveyor 2          | 49 |
| Gambar 4.20 | Kondisi Ketika Barang Tinggi Dikelompokkan | 49 |
| Gambar 4.21 | Hasil Penjumlahan Barang Tinggi            | 49 |
| Gambar 4.22 | Barang Sedang Bergerak di Konveyor 1       | 51 |
| Gambar 4.23 | Barang Sedang Naik Lift Melalui Konveyor 2 | 52 |
| Gambar 4.24 | Kondisi Ketika Barang Sedang Dikelompokkan | 52 |
| Gambar 4.25 | Hasil Penjumlahan Sedang                   | 52 |
| Gambar 4.26 | Barang Rendah Bergerak di Konveyor 1       | 54 |
| Gambar 4.27 | Barang Rendah Melewati Konveyor 2          | 55 |
| Gambar 4.28 | Pusher Mendorong Barang Rendah             | 55 |
| Gambar 4.29 | Kondisi Ketika Barang Rendah Dikelompokkan | 56 |
| Gambar 4.30 | Hasil Penjumlahan Rendah                   | 56 |

| Barang Barcode A Bergerak di Konveyor 1       | 59                                                                                                    |
|-----------------------------------------------|----------------------------------------------------------------------------------------------------|
| Barang Barcode A Melewati Konveyor 2          | 59                                                                                                    |
| Kondisi Ketika Barang Barcode A Dikelompokkan | 60                                                                                                    |
| Hasil Penjumlahan Barcode A                   | 60                                                                                                    |
| Barang Barcode B Bergerak di Konveyor 1       | 62                                                                                                    |
| Barang Barcode B Naik Lift Melalui Konveyor 2 | 63                                                                                                    |
| Kondisi Ketika Barang Barcode B Dikelompokkan | 63                                                                                                    |
| Hasil Penjumlahan Barcode B                   | 63                                                                                                    |
| Barang Barcode C Bergerak di Konveyor 1       | 66                                                                                                    |
| Barang Barcode C Melewati Konveyor 2          | 66                                                                                                    |
| Pusher Mendorong Barang Barcode C             | 67                                                                                                    |
| Kondisi Ketika Barang Barcode C Dikelompokkan | 67                                                                                                    |
| Hasil Penjumlahan Barcode C                   | 67                                                                                                    |
|                                               | Barang Barcode A Bergerak di Konveyor 1<br>Barang Barcode A Melewati Konveyor 2<br>Kondisi Ketika Barang Barcode A Dikelompokkan<br>Hasil Penjumlahan Barcode A<br>Barang Barcode B Bergerak di Konveyor 1<br>Barang Barcode B Naik Lift Melalui Konveyor 2<br>Kondisi Ketika Barang Barcode B Dikelompokkan<br>Hasil Penjumlahan Barcode B<br>Barang Barcode C Bergerak di Konveyor 1<br>Barang Barcode C Melewati Konveyor 2<br>Kondisi Ketika Barang Barcode C<br>Hasil Penjumlahan Barcode C |

# **DAFTAR TABEL**

## HALAMAN

| Tabel 2.1 | Spesifikasi Arduino Mega 2560             | 5  |
|-----------|-------------------------------------------|----|
| Tabel 2.2 | Bagian Software Arduino IDE               | 7  |
| Tabel 3.1 | Wiring Modul Relay dan Arduino Mega2560   | 17 |
| Tabel 3.2 | Wiring Modul Relay dan Power Supply       |    |
| Tabel 3.3 | Wiring Modul Relay dan Motor DC           | 19 |
| Tabel 3.4 | Wiring Power Supply dan Motor DC          | 21 |
| Tabel 3.5 | Wiring Sensor Infrared                    | 23 |
| Tabel 3.6 | Wiring Scanner Barcode                    |    |
| Tabel 4.1 | Hasil Pengujian Koneksi Tanpa Penghalang  | 43 |
| Tabel 4.2 | Hasil Pengujian Koneksi Dengan Penghalang | 46 |
| Tabel 4.3 | Hasil Pengujian Barang Tinggi             | 50 |
| Tabel 4.4 | Hasil Pengujian Barang Sedang             | 53 |
| Tabel 4.5 | Hasil Pengujian Barang Rendah             | 57 |
| Tabel 4.6 | Hasil Pengujian Barcode A                 | 61 |
| Tabel 4.7 | Hasil Pengujian Barcode B                 | 64 |
| Tabel 4.8 | Hasil Pengujian Barcode C                 | 68 |
|           |                                           |    |

# BAB I PENDAHULUAN

#### 1.1 Latar Belakang

Saat ini waktu dan biaya transportasi menjadi hal yang sangat dipertimbangkan dalam sebuah perusahaan untuk menekan biaya produksi. Pengangkutan barang baik berupa bahan baku ataupun barang jadi saat ini menjadi yang sangat penting dalam sebuah sistem industri. Karena proses pengelompokkan barang dan memasukkan data yang dilakukan secara manual sering menimbulkan kesalahan perhitungan yang disebabkan oleh *human error*. Maka, data hasil pengelompokkan barang produksi tersebut membutuhkan suatu wadah untuk memuatnya.

masalah tersebut kemudian dirancang Dari sebuah alat pengangkut yang dapat memenuhi tuntutan kondisi di atas, yakni penggunaan konveyor yang bertujuan untuk memindahkan barang yang diproduksi dari suatu tempat ke tempat yang lain serta penggunaan konveyor, lift. dan pusher untuk proses pengelompokkan. Pengelompokkan pada konveyor banyak dikembangkan dengan tujuan memperbaiki dan meningkatkan kinerja dari sistem. Sistem dari pengelompokkan maupun penyortiran barang menggunakan sensor yaitu sensor infrared dan scanner barcode. Serta menggunakan komputer untuk menampilkan hasil dari pengelompokkan jumlah barang.

Untuk mengatasi masalah tersebut terciptalah suatu alat yang dapat membantu proses pengelompokkan barang. Proses dari pengelompokkan hanya meletakkan barang di konveyor yang sedang berjalan. Barang akan melewati salah satu sensor aktif yaitu *scanner barcode* atau sensor *infrared* lalu di deteksi. Secara otomatis data hasil dari pengelompokkan barang yang diterima akan dicatat dan ditampilkan pada perangkat komputer atau laptop melalui media *wifi* atau *router*. Sehingga, akan memperkecil *human error* pada industri.

#### 1.2 Permasalahan

Pada Tugas Akhir ini yang menjadi permasalahan yaitu belum tersedia *monitoring* menggunakan perangkat *PC* untuk pengelompokkan dan penghitungan barang pada konveyor dengan menggunakan *wifi*.

## 1.3 Batasan Masalah

Dari perumusan masalah di atas, maka batasan masalah dari Tugas Akhir ini adalah :

- 1. Personal komputer diharuskan terkoneksi pada *wifi* agar dapat me*-monitoring* pengelompokkan barang.
- 2. Pembuatan tampilan menggunakan software LabVIEW.
- 3. *Monitoring* pada alat ini hanya sebatas pemantauan pengelompokkan dan penghitungan barang pada konveyor menggunakan *software* LabVIEW melalui media *wifi* serta tidak mengatur jalannya konveyor maupun pendeteksian barang.

Dengan adanya batasan masalah ini diharapkan hasil akhir atau tujuan dari Tugas Akhir ini dapat dicapai dengan baik.

## 1.4 Tujuan

Tujuan kami dalam membuat Tugas Akhir ini adalah sebagai berikut :

- 1. Merancang alat *monitoring* pengelompokkan barang pada konveyor.
- 2. Membuat alat *monitoring* pengelompokkan pada konveyor.
- 3. Mengimplementasikan alat *monitoring* pengelompokkan barang pada konveyor agar dapat menghilangkan kemungkinan kesalahan akibat *human error*.

## 1.5 Sistematika Laporan

Sistematika pembahasan Tugas Akhir ini terdiri dari lima bab, yaitu Pendahuluan, Teori Dasar, Perancangan Sistem, Pengujian dan Analisa, serta Penutup.

#### Bab I : Pendahuluan

Membahas tentang latar belakang, permasalahan, batasan masalah, maksud dan tujuan, sistematika laporan, serta relevansi.

Bab II : Teori Dasar Membahas tentang teori - teori penunjang yang diperlukan dan dipergunakan sebagai penunjang pengerjaan Tugas Akhir

#### Bab III : Perancangan Sistem

Membahas tentang perencanaan dan pembuatan perangkat keras (*hardware*) yang terdiri dari perancangan elektronik dan perancangan mekanik serta pembuatan dan perancangan perangkat lunak (*software*).

#### Bab IV : Pengukuran dan Analisa

Membahas tentang pengujian dengan cara pengukuran alat yang terdiri dari pengujian pengukuran perangkat keras dan juga perangkat lunak.

#### Bab V : Penutup

Menjelaskan tentang kesimpulan dari Tugas Akhir ini dan saran-saran untuk pengembangan alat ini lebih lanjut.

#### 1.6 Relevansi

Relevansi yang diharapkan dalam membuat Tugas Akhir ini adalah dari alat yang dibuat dapat berhasil dalam me*-monitoring* pengelompokkan barang pada konveyor melalui media *wifi* dengan perantara *PC* sebagai tampilan hasil data yang diperoleh.

## BAB II TEORI DASAR

#### 2.1 Arduino Mega2560 [1]

Arduino Mega2560 adalah papan microcontroller berbasis Atmega 2560. Arduino Mega2560 memiliki 54 pin digital input / output. Dimana 15 pin digunakan sebagai output PWM, 16 pin sebagai input analog, dan 4 pin sebagai UART (port serial hardware), 16 MHz kristal osilator, koneksi USB, jack power, header ICSP, dan tombol reset.

Ini semua yang diperlukan untuk mendukung *microcontroller*. Cukup dengan menghubungkannya ke komputer melalui kabel USB atau *power* dihubungkan dengan adaptor AC – DC atau baterai untuk mulai mengaktifkannya. Bentuk fisik dari Arduino Mega2560 seperti Gambar 2.1 dan spesifikasinya dapat dilihat pada Tabel 2.1.

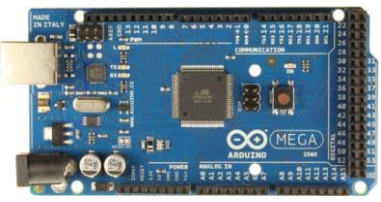

Gambar 2.1 Arduino Mega2560

| Spesifikasi                                        | Keterangan                   |
|----------------------------------------------------|------------------------------|
| Chip microcontroller                               | ATmega2560                   |
| Tegangan operasi                                   | 5V                           |
| Tegangan <i>input</i> (yang                        | 7V - 12V                     |
| direkomendasikan, via jack DC)                     |                              |
| Tegangan <i>input</i> (limit, <i>via jack DC</i> ) | 6V - 20V                     |
| <i>Digital I/O</i> pin                             | 54 buah, 6 diantaranya       |
| _                                                  | menyediakan PWM output       |
| Analog Input pin                                   | 16 buah                      |
| Arus DC per pin <i>I/O</i>                         | 20 mA                        |
| Arus DC pin 3.3V                                   | 50 mA                        |
| Memori Flash                                       | 256 KB, 8 KB telah digunakan |
|                                                    | untuk bootloader             |
| SRAM                                               | 8 Kb                         |

 Tabel 2.1 Spesifikasi Arduino Mega2560

| Spesifikasi | Keterangan         |
|-------------|--------------------|
| EEPROM      | 4 Kb               |
| Clock speed | 16 Mhz             |
| Dimensi     | 101.5 mm x 53.4 mm |
| Berat       | 37 g               |

## 2.2 Ethernet Shield [1]

Ethernet Shield digunakan untuk menambah kemampuan board Arduino agar terhubung ke jaringan internet dengan menggunakan kabel RJ45 sebagai koneksinya. Ethernet shield berbasiskan chip ethernet Wiznet W5100. Ethernet library digunakan dalam menulis program agar board Arduino dapat terhubung ke jaringan dengan menggunakan Arduino. Bentuk fisik dari ethernet shield seperti Gambar 2.2.

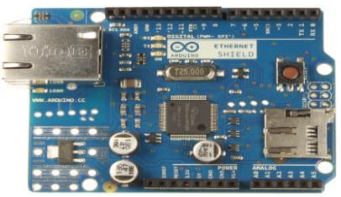

Gambar 2.2 Ethernet Shield

## 2.3 Sistem Monitoring [1]

Sistem *monitoring* merupakan suatu proses mengumpulkan data dari berbagai sumber barang berupa data yang *real time* dan memberikan informasi kepada operator sistem atau menampilkan data ke perangkat *PC*. Secara garis besar tahapan dalam sebuah sistem *monitoring* terbagi ke dalam tiga tahapan, yaitu proses di dalam pengumpulan data *monitoring*, proses di dalam analisis data *monitoring* dan proses menampilkan data hasil *monitoring*.

## 2.4 Arduino IDE [2]

IDE merupakan kependekan dari Integrated Developtment Enviroenment. Arduino menggunakan bahasa pemrograman sendiri yang menyerupai bahasa C. Sebelum dijual ke pasaran, IC microcontroller Arduino telah ditanamkan suatu program bernama Bootlader yang berfungsi sebagai penengah antara compiler Arduino dengan mikrokontroller. Arduino IDE dibuat dari bahasa pemrograman JAVA serta dilengkapi dengan library C/C++ dapat dilihat seperti Gambar 2.3. Dari tampilan pada *software* Arduino IDE terdapat beberapa gambar yang dapat dijelaskan pada Tabel 2.2.

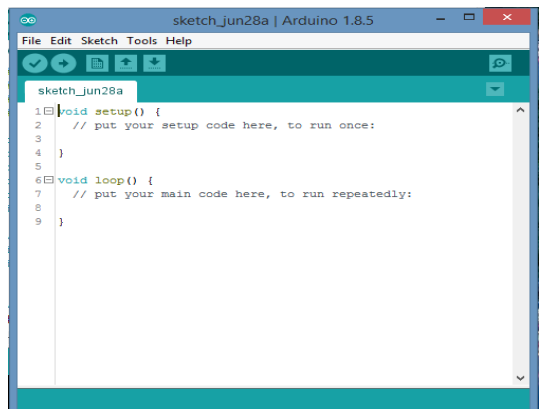

Gambar 2.3 Software Arduino IDE

## Tabel 2.2 Bagian Software Arduino IDE

| Gambar   | Pengertian                                                                                                    |
|----------|----------------------------------------------------------------------------------------------------|
|          | <i>Verify</i> melakukan pengecekan kode yang dibuat apakah sudah sesuai dengan kaidah pemrograman yang ada atau belum                                                                                                 |
| 0        | <i>Upload</i> melakukan kompilasi program atau kode yang kamu<br>buat menjadi bahasa yang dapat dipahami oleh Arduino                                                                                                 |
|          | New berfungsi untuk membuat sketch baru                                                                                                    |
|          | <i>Open</i> berfungsi untuk membuka <i>sketch</i> yang pernah kamu buat<br>dan membuka kembali untuk dilakukan <i>editing</i> atau sekedar<br><i>upload</i> ulang ke Arduino.                                         |
|          | Save berfungsi untuk menyimpan sketch yang telah dibuat.                                                                                                    |
| <b>1</b> | Serial Monitor berfungsi untuk menampilkan data apa saja<br>yang dikirimkan. Serial monitor ini sangat berguna sekali<br>ketika ingin membuat program atau<br>melakukan debugging tanpa menggunakan LCD pada Arduino. |

| Gambar | Pengertian                                                 |  |
|--------|------------------------------------------------------------|--|
|        | Serial monitor ini dapat digunakan untuk menampilkan nilai |  |
|        | proses, nilai pembacaan dan sebagainya.                    |  |

## 2.5 Software LabVIEW [2]

LabVIEW singkatan dari *Laboratory Virtual Instrumentation Engineering Workbench* adalah suatu bahasa pemrograman yang menggunakan *icon* sebagai ganti bentuk teks untuk menciptakan aplikasi dalam pemrosesan dan menyampaikan hasil data. LabVIEW pertama kali dikembangkan oleh perusahaan *National Instruments* pada tahun 1986. Perangkat lunak ini dapat dijalankan pada sistem operasi *Linux*, *Unix, Mac OS X* dan *Windows*.

Karena menggunakan blok diagram pada *software* LabVIEW sebagai bahasa pemrogramannya ketika *error* terjadi pun dapat dilihat di mana letak terjadinya kesalahan. Contoh blok diagram yang ada di LabVIEW dapat dilihat pada Gambar 2.4.

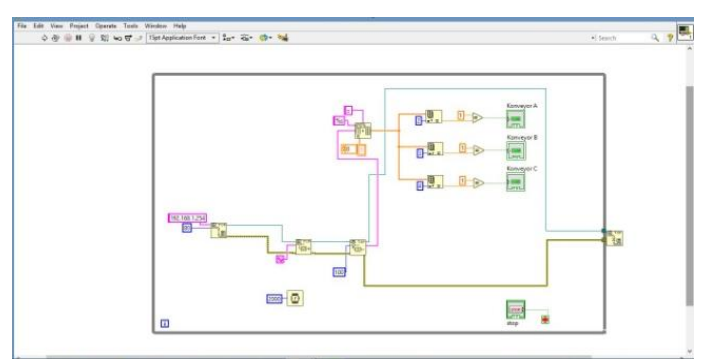

Gambar 2.4 Blok Diagram Software LabVIEW

## 2.6 Konveyor [3]

Macam-macam konveyor yang biasa digunakan ada beberapa macam yaitu :

## 2.6.1 Belt Conveyor

Belt conveyor atau yang disebut dengan ban berjalan merupakan alat yang dapat memudahkan untuk memindahkan material baik berupa Unit Load atau Bulk Material dari tempat ke suatu tempat lainnya secara terus menerus dengan kapasitas yang diperlukan. Unit Load adalah benda berupa barang misalnya kotak, kantong, balok, dan lain-lain yang berisikan makanan, minuman, atau sejenisnya. Sedangkan untuk *Bulk Material* berupa butiran, bubuk atau serbuk, misalnya pasir dan semen. Mesin ini dapat digunakan dalam industri pertambangan, metalurgi dan batu bara, men-*transfer* pasiran, material besar, atau material dalam kemasan berupa makanan atau minuman. *Belt conveyor* dapat dipasang secara *horizontal* atau tertidur untuk memenuhi kebutuhan yang diperlukan dalam memindahkan material seperti Gambar 2.5.

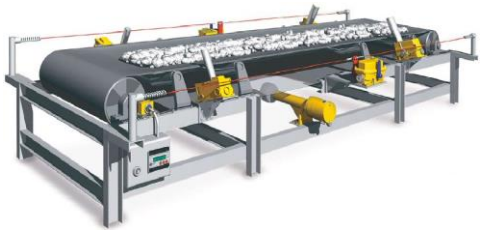

Gambar 2.5 Belt Conveyor

#### 2.6.2 Vertical Conveyor

*Vertical conveyor* merupakan alat yang digunakan untuk memindahkan barang bahan produksi atau semacamnya dengan berat tertentu sesuai kebutuhan yang diperlukan. Untuk memindahkannya dengan cara *vertical* yang berbentuk *lift* guna menaikan dan menurunkan suatu barang untuk menyortirnya seperti pada Gambar 2.6.

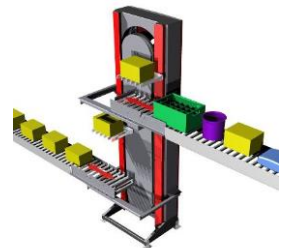

Gambar 2.6 Vertical Conveyor

#### 2.6.3 Plastic Flain Chain Conveyor

*Conveyor* jenis ini banyak ditemukan dalam dunia industri makanan dan minuman berupa kemasan. Material kontaknya terbuat dari bahan *non* logam yaitu nilon, plastik, PU. *Conveyor* ini memiliki keunggulan pada sistemnya yaitu permukaan atas *conveyor* rata atau *flat*  dan dapat bergerak melengkung. Sehingga efektif untuk digunakan apabila area kerja memiliki tempat yang sedikit, sedangkan proses memerlukan *conveyor* dalam jarak yang cukup panjang untuk mengantisipasi antrian produk. Hal ini dapat dilihat pada Gambar 2.7

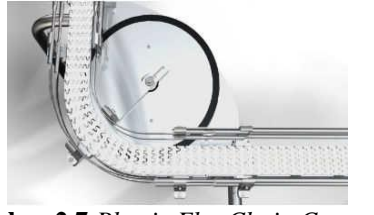

Gambar 2.7 Plastic Flat Chain Conveyor

## 2.6.4 Vibrating Conveyor

Untuk menggerakkan barang pada *vibrating conveyor* menggunakan efek getaran secara *horizontal* atau *vertical* sesuai dengan kebutuhan yang diperlukan seperti Gambar 2.8 dan Gambar 2.9.

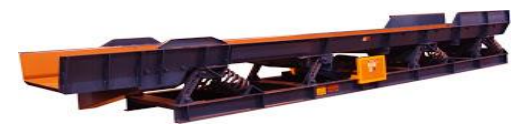

Gambar 2.8 Horizontal Vibrating Conveyor

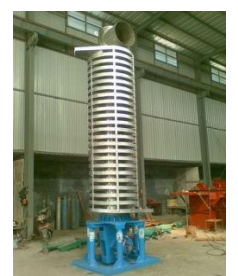

Gambar 2.9 Vertical Vibrating Conveyor

## 2.6.5 Hanging atau Overhead Conveyor

Alat *conveyor* ini dapat memindahkan barang dengan cara digantung. Sedangkan untuk tenaga penggeraknya menggunakan gravitasi atau motor. Bentuk *conveyor* ini dapat dilihat pada Gambar 2.10.

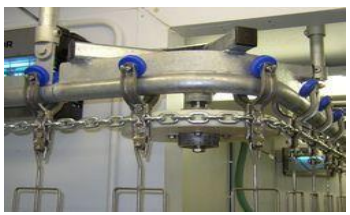

Gambar 2.10 Hanging atau Overhead Conveyor

## 2.7 Motor DC [4]

Motor DC atau *DC motor* adalah suatu perangkat yang mengubah energi listrik menjadi energi kinetik atau gerakan. Motor DC disebut sebagai motor arus searah. Motor DC ini menghasilkan putaran per menit yang dikenal dengan istilah RPM (Revolutions Per Minute) dan dapat dibuat berputar searah jarum jam maupun berlawanan arah jarum jam jika polaritas listrik yang diberikan pada motor DC tersebut dibalik. Terdapat bagian sebuah dua utama pada motor DC. vaitu stator dan rotor. Stator adalah bagian motor yang tidak berputar, bagian yang statis ini terdiri dari rangka dan kumparan medan. Sedangkan rotor adalah bagian yang berputar, bagian rotor ini terdiri dari kumparan jangkar. Motor DC dengan tegangan 21,6V serta arus sebesar 0,6A dan RPM sebanyak 70 kali putaran dapat dilihat pada Gambar 2.11.

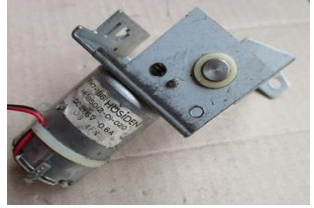

Gambar 2.11 Motor DC

#### 2.8 Relay [5]

Relay adalah komponen elektronika berupa saklar atau switch elektrik yang dioperasikan menggunakan listrik. Relay juga disebut sebagai komponen electromechanical atau elektromekanikal yang terdiri dari dua bagian utama yaitu coil atau elektromagnet dan kontak saklar atau mekanikal. Komponen relay menggunakan prinsip elektromagnetik sebagai penggerak kontak saklar, sehingga dengan menggunakan arus listrik yang kecil atau *low power*, dapat menghantarkan arus listrik yang yang memiliki tegangan lebih tinggi.

Penggunaan *relay* perlu diperhatikan tegangan pengontrolnya serta kekuatan *relay* men-*switch* arus atau tegangan. Ukurannya tertera pada *body relay* misalnya *relay* 12 VDC / 4A 220V, artinya tegangan yang diperlukan sebagai pengontrol adalah 12 VDC dan mampu men*switch* arus listrik (maksimal) sebesar 4A pada tegangan 220V. Contoh *relay* yang umum digunakan dapat dilihat pada Gambar 2.12.

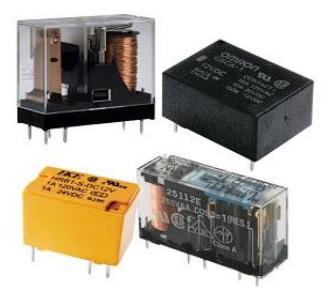

Gambar 2.12 Relay

Sedangkan modul *relay* seperti Gambar 2.13 dapat digunakan sebagai *switch* untuk menjalankan berbagai peralatan elektronik. Misalnya lampu listrik, motor listrik, dan berbagai peralatan elektronik lainnya. Untuk kendali *ON* atau *OFF switch* (*relay*), sepenuhnya ditentukan oleh nilai *output* sensor, yang telah diproses mikrokontroller dan akan menghasilkan perintah kepada *relay* untuk melakukan fungsi *ON* atau *OFF*. Penggunaan dari modul *relay* sepenuhnya menggunakan program.

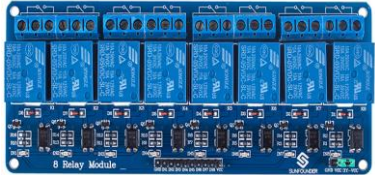

Gambar 2.13 Modul Relay

## BAB III PERANCANGAN SISTEM

Pada Tugas Akhir membuat alat pengelompokkan barang menggunakan sensor *infrared* dan *scanner barcode*, ada beberapa tahapan yang dilakukan yaitu :

- 1. Diagram Fungsional Alat
- 2. Perancangan Perangkat Keras (Hardware)
  - a. Perancangan Konveyor
  - b. Perancangan Sistem Monitoring
- 3. Perancangan Elektronik
  - a. Perancangan Rangkaian Ethernet Shield
  - b. Perancangan Keseluruhan
- 4. Perancangan Perangkat Lunak (Software)
  - a. Flowchart
  - b. Interface Ethernet Shield untuk Arduino
  - c. Langkah-Langkah Pemograman LabVIEW

#### 3.1 Diagram Fungsional Alat

Perancangan sistem dalam pembuatan alat ini secara garis besar disertai urutan dan cara kerja alat ini di ilustrasikan pada Gambar 3.1.

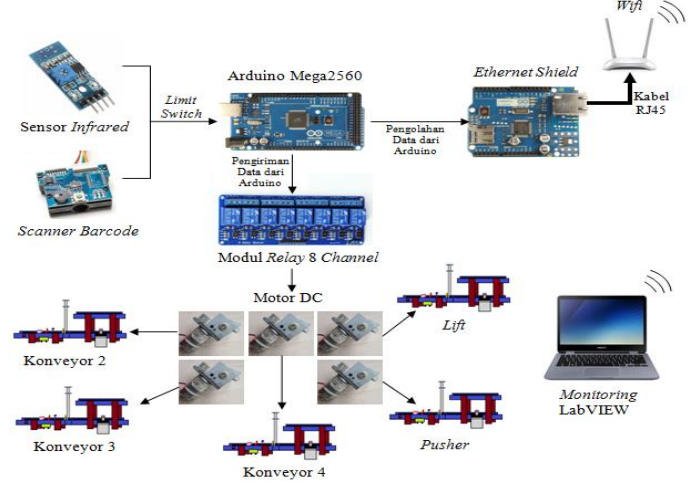

Gambar 3.1 Diagram Fungsional Alat

Perancangan sistem dalam pembuatan alat ini secara garis besar disertai urutan dan cara kerja di ilustrasikan pada Gambar 3.1. Terdapat dua macam sensor yang digunakan yaitu sensor *infrared* untuk mendeteksi barang berdasarkan ketinggian, sedangkan *scanner barcode* digunakan untuk mendeteksi kode batang. Dapat dijelaskan ketika barang melewati salah satu sensor dan dideteksi, nilai hasil data yang diperoleh masuk ke dalam Arduino dan mengirim data ke *relay* agar dapat menjalankan konveyor. Motor DC digunakan sebagai penggerak konveyor 2, konveyor 3, konveyor 4, *lift*, dan *pusher* sesuai barang yang akan di kelompokkan. Motor ini bergerak berdasarkan *relay* pengaturnya. Terkecuali konveyor 1, dikarenakan motor DC untuk konveyor 1 akan aktif secara otomatis jika tombol *power* dalam posisi *ON*.

Arduino Mega2560, berfungsi sebagai pengontrol perangkat elektronik dan dapat menyimpan program didalamnya. *Ethernet shield* befungsi sebagai penghubung antara Arduino dengan personal komputer tanpa harus menggunakan kabel serial Arduino yang jaraknya terbatas, sehingga dengan menggunakan *ethernet shield* ini memungkinkan Arduino tetap terhubung dengan personal komputer dengan jarak yang lebih jauh dibandingkan dengan menggunakan kabel serial Arduino yaitu dengan menggunakan *wifi* dan dihubungkan oleh kabel RJ45. Hasil pengelompokkan barang yang di deteksi akan ditampilkan pada personal komputer dengan menggunakan *software* LabVIEW melalui media *wifi*.

#### 3.2 Perancangan Perangkat Keras (*Hardware*)

Perancangan Perangkat keras ini dimaksudkan agar dalam pelaksanaan pengerjaan Tugas Akhir menjadi lebih mudah dan cepat karena setiap detail perangkat keras (*hardware*) yang akan dikerjakan baik dari sisi elektronik maupun mekanik telah direncanakan secara terperinci dan baik.

## 3.2.1 Perancangan Konveyor

Pada perancangan kali ini menggunakan dua sensor untuk mendeteksi barang yang terdapat pada konveyor yaitu sensor *infrared* dan *scanner barcode*. Sensor *infrared* bekerja apabila barang dengan dimensi ukuran tertentu akan di deteksi, begitu pula *scanner barcode* akan aktif jika barang dengan *barcode* di deteksi. Motor DC digunakan menggerakkan konveyor, *lift*, dan *pusher* dengan menggunakan *relay*
sebagai pengendali untuk melakukan pengelompokkan. Rancangan konveyor yang akan digunakan terdiri dari konveyor 1, konveyor 2, konveyor 3, konveyor 4, *lift*, dan *pusher*. Konveyor 1, 2, 3, dan *pusher* berada di lantai bawah, sedangkan konveyor 4 berada di lantai atas. *Lift* konveyor bekerja sesuai posisi barang yang telah ditentukan secara keatas ataupun tidak. Sedangkan *pusher* bergerak maju atau tidak. Untuk konveyor 1 akan bergerak ketika tombol *power* ditekan dikarenakan mendapatkan sumber 8V secara langsung. Desain alat yang dibuat semirip mungkin dengan aslinya untuk memudahkan pada saat pembuatan alat seperti Gambar 3.2.

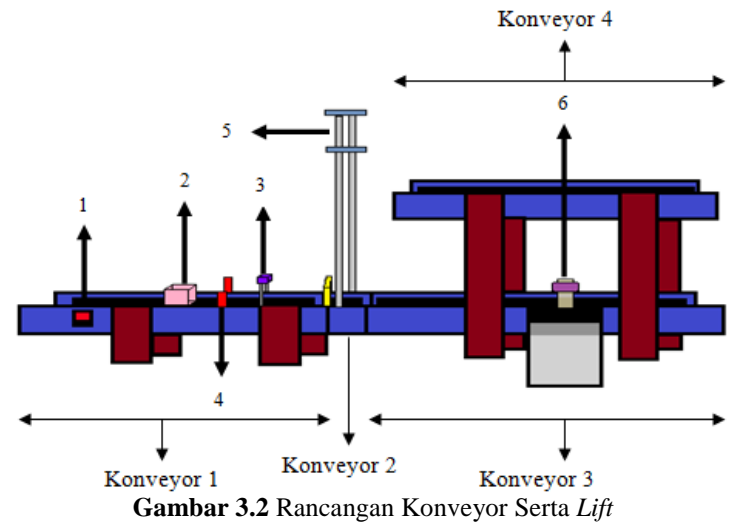

#### Keterangan :

- 1. Tombol Power
- 2. Barang
- 3. Scanner Barcode
- 4. Sensor Inframerah
- 5. *Lift* Konveyor
- 6. Pusher

## 3.2.2 Perancangan Sistem Monitoring

Perancangan ini akan dijelaskan melalui diagram yang mewakili dari perangkat keras pada Gambar 3.3 dengan fungsi tersendiri. Dari alat

yang digunakan ketika tombol *power* ditekan, secara otomatis konveyor 1 akan bergerak. Ketika barang telah terdeteksi oleh sensor maka hasil data yang diperoleh akan dikirimkan ke Arduino untuk diolah dan memberikan perintah kepada konveyor, *lift*, dan *pusher* dalam pendistribusian barang. Disaat pendistribusian, hasil data yang diperoleh dari deteksi barang dikirimkan ke *ethernet ehield* dan melakukan proses *monitoring. Ethernet shield* berfungsi sebagai pengirim data ke laptop melalui *wifi*, hasil data yang diterima dari Arduino akan ditampilkan pada laptop untuk mengetahui hasilnya dengan menggunakan *software* LabVIEW. Untuk diagram fungsional bisa dilihat pada Gambar 3.3.

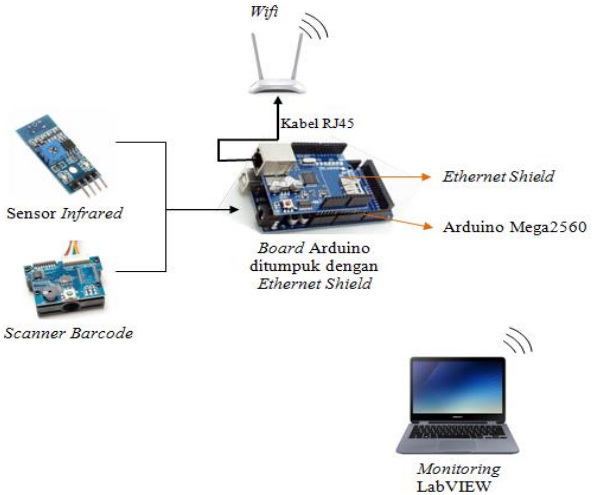

Gambar 3.3 Diagram Fungsional Sistem Monitoring

## 3.3 Perancangan Elektronik

Pada perancangan elektronik kali ini yang digunakan pada pembuatan sistem agar alat dapat berjalan dengan baik. Adapun tahapan-tahapan yang dilakukan yaitu :

# 3.3.1 Wiring Modul Relay dan Arduino Mega2560

Pada alat ini menggunakan *relay module 8 channel* dengan *input* 5V dan *output* 12V. *Relay* digunakan untuk menyuplai motor pada konveyor yang berfungsi sebagai mengatur *ON* atau *OFF* pada motor. Kerja dari *relay* tersebut diatur oleh program Arduino. Sedangkan Arduino mendapatkan sumber sebesar 9V. Untuk lebih jelasnya, dapat

dilihat pada Gambar 3.4 dari *wiring* modul *relay* dan Arduino Mega2560 dan Tabel 3.1.

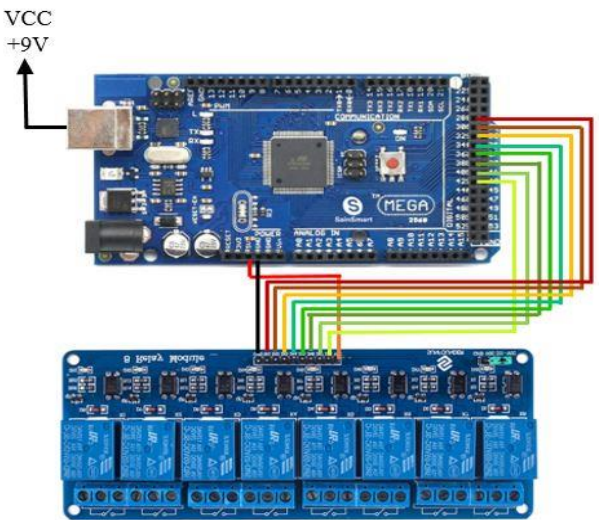

Gambar 3.4 Wiring Modul Relay dan Arduino Mega2560

| Pin Modul Relay | Pin Arduino Mega2560 |
|-----------------|----------------------|
| GND             | GND                  |
| VCC             | +5V                  |
| IN1             | 28                   |
| IN2             | 30                   |
| IN3             | 32                   |
| IN4             | 34                   |
| IN5             | 36                   |
| IN6             | 38                   |
| IN7             | 40                   |
| IN8             | 42                   |

Tabel 3.1 Wiring Modul Relay dan Arduino Mega2560

# 3.3.2 Wiring Modul Relay dan Power Supply

Pada tahap ini, menggunakan *relay module* 8 *channel* serta *power* supply 12V 5A. Motor dapat bergerak berdasarakan *relay* sebagai pengaturnya. Agar motor dapat bergerak maka *relay* harus mendapatkan suplai tegangan sesuai kebutuhan motor. Suplai tegangan tersebut

berasal dari *power supply*. Agar *relay* dan *power supply* aktif maka *power supply* harus mendapatkan sumber sebesar 220V AC. Berikut Gambar 3.5 *wiring relay* dan *power supply* serta Tabel 3.2

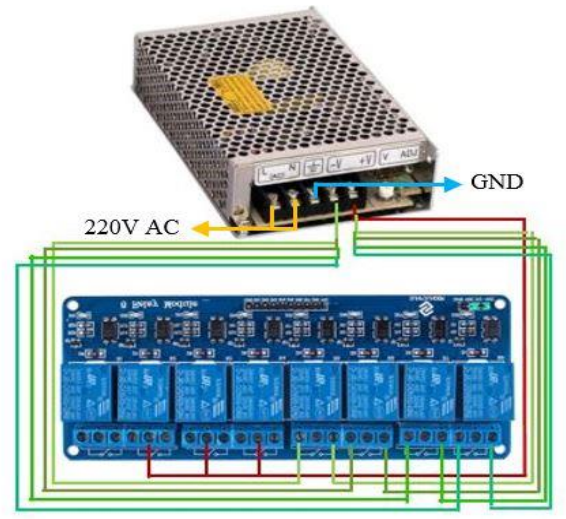

Gambar 3.5 Wiring Modul Relay dan Power Supply

| Tabel 3.2 Wiring Modul Rela | y dan <i>Power Supply</i> |
|-----------------------------|---------------------------|
|-----------------------------|---------------------------|

| Power Supply | Modul <i>Relay</i> |         |         |
|--------------|--------------------|---------|---------|
|              | NO                 | NC      | COM     |
| +12 V        | Relay 5            | -       | -       |
|              | Relay 6            | -       | -       |
|              | Relay 7            | -       | -       |
|              | Relay 8            | -       | -       |
|              | -                  | -       | Relay 2 |
|              |                    |         | Relay 3 |
|              |                    |         | Relay 4 |
| -12 V        | -                  | Relay 5 | -       |
|              | -                  | Relay 6 | -       |
|              | -                  | Relay 7 | -       |
|              | -                  | Relay 8 | -       |

## 3.3.3 Wiring Modul Relay dan Motor DC

Setelah penyambungan antara *relay* dan *power supply* berhasil. Selanjutnya adalah penyambungan modul *relay* dan motor DC. Modul *relay* sendiri mendapatkan sumber sebesar 5V yang berasal dari Arduino, untuk *wiring* modul *relay* dan Arduino dapat dilihat pada Gambar 3.4. Agar disaat program dari Arduino berfungsi, maka otomatis *relay* yang tersambung dengan motor akan aktif, kemudian motor bergerak sesuai program yang ditentukan. Alat ini menggunakan beberapa motor DC dalam menggerakkan konveyor. Untuk *wiring relay* dan motor DC dapat dilihat pada Gambar 3.7 serta Tabel 3.3.

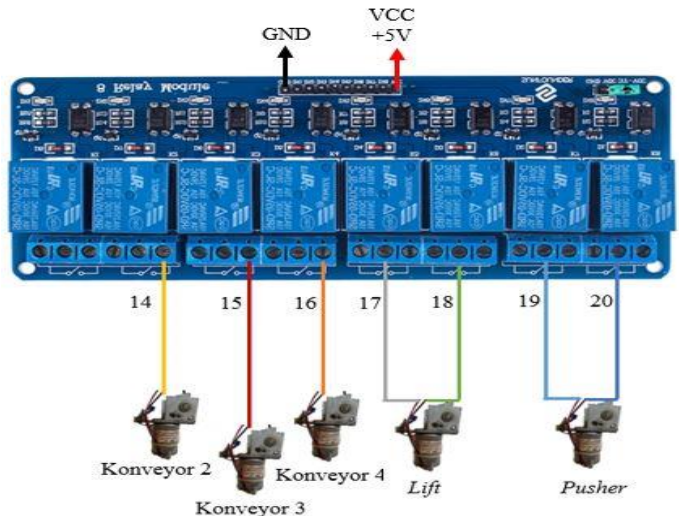

Gambar 3.6 Wiring Modul Relay dan Motor DC

| Pin Modul Relay | Motor        | Keterangan                    |
|-----------------|--------------|-------------------------------|
| NC Relay 2      | Motor 14 (+) | Menggerakkan Konveyor 2       |
| NC Relay 3      | Motor 15 (+) | Menggerakkan Konveyor 3       |
| NC Relay 4      | Motor 16 (+) | Menggerakkan Konveyor 4       |
| COM Relay 5     | Motor 17 (+) | Menggerakkan Lift Naik        |
| COM Relay 6     | Motor 18 (+) | Menggerakkan Lift Turun       |
| COM Relay 7     | Motor 19 (+) | Menggerakkan Pusher Untuk     |
|                 |              | Mendorong Barang              |
| COM Relay 8     | Motor 20 (+) | Menggerakkan Pusher Ke Posisi |

| Tabel ( | 3.3 | Wiring | Modul | Relay | dan | Motor | DC                       |
|---------|-----|--------|-------|-------|-----|-------|--------------------------|
| Lanci.  | J.J | winng  | Mouul | пешу  | uan | MOUT  | $\mathcal{D}\mathcal{C}$ |

| Pin Modul Relay | Motor | Keterangan |
|-----------------|-------|------------|
|                 |       | Awal       |

Agar *lift* dan *pusher* dapat berputar secara dua arah yaitu dengan menggunakan dua *relay* yang berbeda. Kontak *NC relay* tersambung pada sumber tegangan sebesar -12V sedangkan *NO relay* tersambung dengan sumber tegangan +12V. *Commond relay* tersambung dengan motor DC. Untuk lebih jelasnya dapat dilihat pada Gambar 3.7 dan Gambar 3.8.

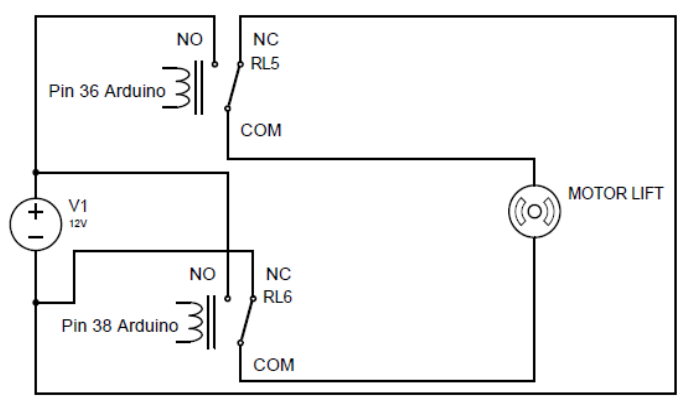

Gambar 3.7 Rangkaian Motor Penggerak Lift

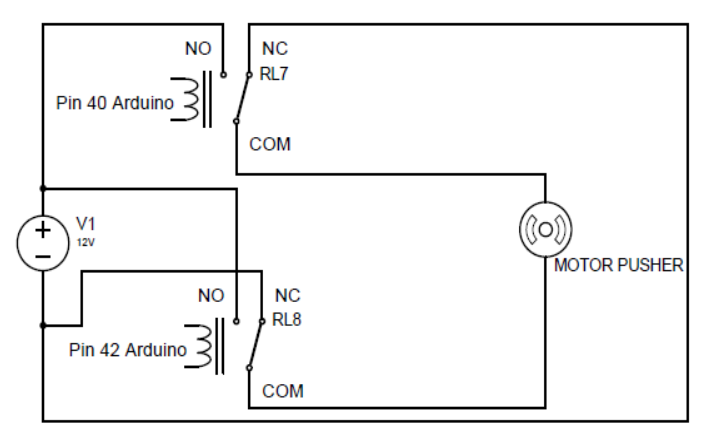

Gambar 3.8 Rangkaian Motor Penggerak Pusher

#### 3.3.4 Wiring Power Supply dan Motor DC

Dalam menggerakkan konveyor menggunakan motor DC sebagai komponen utamanya. Setiap masing-masing konveyor, *lift*, dan *pusher* dijalankan oleh satu motor DC yang berbeda. Namun *lift* dan *pusher* memiliki dua gerakkan yang berbeda yaitu *lift* bekerja secara naik turun dan *pusher* bekerja secara maju mundur. Dari dua gerakkan tersebut setiap *lift* dan *pusher* dijalankan oleh satu motor namun menggunakan dua *relay* untuk *wiring*-nya dapat dilihat pada Gambar 3.6. Sedangkan motor DC pada konveyor 1 langsung terhubung dengan *power supply*. Untuk menggerakkan motor DC harus mendapatkan sebuah sumber yaitu *power supply*. Agar *power supply* dapat aktif dan motor DC dapat bergerak maka harus diberi sumber tegangan sebesar 220V AC. Berikut adalah Gambar 3.9 dari *wiring power supply* dan motor DC dapat dilihat pada Tabel 3.4.

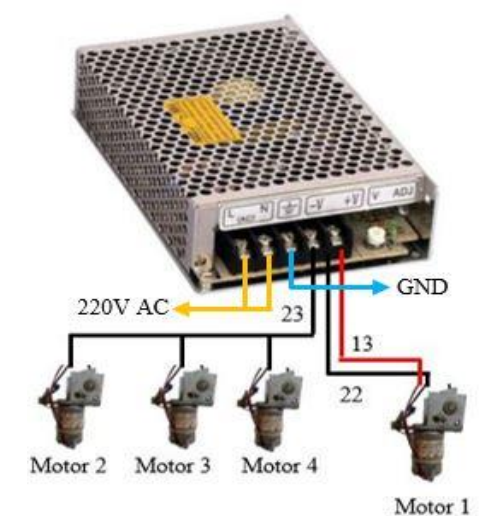

Gambar 3.9 Wiring Power Supply dan Motor DC

| Power Supply | Wiring | Motor                                 |
|--------------|--------|---------------------------------------|
| -12V         | 23     | Motor 2 Untuk Menggerakkan Konveyor 2 |
|              |        | Motor 3 Untuk Menggerakkan Konveyor 3 |
|              |        | Motor 4 Untuk Menggerakkan Konveyor 4 |

Tabel 3.4 Wiring Power Supply dan Motor DC

| Power Supply | Wiring | Motor                                 |
|--------------|--------|---------------------------------------|
| -12V         | 22     | Motor 1 Untuk Menggerakkan Konveyor 1 |

#### 3.3.5 Rangkaian Voltage Regulator

Pada alat ini menggunakan rangkaian voltage regulator yaitu LM7808 sebagai output positif dan LM7908 sebagai output negatif. Rangkaian ini digunakan untuk mensuplai motor konveyor 1 dikarenakan pada suplai 12V konveyor bergerak terlalu cepat sehingga sensor susah untuk mendeteksi barang. Maka dari itu, suplai 12V diturunkan menjadi 8V. Berikut adalah rangkaian voltage regulator yang digunakan pada Gambar 3.10.

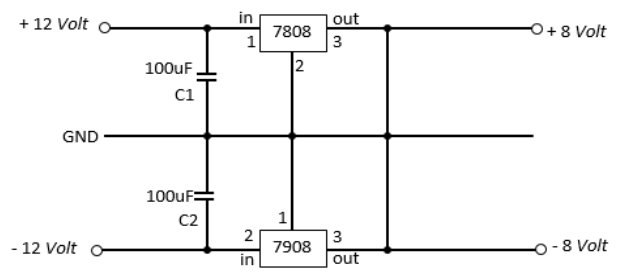

Gambar 3.10 Rangkaian Voltage Regulator

# 3.3.6 Perancangan Ethernet Shield

Arduino Mega2560 tidak menyediakan perangkat bawaan untuk terhubung dengan jaringan *wireless*. Arduino *ethernet shield* merupakan modul tambahan yang memungkinkan Arduino bisa terhubung dengan *network*, sehingga Arduino dapat mengirim hasil data ke laptop. Untuk pemasangannya cukup mudah yaitu dengan ditumpuk diatas papan atau dengan menancapkan tiap-tiap pin ke *board* Arduino Mega2560 seperti Gambar 3.11.

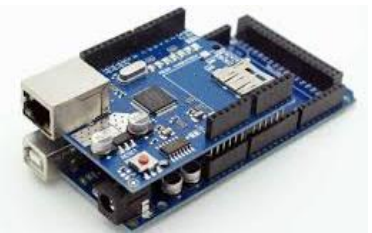

Gambar 3.11 Rancangan Ethernet Shield

#### 3.3.7 Wiring Ethernet Shield, Sensor, dan Wifi

Perancangan ini meliputi wiring atau pengkabelan. Wiring kali ini meliputi Arduino, ethernet shield, sensor infrared, scanner barcode dan wifi. Dari Gambar 3.12 ethernet shield ditancapkan ke Arduino, sedangkan sensor disambungkan ke pin yang telah ditentukan, untuk scanner barcode dihubungkan terlebih dahulu dengan kabel RS232. Wifi dihubungkan dengan ethernet shield melalui kabel RJ45 guna mengirim hasil data ke perangkat komputer. Agar Arduino, ethernet shield, sensor infrared, scanner barcode aktif maka Arduino dihubungkan dengan sumber 9V sedangkan wifi aktif apabila diberi sumber 220 VAC. Untuk mengetahui lebih jelas mengenai wiring dari sensor infrared dan ke board Arduino dapat dilihat pada Tabel 3.4.

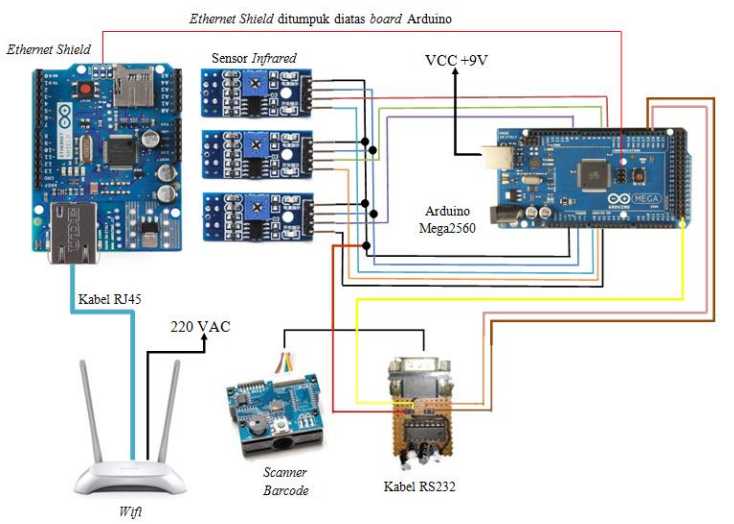

Gambar 3.12 Wiring Ethernet Shield, Sensor dan Wifi

| Tabel 5.5 wiring Sensor Ingrarea |             |
|----------------------------------|-------------|
| Pin Sensor                       | Pin Arduino |
| Vcc Sensor Tinggi                |             |
| Vcc Sensor Sedang                | 5V          |
| Vcc Sensor Rendah                |             |
| Gnd Sensor Tinggi                |             |
| Gnd Sensor Sedang                | GND         |
| Gnd Sensor Rendah                |             |

|  | Tabel | 3.5 | Wiring | Sensor | Infrare | d |
|--|-------|-----|--------|--------|---------|---|
|--|-------|-----|--------|--------|---------|---|

| Pin Sensor       | Pin Arduino |
|------------------|-------------|
| DO Sensor Tinggi | 2           |
| DO Sensor Sedang | 3           |
| DO Sensor Rendah | 8           |
| A0 Sensor Tinggi | A0          |
| A0 Sensor Sedang | A1          |
| A0 Sensor Rendah | A2          |

Sedangkan mengenai *wiring* dari *scanner barcode* langsung terhubung dengan kabel RS232 kemudian dihubungkan Arduino dengan penjelasan pada Tabel 3.5.

Tabel 3.6 Wiring Scanner Barcode

| IC Max 232          | Sambungkan Ke            |
|---------------------|--------------------------|
| Pin 11(T1 Input)    | Pin 19 (TX) Arduino      |
| Pin 12 (R1 Output)  | Pin 18 (RX) Arduino      |
| Pin 13 (T1 Output)  | Pin 3 (RXD) RS232        |
| Pin 14 (R1 Input)   | Pin 2 (TXD) RS232        |
| Pin 15 (GND MAX232) | Pin 5 (GND RS232)        |
| Pin 16 (Vcc MAX232) | Vcc Arduino              |
|                     | Pin 5 (GND) RS232 ke GND |
|                     | Arduino                  |

## 3.4 Perancangan Perangkat Lunak (Software)

Pada Tugas Akhir kali ini untuk perancangan *software* diperlukan beberapa tahapan yang harus dilakukan terlebih dahulu. Tahapan tersebut adalah membuat algoritma atau suatu pemograman dari alat yang sudah dijalankan setelah membuat *flowchart* dari algoritma tersebut agar alat terlebih lebih sederhana. Setelah itu barulah memprogram fungsi terkait pada *software* Arduino.

## 3.4.1 Flowchart

*Flowchart* pada alat ini merupakan *flowchart* sistem kerja dari pengelompokkan barang serta *monitoring*. Pada *flowchart* sistem kerja pada Gambar 3.13 menggunakan sensor *infrared* dan *scanner barcode*. Sensor *infrared* digunakan untuk mendeteksi barang berdasarkan barang tinggi, barang sedang, dan barang rendah. Sedangkan *scanner barcode* sebagai pendeteksi barang berdasarkan *barcode* A, *barcode* B, dan *barcode* C. Selain itu, *relay* juga perlu digunakan dalam proses pengelompokkan dan perlu di inisialisasi terlebih dahulu. Kondisi awal pada jumlah masing-masing barang dan jumlah total adalah 0. Disaat konveyor 1 berjalan maka sensor mulai mendeteksi sehingga sistem akan bekerja untuk mengidentifikasi barang apa yang lewat. Pengidentifikasian barang menggunakan sensor *infrared* dan *scanner barcode*.

Sensor *infrared* akan mendeteksi barang tinggi apabila ketiga sensor aktif *low*. Kemudian *relay* 2 dan 3 aktif dan mengontak motor guna menggerakkan konveyor 2 dan konveyor 3. Setelah selesai jumlah pada barang tinggi ialah satu dan jumlah total bertambah satu. Begitu pula dengan *scanner barcode* yang mendeteksi barang *barcode* A. *Relay* 2 serta 3 aktif dan mengontak motor untuk menggerakkan konveyor 2 dan konveyor 3. Setelah selesai jumlah pada barang *barcode* A berjumlah satu dan jumlah total menjadi dua.

Jika sensor *infrared* mendeteksi barang sedang apabila sensor 2 dan sensor 3 aktif *low*. Kemudian *relay* 2, 4, 5, dan 6 aktif dan mengontak motor guna menggerakkan konveyor 4 dan *lift*. Setelah selesai jumlah pada barang sedang berjumlah satu dan jumlah total bertambah sesuai dengan barang yang di identifikasi. Begitu pula dengan *scanner barcode* yang mendeteksi barang *barcode* B. *Relay* 2, 4, 5, dan 6 aktif dan mengontak motor untuk menggerakkan konveyor 4 dan *lift*. Setelah selesai jumlah pada barang *barcode* B berjumlah satu dan jumlah total bertambah sesuai dengan pengidentifikasiannya terhadap barang.

Tahap terakhir sensor *infrared* mendeteksi barang rendah apabila sensor 3 aktif *low*. Kemudian *relay* 2, 3, 7, dan 8 aktif dan mengontak motor guna menggerakkan konveyor 2, konveyor 3, dan *pusher*. Setelah selesai jumlah pada barang rendah berjumlah satu dan jumlah total bertambah sesuai dengan barang yang di identifikasi. Begitu pula dengan *scanner barcode* yang mendeteksi barang *barcode* C. *Relay* 2, 3, 7, dan 8 aktif dan mengontak motor untuk menggerakkan konveyor 2, konveyor 3, dan *pusher*. Setelah selesai jumlah pada barang *barcode* C berjumlah satu dan jumlah total bertambah sesuai dengan pengidentifikasiannya terhadap barang.

Setelah barang di deteksi oleh sensor kemudian hasil dari pengelompokkan barang maupun penjumlahan juga akan di *monitoring* pada perangkat komputer dengan menggunakan LabVIEW. Hal ini dapat dilihat pada Gambar 3.13.

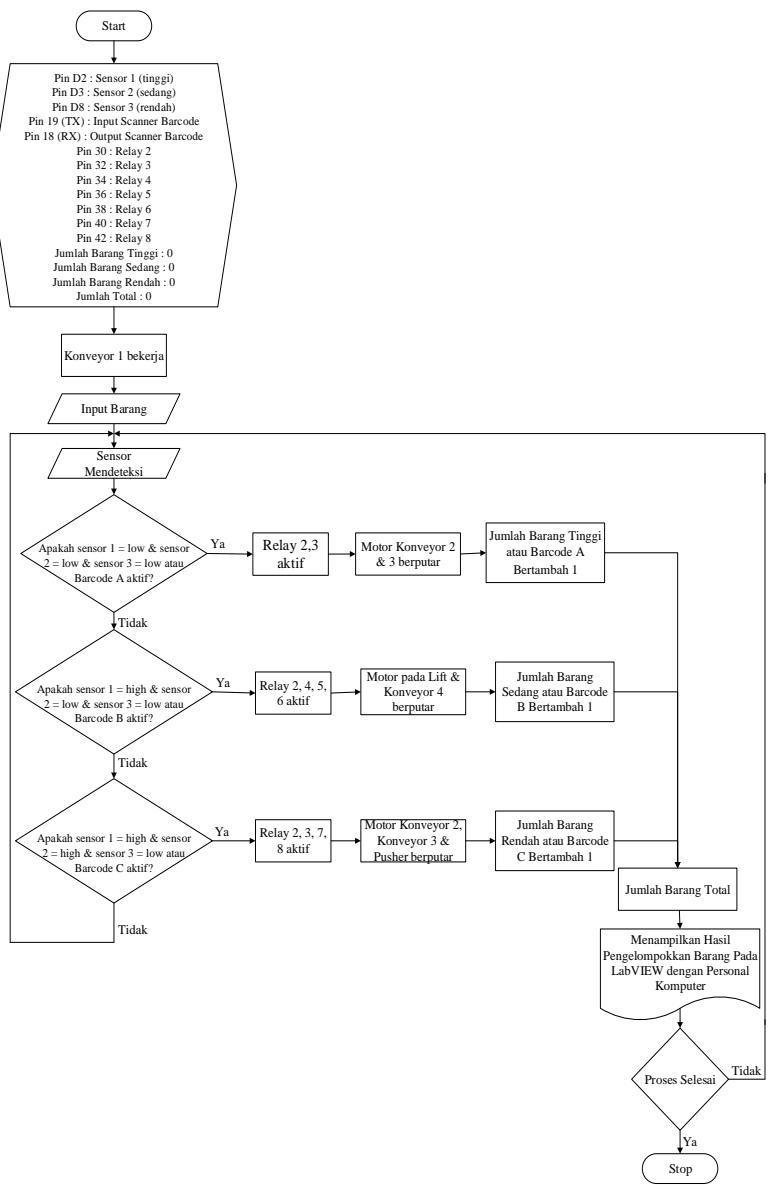

Gambar 3.13 Flowchart Sistem Kerja Pengelompokkan dan Monitoring

#### 3.4.2 Penyusunan Ethernet Shield untuk Arduino

Untuk perancangan *ethernet shield* ke Arduino, *software* yang digunakan adalah bernama Arduino IDE. Memprogram Arduino juga harus dilakukan beberapa tahapan, yaitu untuk pemprograman *software* Arduino harus di *setting* terlebih dahulu *board* Arduinonya agar penggunaan Arduino cocok. Dalam purwarupa kali ini Arduino menggunakan Arduino Mega2560. Untuk *setting board* Arduino bisa masuk ke *tools - board* setelah itu pilihlah *board* Arduino yang digunakan yaitu Arduino Mega2560. Selanjutnya me-*setting serial*-nya. *Serial* sendiri merupakan kabel Arduino yang dihubungkan kepada komputer atau laptop. *Setting serial* bisa masuk *tools - serial* lalu pilih COM yang sesuai dengan Arduino yang terpasang.

Karena kita menggunakan *ethernet shield* sebagai media komunikasi, maka kita harus melakukan *setting* untuk mengatur alamat *IP address ethernet shield* yang digunakan. Selain itu melakukan program pengelamatan pada sensor *infrared*, *scanner* barcode, *relay* serta program pengiriman hasil data ke *ethernet shield*.

a. Inisialisasi Pin Alamat IP Address Ethernet Shield

```
byte mac[] = {0xDE, 0xAD, 0xBE, 0xEF, 0xFE, 0xED};
IPAddress ip(192, 168, 0, 175);
EthernetServer server(80);
Gambar 3.14 Alamat IP Address Ethernet Shield
```

Pada Gambar 3.14 terlihat alamat *IP* yang digunakan. Alamat *IP* yang digunakan yaitu 192.168.0.175 dan *port* 80.

## b. Program Inisialisasi Sensor Infrared

Pada Gambar 3.15 terlihat program pengalamatan sensor *infrared* untuk mengirim data pembacaan ke *ethernet shield*.

```
const int DsensorTinggi = 2;
const int DsensorSedang = 3;
const int DsensorRendah = 8;
const int AsensorTinggi = A0;
const int AsensorSedang = A1;
const int AsensorRendah = A2;
Gambar 3.15 Inisialisasi Sensor Infrared
```

c. Program Inisialisasi Scanner Barcode

Pada Gambar 3.16 terlihat program pengalamatan scanner barcode untuk mengirim data pembacaan ke ethernet shield.

```
String inputString = "";
boolean stringComplete = false;
String barcode;
```

Gambar 3.16 Inisialisasi Scanner Barcode

Dalam perancangan program pada *software* Arduino dengan fungsi terkait Gambar 3.14 untuk me-*setting* alamat *IP* yang digunakan untuk menambah kemampuan *board* Arduino agar terhubung ke jaringan komputer.agar program dapat berjalan sesuai yang dikehendaki. Sedangkan inisialisasi sensor *infrared* digunakan agar nilai yang diinginkan dapat membuat program menghasilkan data yang *real* sesuai dengan hasil yang di deteksi, hal ini dapat dilihat pada Gambar 3.14. Begitu pula dengan *scanner barcode* dapat dilihat pada Gambar 3.15.

d. Program Inisialisasi Relay

```
#define relayon 0
#define relayoff 1

int relay1 = 5;
int relay2 = 6;
int relay3 = 7;
int relay4 = 8;
int relay5 = 9;
int relay6 = 10;
int relay7 = 11;
int relay8 = 12;
Gambar 3.17 Inisialisasi Relay
```

Pada Gambar 3.17 merupakan program inisialisasi *relay* dengan pin Arduino yang digunakan adalah pin 5 hingga pin 12. Inisialisasi dari masing-masing pin *relay* dari Arduino digunakan untuk program pengelompokkan.

e. Program Pengiriman Data Ke Ethernet Shield

```
proses_decision();
send2ethernet();
tampil_lcd();
if(flag_doProses>=100) //3dtk 60*50ms
{
    proses(do_proses);
    do_proses=0;
    flag_set=0;
    flag_doProses=0;
    Serial.print("proses ");
    Serial.print(do_proses);
    Serial.println("is done");
}
```

## Gambar 3.18 Pengiriman Data Ke Ethernet Shield

Dari Gambar 3.18 merupakan program pengiriman hasil data ke *ethernet shield* yang diperoleh dalam pendeteksian barang oleh sensor. Program tersebut digunakan agar dapat menampilkan hasil data dengan perangkat personal komputer menggunakan LabVIEW melalui media *wifi*.

## 3.5 Langkah-Langkah Pemograman LabVIEW

Setelah melakukan *programming* dan pengiriman data dari sensor *infrared* dan *scanner barcode* menggunakan *software* Arduino, maka perlu dilakukan pengaturan program menggunakan *software* LabVIEW. Program pada LabVIEW digunakan untuk membaca data yang dikirimkan oleh *ethernet shield* melalui perantara *wifi*.

Proses pengambilan data yang dikirim oleh *ethernet shield* akan berjalan apabila terdapat kesesuaian antara *IP address* dan *wifi* yang telah di *upload* ke *ethernet shield* dengan *IP address* dan *wifi* yang dimasukkan lewat *software* LabVIEW. Setelah hasil data yang dikirimkan oleh sensor *infrared* dan *scanner barcode* lewat *ethernet shield* didapatkan oleh komputer, maka *software* LabVIEW akan mengambil data pemilah atau pengelompokkan barang. Hasil data yang telah didapatkan akan diolah menjadi sekumpulan data yang siap untuk ditampilkan. Sistem pemilah barang ini didesain agar dapat memilah atau mengelompokkan barang dan *barcode* yang ada di barang.

Dalam perancangan penggunaan LabVIEW ini menggunakan *software* LabVIEW dan untuk prosesnya adalah sebagai berikut :

1. Membuka Software LabVIEW

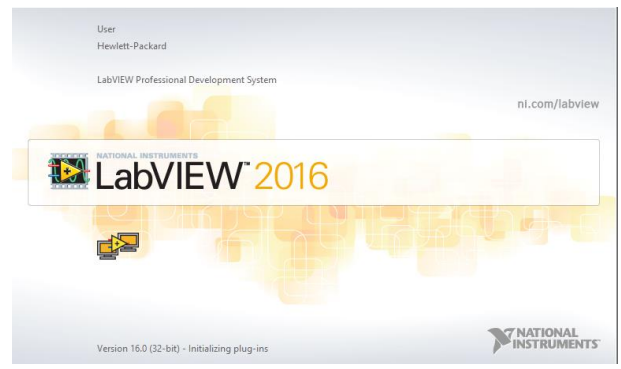

Gambar 3.19 Software LabVIEW

2. Pilih New VI

| LabVi                                                                                                    | iew – 🗆 🗙                                                                                                    |
|----------------------------------------------------------------------------------------------------|----------------------------------------------------------------------------------------------------|
| File Operate Tools Help                                                                                                    |                                                                                                    |
| New<br>Open Ctrl+0 W* 2016                                                                                                    | (Search Q)                                                                                                    |
| Create Project Open Project                                                                                                    |                                                                                                    |
| Recent Project                                                                                                    | Open Existing                                                                                                    |
| Exit Ctrl+Q                                                                                                    | Al Recent Files *                                                                                                    |
| Did18, VI                                                                                                    | B Labview TA.vi                                                                                                    |
| Blank Project                                                                                                    | Labview TAJvproj                                                                                                    |
|                                                                                                    | Modbus Fundamentals Jvproj                                                                                                    |
|                                                                                                    | conveyor - Barcode.vi                                                                                                    |
|                                                                                                    | conveyor.vi                                                                                                    |
|                                                                                                    | Lvi                                                                                                    |
|                                                                                                    | AMBURADUL VI                                                                                                    |
| Find Drivers and Add-ons     Cornect to device and expand the     functionality of LabVIEW.     Sector(1)     NI Blog articles     STechnology Considerations for Bectronic Marken/     Sector(1)     Sector(1) | discussion forums or<br>sequences in the set of the set of the s |

Gambar 3.20 Membuka Lembar Kerja Baru

Untuk proses pembuatan lembar kerja baru, yaitu membuka menu *File* kemudian pilih submenu *New VI* dan memunculkan blok diagaram dan *front panel* di LabVIEW.

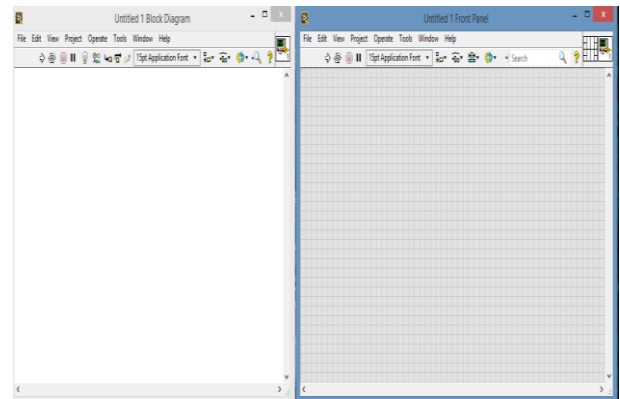

Gambar 3.21 Blok Diagram dan Front Panel

Pada Gambar 3.21 merupakan tampilan lembar kerja LabVIEW yaitu blok diagram dan *front panel* di LabVIEW

3. Membuat Tampilan dan Program pada LabVIEW

Selanjutnya adalah melakukan pemograman pada LabVIEW di blok diagram serta membuat tampilan di *front panel* guna menampilkan hasil data yang diperoleh. Dari Gambar 3.22 merupakan tampilan hasil data dan Gambar 3.23 merupakan proses pemograman yang digunakan.

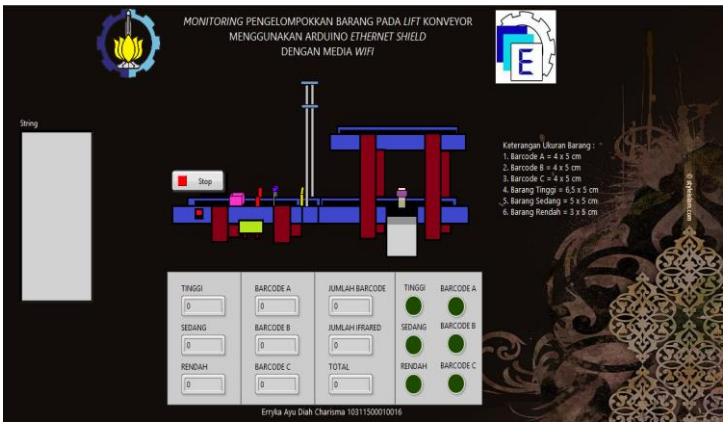

Gambar 3.22 Tampilan pada LabVIEW

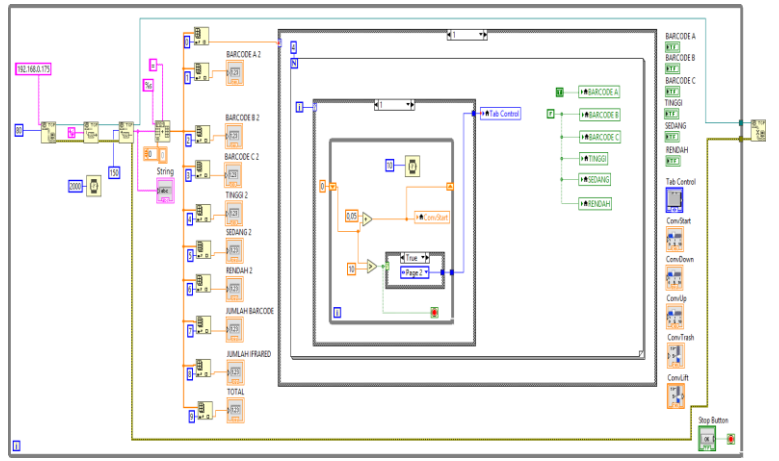

Gambar 3.23 Pemograman pada LabVIEW

# 3.6 Monitoring Sistem Interface

Berikut sistem *interface* data dari Arduino untuk *monitoring* LabVIEW dapat dilihat Gambar 3.24. Dalam proses komunikasi data antar komputer melalui internet atau *wifi* dibutuhkan suatu *protocol* yaitu kumpulan peraturan yang mengatur proses komunikasi antar piranti elektronik salah satunya yaitu *TCP/IP* yang dikenal sebagai *protocol* internet atau *wifi*. *TCP/IP* merupakan *protocol* yang dimanfaatkan sebagai sarana pengirim data melalui jaringan komputer dengan media internet atau *wifi*.

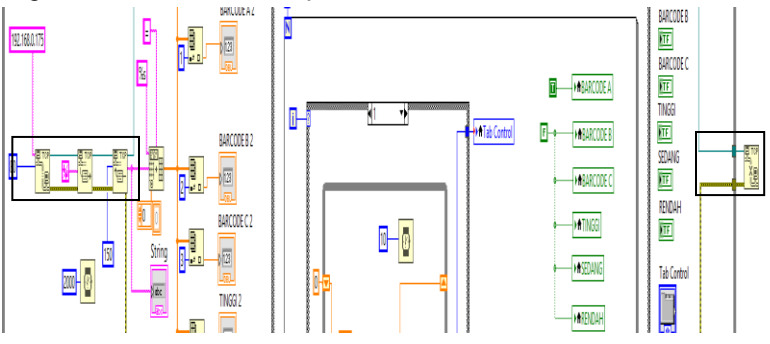

Gambar 3.24 Blog Diagram Komunikasi Arduino

1. TCP Open Conection (Transmission Control Protocol)

Pada program LabVIEW menggunakan *TCP Open Conection* (*Transmission Control Protocol*) sebagai komunikasi Arduino dan membaca *IP addres etehernet* dan mengirim data dari Arduino dengan LabVIEW dapat dilihat pada Gambar 3.25.

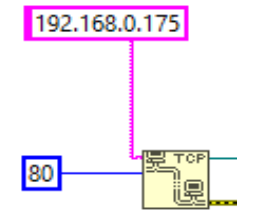

Gambar 3.25 TCP Open Conection

2. TCP Write

Tahapan ini dilakukan guna menyalurkan data dari *TCP Open Conection* ke *TCP Read* seperti pada Gambar 3.26.

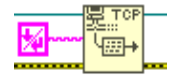

Gambar 3.26 TCP Write

3. TCP Read

Tahap ini adalah menerima data dari *TCP Write* kemudian disalurkan pada terminal data out pada kotak berwarna biru agar dapat menampilkan hasil data yang diperoleh seperti pada Gambar 3.27.

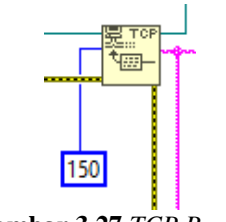

Gambar 3.27 TCP Read

4. TCP Close

Menghentikan operasi jika adanya kesalahan atau gangguan pada komunikasi serial. Berikut gambat *TCP Close* dapat dilihat pada Gambar 3.28.

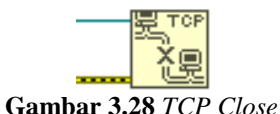

## 3.7 Program Pengelompokkan dan Penjumlahan

Untuk menampilkan hasil pengelompokkan dan penjumlahan pada LabVIEW dapat dilihat Gambar 3.29. Agar hasil barang yang di deteksi oleh sensor dapat dijumlahkan dan ditampilkan pada *front panel* yaitu dengan membuat program pada blok diagram. Gambar 3.29 pada kotak berwarna merah merupakan program guna menghitung jumlah barang yang dideteksi. Sedangkan dalam pengelompokkan barang menggunakan LED sebagai indikator guna mengetahui barang apa saja yang akan di kelompokkan yaitu dengan memprogram seperti kotak berwarna hitam pada Gambar 3.29.

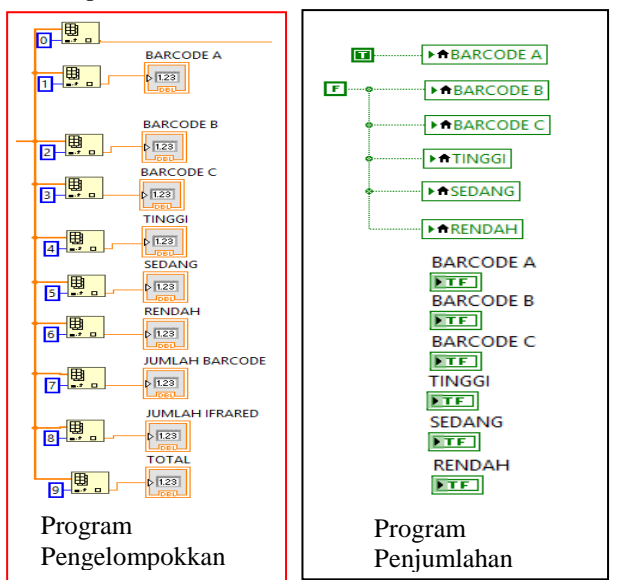

Gambar 3.29 Program Pengelompokkan dan Penjumlahan

## 3.8 Program Animasi Konveyor

Tampilan LabVIEW merupakan hal penting guna mengetahui hasil pengelompokkan yang didapatkan. Dari tampilan tersebut juga dapat berupa animasi. Salah satunya adalah barang di konveyor dapat bergerak sesuai apa yang diinginkan dengan suatu program yang ada di blok diagram pada LabVIEW. Untuk lebih jelasnya dapat dilihat pada Gambar 3.30.

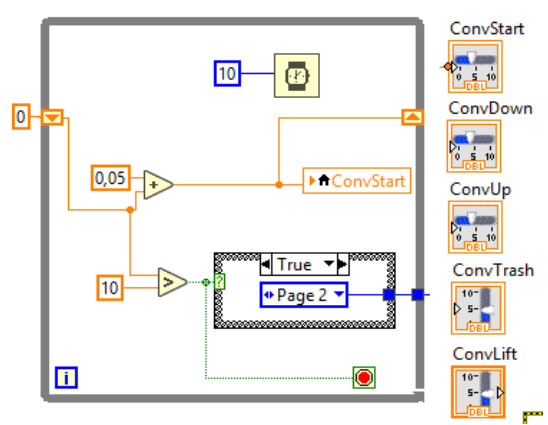

Gambar 3. 30 Program Animasi Konveyor

Keterangan :

- 1. *ConvStart* merupakan proses awal animasi konveyor dimana barang yang terletak pada konveyor 1 pindah ke konveyor 2. Untuk gambarnya dapat dilihat pada Lampiran halaman A-1.
- 2. *ConvDown* merupakan proses pengelompokkan yang prosesnya dari konveyor 2 menuju ke konveyor 3. Untuk lebih jelasnya gambar dapat dilihat pada Lampiran halaman A-2.
- ConvLift digunakan ketika konveyor 2 berfungsi sebagai lift dalam pengelompokkan. Dimana ketika konveyor 1 dalam posisi ON barang akan bergerak menuju ke konveyor 2. Kemudian konveyor 2 akan naik dan sejajar dengan konveyor 4. Lebih jelasnya gambar dapat dilihat pada Lampiran halaman A-3
- 4. *ConvUp* ketika barang sudah berpindah menggunakan *lift* ke konveyor 4 maka secara otomatis konveyor 4 akan *ON* dan

barang akan bergerak menuju ke konveyor 4. Untuk lebih jelasnya gambar dapat dilihat pada Lampiran halaman A-4.

5. *ConvTrash* berfungsi sebagai animasi dari *pusher*. Apabila barang tepat pada *pusher* secara otomatis barang akan di dorong ke tempat pengelompokkan. Untuk lebih jelasnya gambar dapat dilihat pada Lampiran halaman A-5.

# BAB IV PENGUJIAN DAN ANALISA

Setelah perancangan dan pembuatan alat selesai, selanjutnya adalah menggabungkan *hardware* dan *software* tersebut sehingga menjadi sebuah sistem kerja. Kemudian melakukan pengujian awal dengan melakukan *monitoring* dan menganalisa data. Berikut *monitoring* dan analisa data yang dilakukan.

# 4.1 Pengujian Koneksi Wifi dengan PC

Tahap awal yang dilakukan dalam memulai komunikasi antara *ethernet shield* dengan perangkat komputer atau laptop adalah mengkoneksikan *wifi* dengan *PC*. Pengaturan untuk *IP address wifi* dengan cara me*-setting Internet Protocol Version* 4 (TCP/IPv4) menjadi otomatis. Langkah-langkah pengaturan *IP address wifi* menjadi otomatis dapat dilihat pada Gambar 4.1, Gambar 4.2, Gambar 4.3, Gambar 4.4, Gambar 4.5 dan Gambar 4.6.

1. Cek koneksi *wifi* terlebih dahulu. Pilih *connect* pada TPLINKF5BC agar dapat terhubung. Untuk mengetahui jika sudah tersambung klik kanan pada koneksi *wifi* dan pilih *Open Network and Sharing Center*.

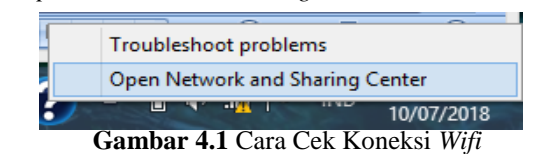

2. Kemudian muncul seperti Gambar 4.2 dan pilih *properties*. Klik *Internet Protocol Version* 4 (TCP/IPv4) seperti Gambar 4.3.

| affl             | Wi-Fi Status           |
|------------------|------------------------|
| General          |                        |
| Connection       | tv: No Internet access |
| IPv6 Connectivit | ty: No petwork access  |
| Media State:     | Enabled                |
| SSID:            | TP-Link F5BC           |
| Duration:        |                        |
| Speed:           | 150.0 Mbps             |
| Signal Quality:  | Uter                   |
| Details          | Wireless Properties    |
| Activity         |                        |
|                  | Sent — 駴 — Received    |
| Bytes:           | 6.147   21.852         |
| Properties       | Pisable Diagnose       |
|                  | Close                  |

Gambar 4.2 Status Wifi

| ę.                                                                                                    | Wi-Fi Properties                               | × |  |
|----------------------------------------------------------------------------------------------------|------------------------------------------------|---|--|
| Networkin                                                                                                    | ng                                             |   |  |
| Connec                                                                                                    | t using:                                       |   |  |
| 💇 F                                                                                                    | Ralink RT3290 802.11bgn Wi-Fi Adapter          |   |  |
|                                                                                                    | Configure                                      |   |  |
| This cor                                                                                                    | nnection uses the following items:             |   |  |
|                                                                                                    | ☑ 🗐 QoS Packet Scheduler 🔨                     |   |  |
|                                                                                                    | Microsoft Network Adapter Multiplexor Protocol |   |  |
|                                                                                                    | Microsoft LLDP Protocol Driver                 |   |  |
|                                                                                                    | - Link-Layer Topology Discovery Responder      |   |  |
|                                                                                                    | ✓ → Internet Protocol Version 6 (TCP/IPv6)     |   |  |
| ✓ →                                                                                                    | Internet Protocol Version 4 (TCP/IPv4)         | ~ |  |
| <                                                                                                    | >                                              |   |  |
| Ir                                                                                                    | nstall Uninstall Properties                    |   |  |
| Descri                                                                                                    | Description                                    |   |  |
| Transmission Control Protocol/Internet Protocol. The default<br>wide area network protocol that provides communication<br>across diverse interconnected networks. |                                                |   |  |
|                                                                                                    |                                                |   |  |
|                                                                                                    | OK Cancel                                      |   |  |

Gambar 4.3 Wifi Properties

3. Setelah pilih *Internet Protocol Version* 4 (TCP/IPv4) kemudian ubah *IP address wifi* menjadi otomatis seperti Gambar 4.4.

| Internet Protocol Version                                                                                                    | 4 (TCP/IPv4) Properties |  |  |
|----------------------------------------------------------------------------------------------------|-------------------------|--|--|
| General Alternate Configuration                                                                                                    |                         |  |  |
| You can get IP settings assigned automatically if your network supports<br>this capability. Otherwise, you need to ask your network administrator<br>for the appropriate IP settings. |                         |  |  |
| Obtain an IP address automatically                                                                                                    |                         |  |  |
| O Use the following IP address:                                                                                                    |                         |  |  |
| IP address:                                                                                                    |                         |  |  |
| Subnet mask:                                                                                                    |                         |  |  |
| Default gateway:                                                                                                    |                         |  |  |
| Obtain DNS server address automatically                                                                                                    |                         |  |  |
| Use the following DNS server addresses:                                                                                                    |                         |  |  |
| Preferred DNS server:                                                                                                    |                         |  |  |
| Alternate DNS server:                                                                                                    |                         |  |  |
| Validate settings upon exit                                                                                                    | Advanced                |  |  |
|                                                                                                    | OK Cancel               |  |  |

Gambar 4.4 Setting IP Address Wifi pada Laptop

4. Disaat melakukan *setting IP address wifi* dan diubah secara otomatis, koneksinya dapat diuji dengan melakukan *ipconfig* pada *command prompt* di laptop. Pengujian koneksi *wifi* pada *command prompt* dapat dilihat pada Gambar 4.5.

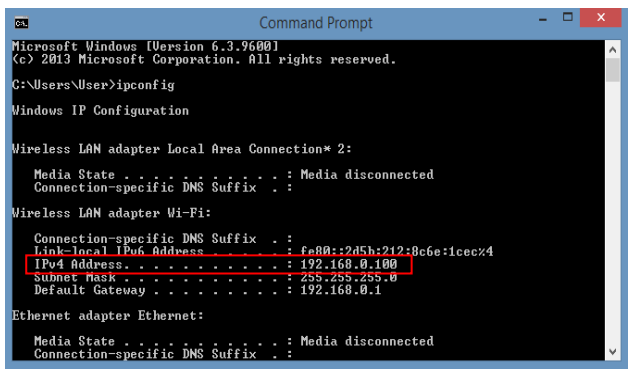

Gambar 4.5 Command Prompt dengan IP Address Wifi

Setelah melakukan pengujian koneksi *wifi*, bahwa *wifi* yang tersambung pada laptop dapat digunakan. Disaat mengirim perintah *ipconfig* pada *command prompt* seperti Gambar 4.5 maka laptop memunculkan nomor *IP address wifi* sesuai petunjuk gambar diatas dalam kotak berwarna merah yang menandakan jika *wifi* dengan *PC* dapat terhubung.

## 4.2 Pengujian Koneksi Jarak Monitoring

*Monitoring* merupakan proses pengumpulan data berupa data *real time* dengan beberapa sumber barang dari berbagai jarak. Agar mengetahui koneksi jarak stabil pada *PC* maka perlu melakukan tes ping di *command prompt* terhadap *IP address ethernet shield*.

## 4.2.1 Pengujian Koneksi Tanpa Penghalang

Pengujian kali ini dilakukan tanpa penghalang, agar mengetahui jarak maksimal yang dicapai dari koneksi *wifi* dan *PC*, maka dilakukan langkah-langkah pengujian sebagai berikut :

- 1. Pastikan *wifi* dan *PC* telah terhubung, dapat dilihat dari Gambar 4.5.
- 2. Letakkan *wifi* dan *PC* dengan jarak hingga 150 meter secara berurutan tanpa penghalang.
- 3. Lakukan tes ping *IP address* pada setiap jarak di *command prompt*.

Dalam menunjukkan jarak antara *PC* dan alat dapat dilihat dari *Google Maps* dengan Gambar 4.6. Sedangkan pengujian jarak pada *command prompt* dapat dilihat Gambar 4.7, Gambar 4.8, Gambar 4.9, Gambar 4.10, dan Gambar 4.11.

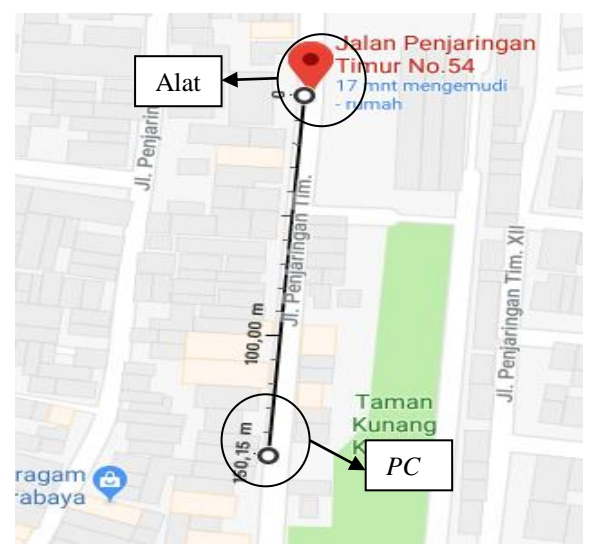

Gambar 4.6 Jarak PC dan Alat dari Google Maps

Posisi untuk alat berada di titik merah seperti Gambar 4.6 dan *PC* berada di jarak maksimal 150 meter. Dalam *monitoring* perlu mengetahui jarak antara alat dan *PC* agar dapat mengetahui seberapa lancar me-*monitoring*. Untuk pengambilan data dilakukan dengan cara barang ditempatkan di konveyor 1 yang sedang berjalan kemudian barang akan di deteksi oleh salah satu sensor. Hasil data yang diperoleh dari Arduino dikirim ke LabVIEW untuk ditampilkan. Sedangkan *PC* diletakkan jauh dengan alat yang berjarak hingga 150 meter. Dari jarak tersebut dilakukan tanpa ada halangan apapun dan sedang berada di luar ruangan.

| C:\Users\User>ping 192.168.0.175                                                                           |  |  |
|----------------------------------------------------------------------------------------------------|--|--|
| Pinging 192.168.0.175 with 32 bytes of data:                                                               |  |  |
| Reply from 192.168.0.175: bytes=32 time=3ms IIL=128<br>Reply from 192.168.0.175: bytes=32 time=4ms TTL=128 |  |  |
| Reply from 192.168.0.175: bytes=32 time=2ms TTL=128<br>Reply from 192.168.0.175: bytes=32 time=2ms TTL=128 |  |  |
|                                                                                                    |  |  |
| Ping statistics for 192.168.0.175:<br>Packets: Sent = 4, Received = 4, Lost = 0 (0% loss),                 |  |  |
| Approximate round trip times in milli-seconds:<br>Minimum = 2ms, Maximum = 4ms, Average = 2ms              |  |  |

Gambar 4.7 Cek Loss Koneksi Jarak 20 Meter

C:\Users\User>ping 192.168.0.175 Pinging 192.168.0.175 with 32 bytes of data: Reply from 192.168.0.175: bytes=32 time=8ms TTL=128 Reply from 192.168.0.175: bytes=32 time=4ms TTL=128 Reply from 192.168.0.175: bytes=32 time=7ms TTL=128 Reply from 192.168.0.175: bytes=32 time=15ms TTL=128 Ping statistics for 192.168.0.175: Packets: Sent = 4, Received = 4, Lost = 0 (0% loss), Approximate round trip times in milli-seconds: Minimum = 4ms, Maximum = 15ms, Average = 8ms

Gambar 4.8 Cek Loss Koneksi Jarak 50 Meter

C:\Users\User>ping 192.168.0.175 Pinging 192.168.0.175 with 32 bytes of data: Reply from 192.168.0.175: bytes=32 time=162ms TTL=128 Reply from 192.168.0.175: bytes=32 time=1ms TTL=128 Reply from 192.168.0.175: bytes=32 time=36ms TTL=128 Reply from 192.168.0.175: bytes=32 time=1ms TTL=128 Ping statistics for 192.168.0.175: Packets: Sent = 4, Received = 4, Lost = 0 (0% loss), Approximate round trip times in milli-seconds: Minimum = 1ms, Maximum = 162ms, Average = 50ms

Gambar 4.9 Cek Loss Koneksi Jarak 120 Meter

Dapat dilihat dari Gambar 4.7, Gambar 4.8, dan Gambar 4.9 menunjukkan bahwa *wifi* dapat terhubung laptop dengan jarak hingga 120 meter tanpa adanya *loss* koneksi yang terdeteksi sehingga koneksi berjalan lancar tanpa adanya gangguan. Dibuktikan ketika mengirim perintah ping pada *command prompt*.

| C:\Users\User>ping 192.168.0.175                                                            |
|---------------------------------------------------------------------------------------------|
| Pinging 192.168.0.175 with 32 bytes of data:<br>Request timed out.<br>Request timed out.    |
| Reply from 192.168.0.175: bytes=32 time=174ms TTL=128<br>Request timed out.                 |
| Ping statistics for 192.168.0.175:<br>Packets: Sent = 4, Received = 1, Lost = 3 (75% loss), |
| Minimum = 174ms, Maximum = 174ms, Average = 174ms                                           |

Gambar 4.10 Cek Loss Koneksi Jarak 130 Meter

Sedangkan Gambar 4.10 merupakan untuk tes ping pada command prompt dan terdapat 75% loss koneksi dengan jarak 130 meter. Sehingga koneksi sering mengalami gangguan yang mengakibatkan *monitoring* sulit dalam menampilkan hasil data yang diterima. Gangguan yang dimaksud ialah koneksi *wifi* sering terputus.

```
C:\Users\User>ping 192.168.0.175
Pinging 192.168.0.175 with 32 bytes of data:
Request timed out.
General failure.
General failure.
Ping statistics for 192.168.0.175:
Packets: Sent = 4, Received = 0, Lost = 4 (100% loss),
```

Gambar 4.11 Cek Loss Koneksi Jarak 150 Meter

Ketika 100% *loss* maka koneksi *wifi* terputus dengan jarak 150 meter. Sehingga sensor pada konveyor tidak dapat mendeteksi barang, meskipun terdapat barang yang lewat pada konveyor dan tidak dapat me*monitoring* pengelompokkan barang. Hal ini dapat dibuktikan dengan tes ping pada *command prompt* seperti Gambar 4.11.

| Jarak (meter) | <i>Loss</i> (%) | Time Average |
|---------------|-----------------|--------------|
| 10 meter      | 0 %             | 2 ms         |
| 20 meter      | 0 %             | 8 ms         |
| 30 meter      | 0 %             | 13 ms        |
| 40 meter      | 0 %             | 15 ms        |
| 50 meter      | 0 %             | 20 ms        |
| 60 meter      | 0 %             | 25 ms        |
| 70 meter      | 0 %             | 25 ms        |
| 80 meter      | 0 %             | 28 ms        |
| 90 meter      | 0 %             | 34 ms        |
| 100 meter     | 0 %             | 45ms         |
| 110 meter     | 0 %             | 42 ms        |
| 120 meter     | 0 %             | 50 ms        |
| 130 meter     | 75 %            | 174 ms       |
| 140 meter     | 75 %            | 510 ms       |
| 150 meter     | 100 %           | Time Out     |

**Tabel 4.1** Hasil Pengujian Koneksi Tanpa Penghalang

Pada Tabel 4.1 merupakan hasil pengujian koneksi komunikasi tanpa penghalang. Dari setiap jarak memiliki perbedaan dalam koneksi *loss* maupun *time average*. Koneksi *loss* merupakan presentase dalam

pengukuran jarak komunikasi yang diperoleh, sedangkan *time average* rata-rata waktu ketika pengiriman data ke LabVIEW untuk ditampilkan.

Dalam pengujian jarak kali ini setiap proses pada tes ping *command prompt* dilakukan dengan uji jarak per 10 meter. Untuk hasil dari tes ping *command prompt* dapat dilihat di Gambar 4.7, Gambar 4.8, Gambar 4.9, Gambar 4.10, dan Gambar 4.11 dan lebih jelasnya dapat dilihat pada Tabel 4.1.

Sehingga dapat disimpulkan bahwa pengujian jarak *monitoring* pengelompokkan barang dapat dilakukan dengan jarak hingga 120 meter. Dikarenakan pada jarak 130 meter hingga 150 meter mengalami gangguan berupa koneksi pada *wifi* yang sering terputus maupun terputus.

#### 4.2.2 Pengujian Koneksi Dengan Penghalang

Pengujian kali ini dilakukan dengan penghalang dari gedung dan pohon-pohonan. Agar mengetahui jarak maksimal yang dicapai dari koneksi *wifi* dan *PC*, maka dilakukan langkah-langkah pengujian sebagai berikut :

- 1. Pastikan *wifi* dan *PC* telah terhubung, dapat dilihat dari Gambar 4.7.
- 2. Letakkan *wifi* dan *PC* dengan jarak hingga 20 meter secara berurutan dengan penghalang.
- 3. Lakukan tes ping *IP address* pada setiap jarak di *command prompt*.

Dalam menunjukkan jarak antara *PC* dan *wifi* dapat dilihat dari denah dengan Gambar 4.12. Sedangkan gambar pengujian jarak pada *command prompt* dapat dilihat Gambar 4.13, Gambar 4.14, Gambar 4.15, dan Gambar 4.16.

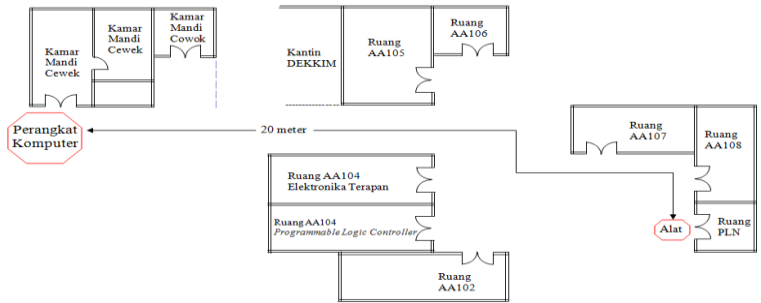

Gambar 4.12 Denah Jarak PC dan Alat

Posisi untuk alat dan *PC* berada pada jarak hingga 20 meter. Sama halnya dengan pengujian koneksi tanpa penghalang bahwa disaat me-*monitoring* perlu mengetahui jarak antara alat dan *monitoring* agar dapat me-*monitoring* sesuai jarak yang ditentukan. Untuk pengambilan data dilakukan dengan cara barang ditempatkan di konveyor yang sedang berjalan kemudian barang di deteksi oleh salah satu sensor yang aktif. Hasil data yang diperoleh dari Arduino dikirim ke LabVIEW untuk ditampilkan melalui *wifi* yang terhubung. Dalam pengujian koneksi terlebih dahulu menentukan jarak yaitu 5 meter, 10 meter, 15 meter, dan 20 meter. Dari jarak tersebut, *monitoring* diletakkan jauh dengan *wifi* serta konveyor dengan terdapat halangan berupa gedung.

C:\Users\User>ping 192.168.0.175
Pinging 192.168.0.175 with 32 bytes of data:
Reply from 192.168.0.175: bytes=32 time=1ms TTL=128
Reply from 192.168.0.175: bytes=32 time=3ms TTL=128
Reply from 192.168.0.175: bytes=32 time=4ms TTL=128
Ping statistics for 192.168.0.175:
Packets: Sent = 4, Received = 4, Lost = 0 (0% loss),
Approximate round trip times in milli-seconds:
Minimum = 1ms, Maximum = 5ms, Average = 3ms
Gambar 4.13 Cek Loss Koneksi Jarak 5 Meter
C:\Users\User>ping 192.168.0.175: bytes=32 time=1ms TTL=128
Reply from 192.168.0.175
Pinging 192.168.0.175 bytes of data:
Reply from 192.168.0.175: bytes=32 time=1ms TTL=128
Reply from 192.168.0.175: bytes=32 time=1ms TTL=128
Reply from 192.168.0.175: bytes=32 time=1ms TTL=128
Reply from 192.168.0.175: bytes=32 time=1ms TTL=128
Reply from 192.168.0.175: bytes=32 time=1ms TTL=128
Reply from 192.168.0.175: bytes=32 time=1ms TTL=128
Reply from 192.168.0.175: bytes=32 time=1ms TTL=128
Reply from 192.168.0.175: bytes=32 time=1ms TTL=128
Reply from 192.168.0.175: bytes=32 time=1ms TTL=128
Reply from 192.168.0.175: bytes=32 time=1ms TTL=128
Ping statistics for 192.168.0.175:
Packets: Sent = 4, Received = 4, Lost = 0 (0% loss),
Approximate round trip times in milli-seconds:
Minimum = 1ms, Maximum = 4ms, Average = 2ms
Gambar 4.14 Cek Loss Koneksi Jarak 10 Meter
C:\Users\User>ping 192.168.0.175: bytes=32 time=312ms TTL=128
Reply from 192.168.0.175: bytes=32 time=470ms TTL=128
Reply from 192.168.0.175: bytes=32 time=470ms TTL=128
Reply from 192.168.0.175: bytes=32 time=470ms TTL=128
Reply from 192.168.0.175: bytes=32 time=340ms TTL=128
Reply from 192.168.0.175: bytes=32 time=340ms TTL=128
Reply from 192.168.0.175: bytes=32 time=340ms TTL=128
Reply from 192.168.0.175: bytes=32 time=340ms TTL=128
Reply from 192.168.0.175: bytes=32 time=340ms TTL=128
Reply from 192.168.0.175: bytes=32 time=340ms TTL=128
Reply from 192.168.0.175: bytes=32 time=340ms TTL=128
Reply from 192.168.0.175: bytes=32 time=801ms TTL=128
Ping statistics for 192.168.0.175:
Packets: Sent = 4, Received

Gambar 4.15 Cek Loss Koneksi Jarak 15 Meter

Dapat dilihat dari Gambar 4.13, Gambar 4.14, dan Gambar 4.15 menunjukkan bahwa *wifi* dapat terhubung laptop dengan jarak sejauh 5 meter, 10 meter, dan 15 meter tidak terdapat adanya *loss* koneksi yang terdeteksi sehingga koneksi berjalan lancar tanpa ada gangguan. Dibuktikan ketika mengirim perintah ping pada *command prompt*.

| C:\Users\User>ping 192.168.0.175                                                                                                    |
|----------------------------------------------------------------------------------------------------|
| Pinging 192.168.0.175 with 32 bytes of data:<br>Reply from 192.168.0.175: bytes=32 time=83ms TTL=128<br>Request timed out.<br>Request timed out.<br>Request timed out.                          |
| Ping statistics for 192.168.0.175:<br>Packets: Sent = 4, Received = 1, Lost = 3 (75% loss),<br>Approximate round trip times in milli-seconds:<br>Minimum = 83ms, Maximum = 83ms, Average = 83ms |

Gambar 4.16 Cek Loss Koneksi Jarak 20 Meter

Sedangkan Gambar 4.16 merupakan untuk tes ping pada *command prompt* dan terdapat 75% *loss* koneksi dengan jarak 20 meter. Sehingga koneksi akan terputus yang mengakibatkan *monitoring* tida dapat menampilkan hasil data meskipun terdapat barang yang lewat pada konveyor.

| <b>1 wood ne</b> mension i ongenienen en genienen en genien |                 |              |
|----------------------------------------------------------------------------------------------------|-----------------|--------------|
| Jarak (meter)                                                                                                    | <i>Loss</i> (%) | Time Average |
| 5 meter                                                                                                    | 0 %             | 3 <i>ms</i>  |
| 10 meter                                                                                                    | 0 %             | 2 <i>ms</i>  |
| 15 meter                                                                                                    | 0 %             | 510 ms       |
| 20 meter                                                                                                    | 75 %            | 83 ms        |

 Tabel 4.2 Hasil Pengujian Koneksi Dengan Penghalang

Pada Tabel 4.2 merupakan hasil pengujian koneksi komunikasi dengan penghalang. Dari setiap jarak memiliki perbedaan koneksi *loss* maupun *time average*. Koneksi *loss* merupakan presentase dalam pengukuran jarak komunikasi yang dapat di *monitoring*, sedangkan *time average* rata-rata waktu ketika pengiriman hasil data ke LabVIEW agar dapat ditampilkan.

Dalam pengujian jarak kali ini setiap proses pada tes ping *command prompt* dilakukan dengan uji jarak per 5 meter. Untuk hasil dari tes ping *command prompt* dapat dilihat di Gambar 4.13, Gambar 4.14, Gambar 4.15 dan Gambar 4.16 dan lebih jelasnya dapat dilihat pada Tabel 4.2.

Sehingga dapat disimpulkan bahwa pengujian jarak *monitoring* pengelompokkan barang dapat dilakukan dengan jarak hingga 15 meter dengan halangan gedung. Dikarenakan pada jarak 20 meter mengalami gangguan berupa koneksi pada *wifi* terputus.

## 4.3 Pengujian Keseluruhan Sistem Pada Software LabVIEW

Setelah dilakukan pengujian koneksi *wifi* dengan *PC* tanpa penghalang dan dengan penghalang. Kemudian melakukan pengujian sensor *infrared* dan *scanner barcode* pada *software* LabVIEW yang bertujuan untuk mengetahui kinerja keseluruhan dari alat ini. Pada gambar di bawah ini merupakan tampilan awal LabVIEW dari pengelompokkan barang. Tampilan awal ini tidak mendapatkan hasil data yang diperoleh dari Arduino dengan mendeteksi barang oleh sensor *infrared* dan *scanner barcode* di konveyor. Sehingga pada tampilan LED tidak menyala, barang pada konveyor tidak berpindah tempat, dan penghitungan berjumlah 0.

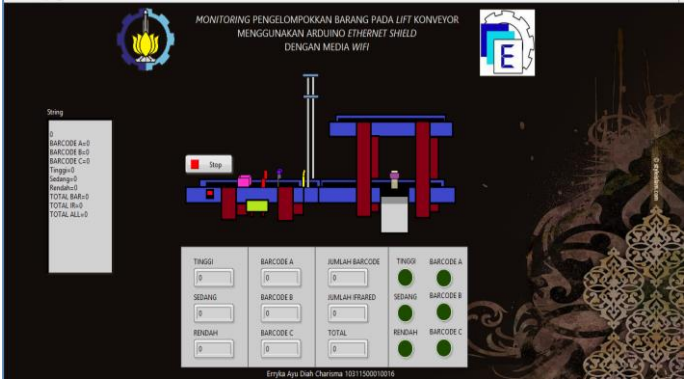

Gambar 4.17 Tampilan Awal LabVIEW

## 4.3.1 Pengujian Sensor Infrared

Pada pengujian kali ini dilakukan dengan mendeteksi barang sesuai ketinggian oleh sensor *infrared*. Pendeteksian barang dilakukan dengan tiga bentuk barang yaitu barang tinggi, barang sedang, dan barang rendah. Pengujian ini menggunakan sensor *infrared*, *relay*, konveyor, Arduino, *ethernet shield*, dan *wifi*.

Langkah-langkah pengujian ini yaitu dengan cara merangkai relay dengan Arduino seperti Gambar 3.4, merangkai power supply

dengan relay seperti Gambar 3.5, merangkai relay dengan motor seperti Gambar 3.6, dan merangkai sensor infrared, Arduino, ethernet shield, serta wifi seperti Gambar 3.12. Kemudian, upload program Arduino yang dapat dilihat pada Lampiran B halaman B-1 hingga halaman B-15. Aktifkan push button, maka konveyor 1 akan berjalan. Kemudian, sambungkan Arduino dengan sumber, maka sensor *infrared* akan aktif. Selanjutnya, letakkan barang tinggi di konveyor maka barang akan berjalan mendekati sensor infrared kemudian mengelompokkannya sesuai yang telah ditentukan. Pada awalnya barang akan diletakkan pada konveyor 1, ketika barang sudah berada di konveyor 1 maka barang tersebut akan dideteksi oleh sensor infrared yang tersusun secara vertical dalah sebuah panel box dan menuju ke konveyor 3 untuk lebih jelasnya dapat dilihat seperti gambar pada Lampiran A.6 halaman A-6. Untuk tampilan di LabVIEW barang tinggi juga berjalan di konveyor 1 dan menuju ke konveyor 3 seperti Gambar 4.18, Gambar 4.19, dan Gambar 4.20. Setelah proses pengelompokan selesai, maka LabVIEW akan menampilkan hasil perhitungan pada Gambar 4.21. Kemudian, barang dapat di input kan kembali setelah proses pengelompokan selesai. Setelah barang tinggi di *input* kan sebanyak 10 kali untuk pengujian, maka tekan tombol reset pada Arduino dan ambil data pengujian untuk barang lainnya yang berdasarkan ketinggian sebanyak 10 kali. Dan berikut ini adalah gambar step-step dari pengelompokan barang tinggi pada LabVIEW.

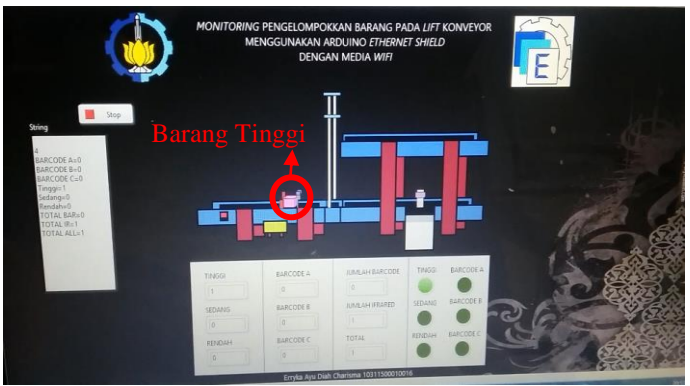

Gambar 4.18 Barang Tinggi Bergerak di Konveyor 1

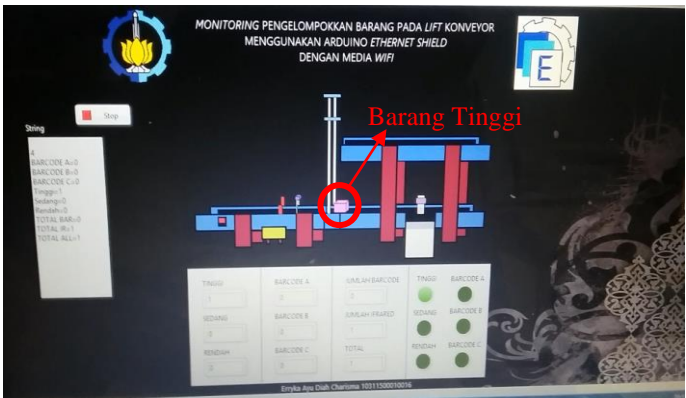

Gambar 4.19 Barang Tinggi Melewati Konveyor 2

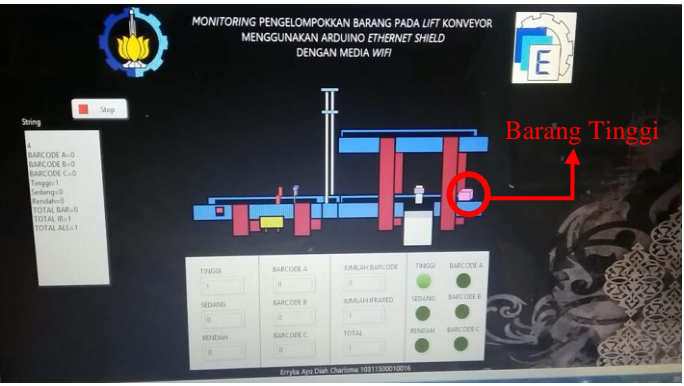

Gambar 4.20 Kondisi Ketika Barang Tinggi Dikelompokkan

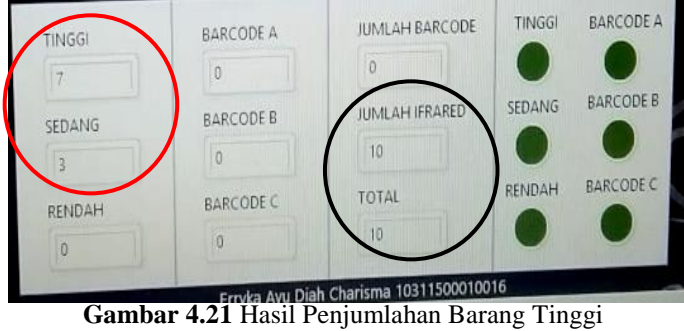

Ketika sensor *infrared* di konveyor mendeteksi barang tinggi maka barang tersebut akan berjalan dari konveyor 1 hingga konveyor 3, proses tersebut dapat dilihat pada Lampiran A.6 halaman A-6. Begitu pula pada tampilan LabVIEW, untuk Gambar 4.18 barang berjalan di konveyor 1 dan LED menyala di kondisi barang tinggi. Kemudian barang berjalan melewati konveyor 2 seperti pada Gambar 4.19. Barang masih berjalan ke konveyor 3 hingga sampai di ujung konveyor yang ditunjukkan pada Gambar 4.20. Setelah pengelompokkan barang tinggi pada LabVIEW telah selesai maka LED yang awalnya menyala di kondisi barang tinggi akan mati dan menampilkan hasil penjumlahan barang tinggi yang di deteksi. Untuk lingkaran berwarna merah merupakan hasil jumlah barang yang terdeteksi oleh sensor. Selain itu, lingkaran berwarna hitam jumlah keseluruhan hasil deteksi barang pada sensor infrared seperti Gambar 4.21. Hasil penjumlahan tersebut di dapatkan dari pengujian deteksi barang tinggi dengan 10 kali percobaan yang dilakukan secara berurutan untuk lebih jelasnya dapat dilihat pada Tabel 4.3.

| Barang Tinggi Ke- | Hasil Tampilan | Keterangan   |
|-------------------|----------------|--------------|
|                   | Monitoring     |              |
| 1                 | Barang Tinggi  | Sesuai       |
| 2                 | Barang Tinggi  | Sesuai       |
| 3                 | Barang Tinggi  | Sesuai       |
| 4                 | Barang Sedang  | Tidak Sesuai |
| 5                 | Barang Tinggi  | Sesuai       |
| 6                 | Barang Tinggi  | Sesuai       |
| 7                 | Barang Sedang  | Tidak Sesuai |
| 8                 | Barang Tinggi  | Sesuai       |
| 9                 | Barang Sedang  | Tidak Sesuai |
| 10                | Barang Tinggi  | Sesuai       |

**Tabel 4.3** Hasil Pengujian Barang Tinggi

Dari Tabel 4.3 dapat dilihat ketika melakukan 10 kali percobaan terdapat kesalahan sebanyak 3 kali yang ditunjukkan dengan ketidaksesuaian dalam *monitoring*. Untuk Tabel 4.3 pengujian dikatakan tidak sesuai apabila hasil *monitoring* pada LabVIEW mendeteksi barang tinggi. Sedangkan pengujian dikatakan sesuai jika hasil *monitoring* pada LabVIEW mendeteksi barang tinggi. Dengan begitu, presentase *error* pada pengujian keseluruhan dari barang tinggi sebesar 70%. Hasil presentase *error* yang diperoleh di dapatkan dari Persamaan 4.1.
$$\% Error = \frac{\text{Jumlah Error}}{\text{Jumlah Pengujian}} \times 100\% \dots (4.1)$$
  
$$\% Error = \frac{3}{10} \times 100\%$$
  
$$\% Error = 70\%$$

Dari 10 percobaan tersebut, hanya 7 percobaan yang berhasil mendeteksi dengan benar. Kesalahan yang didapatkan karena meletakkan barang tidak tepat ataupun pencahayaan yang terlalu terang. Setelah pengujian barang tinggi selesai, maka tekan tombol reset pada Arduino. Selanjutnya, *input* barang sedang di konveyor maka barang akan berjalan mendekati sensor infrared.Ketika barang sedang berjalan di konveyor 1 dan menuju ke konveyor 4 terlebih dahulu harus melewati konveyor 2 yang digunakan sebagai *lift* guna mengelompokkan barang untuk lebih jelasnya dapat dilihat pada Lampiran A.7 halaman A-7. Begitu pun untuk tampilan di LabVIEW, barcode A berjalan di konveyor 1 untuk menuju ke konveyor 4 terlebih dahulu harus melewati konveyor 2 yang digunakan sebagai lift seperti Gambar 4.22, Gambar 4.23, dan Gambar 4.24. Setelah proses pengelompokan selesai, maka LabVIEW akan menampilkan hasil perhitungan pada Gambar 4.25. Kemudian, barang dapat di input kan kembali setelah proses pengelompokan selesai. Setelah barang sedang di input kan sebanyak 10 kali untuk pengujian, maka tekan tombol *reset* pada Arduino dan ambil data pengujian untuk barang lainnya berdasarkan ketinggian sebanyak 10 kali. Dan berikut ini adalah gambar step- step dari pengelompokan barang sedang pada LabVIEW.

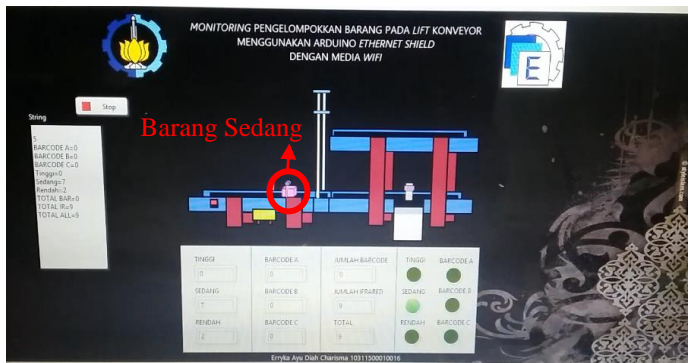

Gambar 4.22 Barang Sedang Bergerak di Konveyor 1

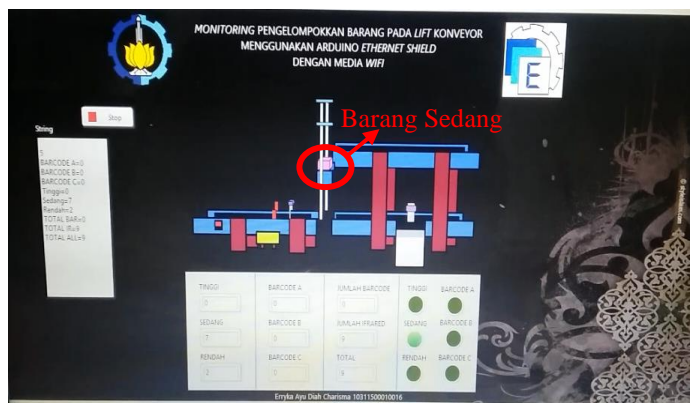

Gambar 4.23 Barang Sedang Naik Lift Melalui Konveyor 2

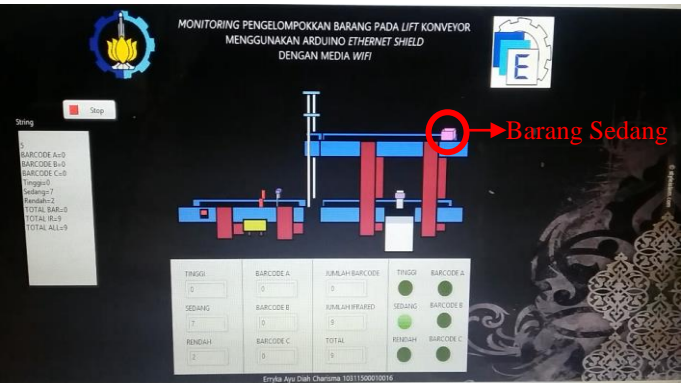

Gambar 4.24 Kondisi Ketika Barang Sedang Dikelompokkan

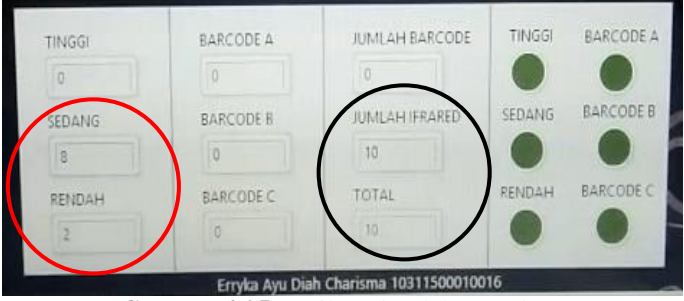

Gambar 4.25 Hasil Penjumlahan Sedang

Ketika sensor *infrared* di konveyor mendeteksi barang sedang maka barang tersebut akan berjalan dari konveyor 1 hingga konveyor 4 melalui konveyor 2 yang sebagai *lift*, proses tersebut dapat dilihat pada Lampiran A.7 halaman A-7. Begitu pula pada tampilan LabVIEW, untuk Gambar 4.22, barang berjalan di konveyor 1 dan LED menyala di kondisi barang sedang. Kemudian barang naik lift melalui konveyor 2 seperti pada Gambar 4.23. Disaat konveyor 2 sejajar dengan konveyor 4 maka barang berjalan ke konveyor 4 hingga sampai di ujung konveyor yang ditunjukkan pada Gambar 4.24. Setelah pengelompokkan barang sedang pada LabVIEW telah selesai maka LED yang awalnya menyala di kondisi barang sedang akan mati dan menampilkan hasil penjumlahan barang sedang yang di deteksi. Untuk lingkaran berwarna merah merupakan hasil jumlah barang yang terdeteksi oleh sensor. Selain itu, lingkaran berwarna hitam jumlah keseluruhan hasil deteksi barang pada sensor infrared seperti Gambar 4.25. Hasil penjumlahan tersebut di dapatkan dari pengujian deteksi barang sedang dengan 10 kali percobaan yang dilakukan secara berurutan untuk lebih jelasnya dapat dilihat pada Tabel 4.4.

| Barang Sedang Ke- | Hasil Tampilan | Keterangan   |
|-------------------|----------------|--------------|
|                   | Monitoring     |              |
| 1                 | Barang Sedang  | Sesuai       |
| 2                 | Barang Rendah  | Tidak Sesuai |
| 3                 | Barang Sedang  | Sesuai       |
| 4                 | Barang Sedang  | Sesuai       |
| 5                 | Barang Sedang  | Sesuai       |
| 6                 | Barang Rendah  | Tidak Sesuai |
| 7                 | Barang Sedang  | Sesuai       |
| 8                 | Barang Sedang  | Sesuai       |
| 9                 | Barang Sedang  | Sesuai       |
| 10                | Barang Sedang  | Sesuai       |

**Tabel 4.4** Hasil Pengujian Barang Sedang

Berdasarkan Tabel 4.4 didapatkan bahwa, ketika barang sedang terdeteksi di konveyor 1 maka kondisi ketika *relay* 2 mengaktifkan motor konveyor 2 kemudian *relay* 5 aktif untuk mengaktifkan motor pada *lift* agar dapat berjalan keatas atau naik, lalu *relay* 2 mengaktifkan motor konveyor 2 dan *relay* 4 untuk mengaktifkan motor konveyor 4. Ketika barang sudah dikelompokkan, secara otomatis *relay* 6 aktif untuk mengaktifkan motor yang menurunkan *lift* agar kembali ke semula.

Dari Tabel 4.4 dapat dilihat ketika melakukan 10 kali percobaan terdapat kesalahan sebanyak 2 kali dengan presentase *error* sebesar 80%. Hasil presentase diperoleh dari kutipan Persamaan 4.1. Untuk Tabel 4.4 pengujian dikatakan tidak sesuai apabila hasil *monitoring* pada LabVIEW mendeteksi barang sedang Sedangkan pengujian dikatakan sesuai jika hasil *monitoring* pada LabVIEW mendeteksi barang sedang. Dari 10 percobaan tersebut, hanya 8 percobaan yang berhasil mendeteksi dengan benar karena meletakkan barang tidak tepat ataupun pencahayaan yang terlalu terang.

Setelah pengujian barang sedang selesai, maka tekan tombol *reset* pada Arduino. Selanjutnya, *input* barang rendah di konveyor maka barang akan berjalan mendekati sensor *infrared*. Ketika barang rendah berjalan di konveyor 1 dan menuju ke *pusher* yang terletak pada tengah-tengah konveyor 3 untuk lebih jelasnya dapat dilihat pada Lampiran A.8 halaman A-9. Begitu pun untuk tampilan di LabVIEW, barang rendah berjalan di konveyor 1 dan menuju ke *pusher* seperti Gambar 4.26, Gambar 4.27, Gambar 4.28 dan Gambar 4.29. Setelah proses pengelompokan selesai, maka LabVIEW akan menampilkan hasil perhitungan pada Gambar 4.30. Kemudian, barang dapat di *input* kan kembali setelah proses pengelompokan selesai. Setelah barang rendah di *input* kan sebanyak 10 kali untuk pengujian kemudian ambil data pengujian. Dan berikut ini adalah gambar *step-step* dari pengelompokan barang rendah pada LabVIEW.

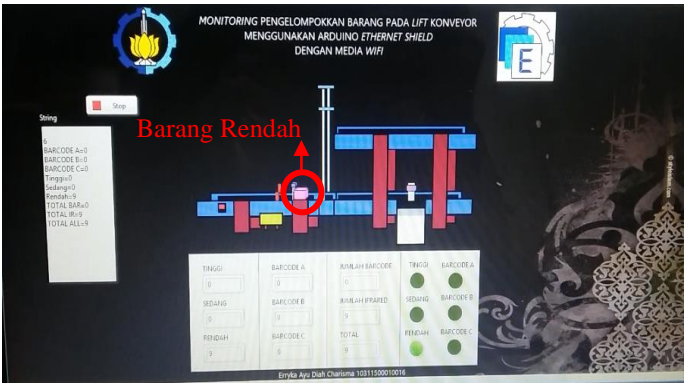

Gambar 4.26 Barang Rendah Bergerak di Konveyor 1

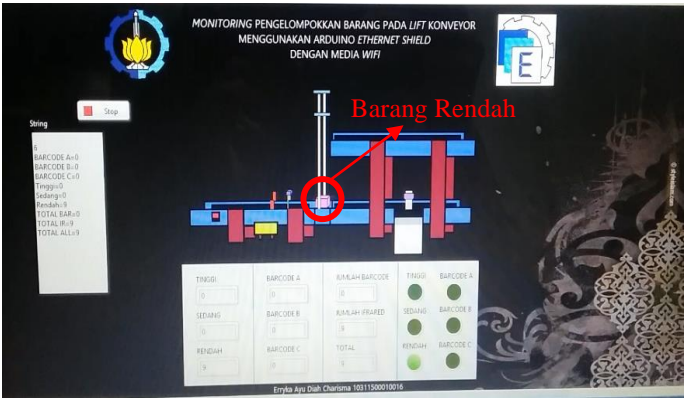

Gambar 4.27 Barang Rendah Melewati Konveyor 2

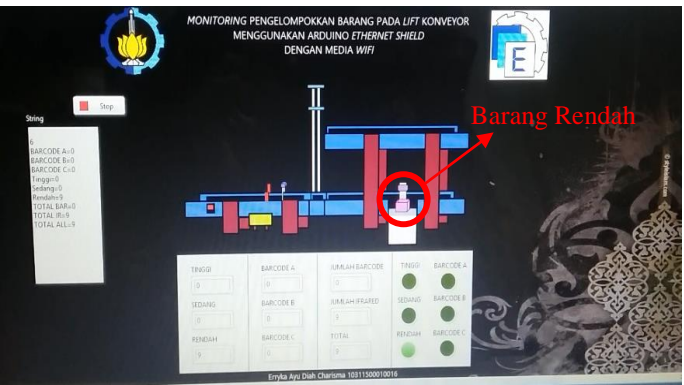

Gambar 4.28 Pusher Mendorong Barang Rendah

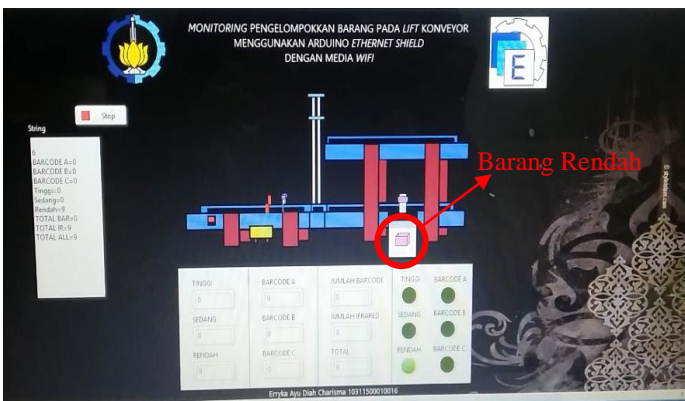

Gambar 4.29 Kondisi Ketika Barang Rendah Dikelompokkan

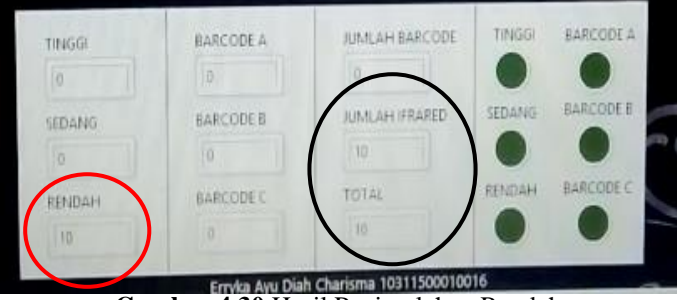

Gambar 4.30 Hasil Penjumlahan Rendah

Ketika sensor *infrared* di konveyor mendeteksi barang rendah maka barang tersebut akan berjalan dari konveyor 1 ke *pusher*, proses tersebut dapat dilihat pada Lampiran A.8 halaman A-9 . Begitu pula pada tampilan LabVIEW, untuk Gambar 4.26, barang berjalan di konveyor 1 dan LED menyala di kondisi barang rendah. Kemudian barang berjalan melewati konveyor 2 seperti pada Gambar 4.27. Barang masih berjalan hingga menuju *pusher* dan barang tersebut di dorong oleh *pusher* yang ditunjukkan pada Gambar 4.28. Setelah pengelompokkan barang rendah pada LabVIEW telah selesai maka LED yang awalnya menyala di kondisi barang rendah akan mati dan menampilkan hasil penjumlahan barang rendah yang di deteksi. Untuk lingkaran berwarna merah merupakan hasil jumlah barang yang terdeteksi oleh sensor. Selain itu, lingkaran berwarna hitam jumlah keseluruhan hasil deteksi barang pada sensor *infrared* seperti Gambar 4.30. Hasil penjumlahan tersebut di dapatkan dari pengujian deteksi barang rendah dengan 10 kali percobaan yang dilakukan secara berurutan untuk lebih jelasnya dapat dilihat pada Tabel 4.5.

| Barang Rendah Ke- | Hasil Tampilan | Keterangan |
|-------------------|----------------|------------|
|                   | Monitoring     |            |
| 1                 | Barang Rendah  | Sesuai     |
| 2                 | Barang Rendah  | Sesuai     |
| 3                 | Barang Rendah  | Sesuai     |
| 4                 | Barang Rendah  | Sesuai     |
| 5                 | Barang Rendah  | Sesuai     |
| 6                 | Barang Rendah  | Sesuai     |
| 7                 | Barang Rendah  | Sesuai     |
| 8                 | Barang Rendah  | Sesuai     |
| 9                 | Barang Rendah  | Sesuai     |
| 10                | Barang Rendah  | Sesuai     |

**Tabel 4.5** Hasil Pengujian Barang Rendah

Berdasarkan Tabel 4.8 didapatkan bahwa, ketika barang rendah terdeteksi di konveyor 1 maka kondisi *relay* 2 mengaktifkan konveyor 2 dan *relay* 3 aktif untuk mengaktifkan konveyor 3 kemudian *relay* 7 aktif ketika barang telah sampai di depan *pusher*, kemudian *pusher* akan mendorongnya. Setelah selesai, *relay* 8 akan aktif untuk mengembalikan *pusher* dalam keadaan semula. Dari Tabel 4.5 dapat diketahui ketika melakukan 10 kali percobaan tidak terdapat kesalahan berupa *monitoring* maupun pendeteksian barang rendah. Untuk Tabel 4.3 pengujian dikatakan sesuai jika hasil *monitoring* pada LabVIEW mendeteksi barang rendah.

Dari total pengujian dilakukan sebanyak 30 kali dan terdapat kesalahan sebanyak 5 kali. Untuk presentase *error* diperoleh sebesar 16% yang dikutip pada Persamaan 4.1. Kesalahan tersebut berupa menempatkan barang yang tidak sesuai dan pencahayaan terlalu terang.

#### 4.3.2 Pengujian Scanner Barcode

Setelah dilakukan pengujian koneksi *wifi* dengan *PC* tanpa penghalang dan dengan penghalang. Kemudian melakukan pengujian *scanner barcode* di konveyor yang bertujuan untuk mengetahui kinerja keseluruhan dari alat ini. Pengujian dilakukan menggunakan 3 contoh

barang berlabel *barcode* yang dapat dilihat pada Lampiran A.9 halaman A-12. Pengujian ini menggunakan *scanner barcode*, *relay*, konveyor, Arduino, *ethernet shield*, dan *wifi*.

Langkah-langkah pengujian ini yaitu dengan cara merangkai relay dengan Arduino seperti Gambar 3.4, merangkai power supply dengan relay seperti Gambar 3.5, merangkai relay dengan motor seperti Gambar 3.6, dan merangkai scanner barcode, Arduino, ethernet shield, serta wifi seperti Gambar 3.12. Kemudian, upload program Arduino yang dapat dilihat pada Lampiran B halaman B-1 hingga halaman B-15. Aktifkan push button, maka konveyor 1 akan berjalan. Kemudian, sambungkan Arduino dengan sumber, maka scanner barcode akan aktif. Selanjutnya, *input* barang berlabel *barcode* A di konveyor maka barang akan berjalan mendekati scanner barcode hingga berbunyi "tit" yang menandakan barcode terdeteksi kemudian mengelompokkannya sesuai yang telah ditentukan. Ketika *barcode* A berjalan di konveyor 1 yang akan menuju ke konveyor 3 guna mengelompokkan barang dapat dilihat seperti gambar pada Lampiran A.10 halaman A-13 maka tampilan di LabVIEW barcode A juga berjalan di konveyor 1 dan menuju ke konveyor 3 seperti Gambar 3.31, Gambar 3.32, dan Gambar 3.33. Setelah proses pengelompokan selesai, maka LabVIEW akan menampilkan hasil perhitungan pada Gambar 3.34. Kemudian, barang dapat di input kan kembali setelah proses pengelompokan selesai. Setelah barcode yang sama di input kan sebanyak 10 kali untuk pengujian, maka tekan tombol reset pada Arduino dan ambil data pengujian untuk barcode lainnya sebanyak 10 kali. Dan berikut ini adalah gambar step-step dari pengelompokan barang barcode A pada LabVIEW.

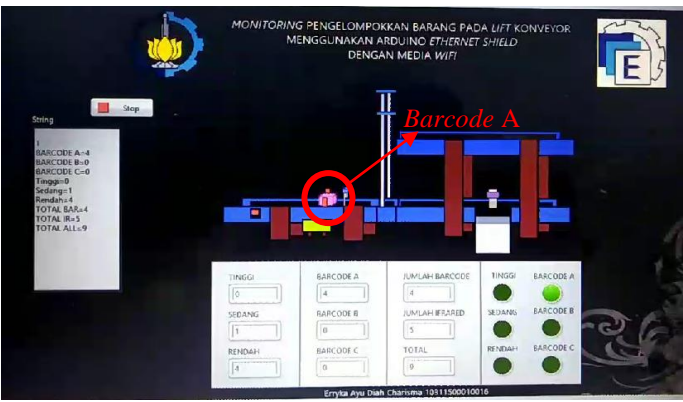

Gambar 4.31 Barang Barcode A Bergerak di Konveyor 1

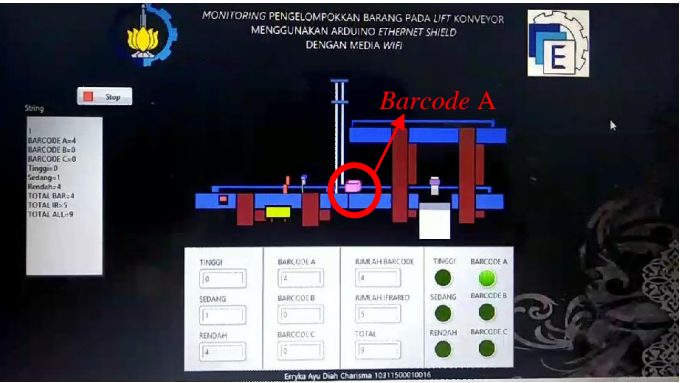

Gambar 4.32 Barang Barcode A Melewati Konveyor 2

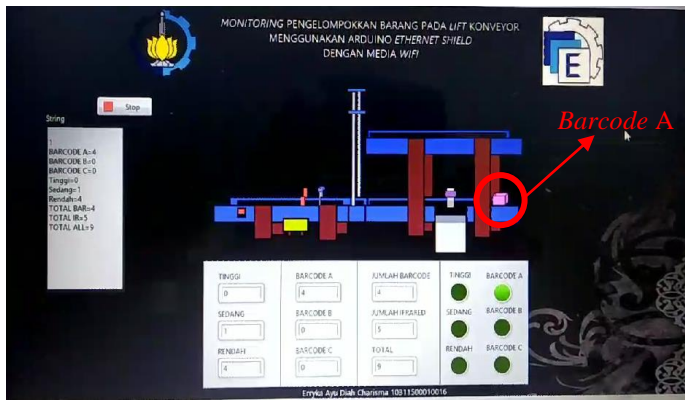

Gambar 4.33 Kondisi Ketika Barang Barcode A Dikelompokkan

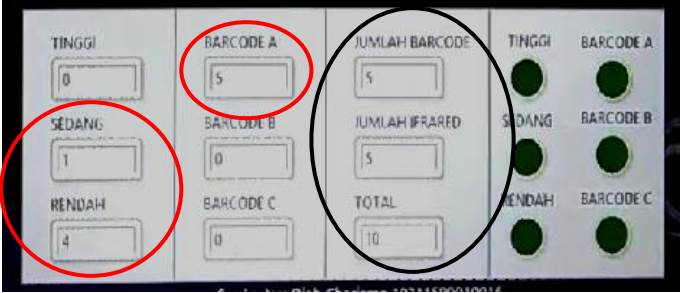

Gambar 4.34 Hasil Penjumlahan Barcode A

Ketika *scanner barcode* di konveyor mendeteksi *barcode* A maka barang tersebut akan berjalan dari konveyor 1 hingga konveyor 3, proses tersebut dapat dilihat pada Lampiran A.10 halaman A-13 . Begitu pula pada tampilan LabVIEW, untuk Gambar 4.31 barang berjalan di konveyor 1 dan LED menyala di kondisi *barcode* A. Kemudian barang berjalan melewati konveyor 2 seperti pada Gambar 4.32. Barang masih berjalan hingga melewati konveyor 3 hingga sampai di ujung konveyor yang ditunjukkan pada Gambar 4.33. Setelah pengelompokkan *barcode* A pada LabVIEW telah selesai maka LED yang awalnya menyala di kondisi *barcode* A akan mati dan menampilkan hasil penjumlahan *barcode* A yang di deteksi. Untuk lingkaran berwarna merah merupakan hasil jumlah barang yang terdeteksi oleh sensor. Selain itu, lingkaran berwarna hitam jumlah keseluruhan hasil deteksi barang pada *scanner*  *barcode* seperti Gambar 4.34. Hasil penjumlahan tersebut di dapatkan dari pengujian deteksi *barcode* A dengan 10 kali percobaan yang dilakukan secara berurutan untuk lebih jelasnya dapat dilihat pada Tabel 4.6.

| Barang Barcode A | Hasil Tampilan | Keterangan   |
|------------------|----------------|--------------|
| Ke-              | Monitoring     |              |
| 1                | Barang Rendah  | Tidak Sesuai |
| 2                | Barcode A      | Sesuai       |
| 3                | Barcode A      | Sesuai       |
| 4                | Barcode A      | Sesuai       |
| 5                | Barang Sedang  | Tidak Sesuai |
| 6                | Barcode A      | Sesuai       |
| 7                | Barang Rendah  | Tidak Sesuai |
| 8                | Barang Rendah  | Tidak Sesuai |
| 9                | Barang Rendah  | Tidak Sesuai |
| 10               | Barcode A      | Sesuai       |

Tabel 4.6 Hasil Pengujian Barcode A

Berdasarkan Tabel 4.6 didapatkan bahwa, ketika *barcode* A terdeteksi di konveyor 1 maka kondisi ketika *relay* 2 mengaktifkan motor pada konveyor 2 dan *relay* 3 mengaktifkan motor pada konveyor 3 yang kemudian barang akan berjalan lurus. Dari Tabel 4.6 dapat dilihat ketika melakukan 10 kali percobaan terdapat kesalahan sebanyak 5 kali dan mendapatkan presentase *error* sebesar 50%. Hasil presentase *error* di dapatkan dari Persamaan 4.1. Untuk Tabel 4.6 pengujian dikatakan tidak sesuai apabila hasil *monitoring* pada LabVIEW mendeteksi *barcode* A Sedangkan pengujian dikatakan sesuai jika hasil *monitoring* pada LabVIEW mendeteksi *barcode* A.

Dari 10 percobaan tersebut, hanya 5 percobaan yang berhasil mendeteksi dengan benar karena *barcode* tidak terdeteksi oleh *scanner barcode* sehingga ketika melewati sensor *infrared* barang terdeteksi untuk dikelompokkan sesuai ketinggian. Sensor *infrared* dapat mendeteksi barang berlabel *barcode* walaupun barang berlabel *barcode* berwarna ungu, karena sensor *infrared* dapat mendeteksi barang dengan indikator warna hitam atau putih. Karena warna barang untuk barang berlabel *barcode* berwarna ungu muda dan dikarenakan pencahayaan yang terlalu terang atau gelap, maka sensor *infrared* mudah untuk mendeteksi barang berlabel *barcode* yang berwarna ungu tersebut.

Setelah pengujian barcode A selesai, maka tekan tombol reset pada Arduino. Selanjutnya, *input* barang berlabel barcode B di konveyor maka barang akan berjalan mendekati scanner barcode hingga berbunyi "tit" vang menandakan barcode terdeteksi kemudian mengelompokkannya sesuai yang telah ditentukan. Ketika barcode B berjalan di konveyor 1 yang akan menuju ke konveyor 4 terlebih dahulu harus melewati konveyor 2 yang digunakan sebagai lift guna mengelompokkan barang untuk lebih jelasnya dapat dilihat pada Lampiran A.11 halaman A-14. Begitu pun untuk tampilan di LabVIEW, barcode A berjalan di konveyor 1 untuk menuju ke konveyor 4 terlebih dahulu harus melewati konveyor 2 yang digunakan sebagai *lift* seperti Gambar 3.35, Gambar 3.36. dan Gambar 3.37. Setelah proses pengelompokan selesai, maka LabVIEW akan menampilkan hasil perhitungan pada Gambar 3.38. Kemudian barang dapat di input kan kembali setelah proses pengelompokan selesai. Setelah barcode yang sama di *input* kan sebanyak 10 kali untuk pengujian, maka tekan tombol reset pada Arduino dan ambil data pengujian untuk barcode lainnya sebanyak 10 kali. Dan berikut ini adalah gambar step-step dari pengelompokan barang barcode B pada LabVIEW.

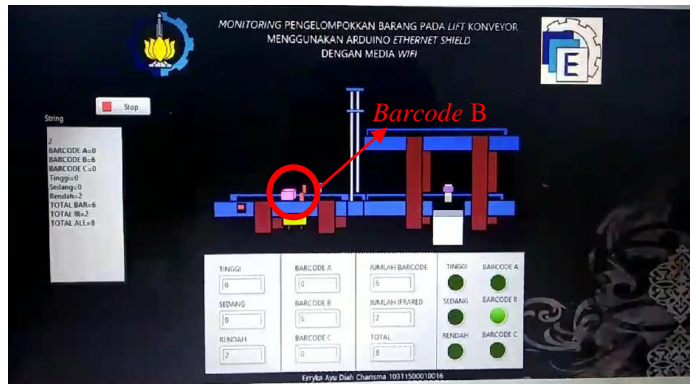

Gambar 4.35 Barang Barcode B Bergerak di Konveyor 1

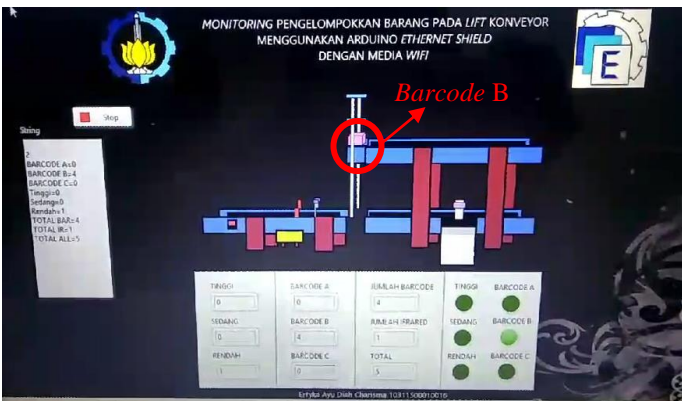

Gambar 4.36 Barang Barcode B Naik Lift Melalui Konveyor 2

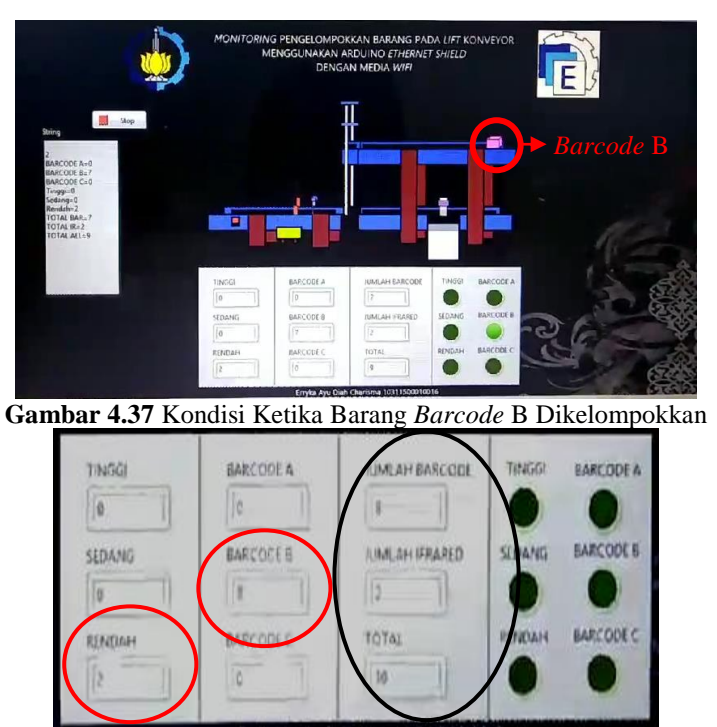

Gambar 4.38 Hasil Penjumlahan Barcode B

Ketika scanner barcode di konveyor mendeteksi barcode B maka barang tersebut akan berjalan dari konveyor 1 hingga konveyor 4 melalui konveyor 2 yang sebagai *lift* proses tersebut dapat dilihat pada Lampiran A.11 halaman A-14 . Begitu pula pada tampilan LabVIEW, untuk Gambar 4.35, barang berjalan di konveyor 1 dan LED menyala di kondisi barcode B. Kemudian barang naik lift melalui konveyor 2 seperti pada Gambar 4.36. Disaat konveyor 2 sejajar dengan konveyor 4 maka barang berjalan ke konveyor 4 hingga sampai di ujung konveyor yang ditunjukkan pada Gambar 4.37. Setelah pengelompokkan barcode B pada LabVIEW telah selesai maka LED yang awalnya menyala di kondisi barcode B akan mati dan menampilkan hasil penjumlahan *barcode* B yang di deteksi. Untuk lingkaran berwarna merah merupakan hasil jumlah barang yang terdeteksi oleh sensor. Selain itu, lingkaran berwarna hitam jumlah keseluruhan hasil deteksi barang pada scanner barcode seperti Gambar 4.38. Hasil penjumlahan tersebut di dapatkan dari pengujian deteksi barcode B dengan 10 kali percobaan yang dilakukan secara berurutan untuk lebih jelasnya dapat dilihat pada Tabel 4.7.

| Barang Barcode B | Hasil Tampilan | Keterangan   |
|------------------|----------------|--------------|
| Ke-              | Monitoring     |              |
| 1                | Barcode B      | Sesuai       |
| 2                | Barcode B      | Sesuai       |
| 3                | Barcode B      | Sesuai       |
| 4                | Barcode B      | Sesuai       |
| 5                | Barang Rendah  | Tidak Sesuai |
| 6                | Barcode B      | Sesuai       |
| 7                | Barcode B      | Sesuai       |
| 8                | Barang Rendah  | Tidak Sesuai |
| 9                | Barcode B      | Sesuai       |
| 10               | Barcode B      | Sesuai       |

 Tabel 4.7 Hasil Pengujian Barcode B

Berdasarkan Tabel 4.7 didapatkan bahwa, ketika *barcode* B terdeteksi di konveyor 1 maka kondisi ketika *relay* 2 mengaktifkan motor konveyor 2 kemudian *relay* 5 aktif untuk mengaktifkan motor pada *lift* agar dapat berjalan keatas atau naik, lalu *relay* 2 mengaktifkan motor konveyor 2 dan *relay* 4 untuk mengaktifkan motor konveyor 4. Ketika barang sudah dikelompokkan, secara otomatis *relay* 6 aktif untuk mengaktifkan motor yang menurunkan *lift* agar kembali ke semula.

Dari Tabel 4.7 dapat dilihat ketika melakukan 10 kali percobaan terdapat kesalahan sebanyak 2 kali dengan presentase error sebesar 80%. Hasil presentase error di dapatkan dari Persamaan 4.1. Untuk Tabel 4.7 pengujian dikatakan tidak sesuai apabila hasil monitoring pada LabVIEW mendeteksi barcode B Sedangkan pengujian dikatakan sesuai jika hasil monitoring pada LabVIEW mendeteksi barcode B. Dari 10 percobaan tersebut, hanya 8 percobaan yang berhasil mendeteksi dengan benar karena barcode tidak terdeteksi oleh scanner barcode sehingga ketika melewati sensor *infrared* barang terdeteksi untuk dikelompokkan sesuai ketinggian. Sensor *infrared* dapat mendeteksi barang berlabel barcode walaupun barang berlabel barcode berwarna ungu, karena sensor *infrared* dapat mendeteksi barang dengan indikator warna hitam atau putih. Karena warna barang untuk barang berlabel barcode berwarna ungu muda dan dikarenakan pencahayaan yang terlalu terang atau gelap, maka sensor *infrared* mudah untuk mendeteksi barang berlabel barcode yang berwarna ungu tersebut.

Setelah pengujian barcode B selesai, maka tekan tombol reset pada Arduino. Selanjutnya, input barang berlabel barcode C di konveyor maka barang akan berjalan mendekati *scanner barcode* hingga berbunyi "tit" menandakan barcode terdeteksi vang kemudian mengelompokkannya sesuai yang telah ditentukan. Ketika barcode C berjalan di konveyor 1 dan menuju ke pusher yang terletak pada tengahtengah konveyor 3 untuk lebih jelasnya dapat dilihat pada Lampiran A.12 halaman A-16. Begitu pun untuk tampilan di LabVIEW, barcode C berjalan di konveyor 1 dan menuju ke pusher seperti Gambar 4.39, Gambar 4.40, Gambar 4.41, dan Gambar 4.42. Setelah proses pengelompokan selesai, maka LabVIEW akan menampilkan hasil perhitungan pada Gambar 4.43. Kemudian, barang dapat di input kan kembali setelah proses pengelompokan selesai. Setelah barcode yang sama di input kan sebanyak 10 kali untuk pengujian dan ambil data pengujian untuk *barcode* C sebanyak 10 kali. Dan berikut ini adalah gambar step-step dari pengelompokan barang barcode C pada LabVIEW.

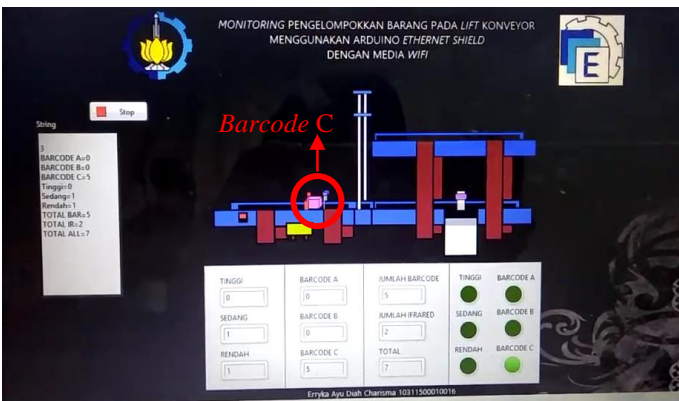

Gambar 4.39 Barang Barcode C Bergerak di Konveyor 1

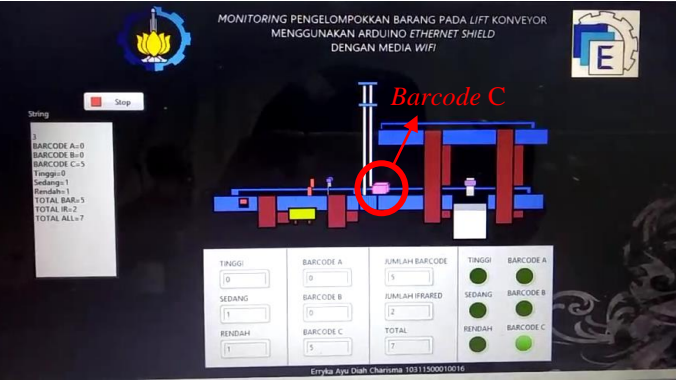

Gambar 4.40 Barang Barcode C Melewati Konveyor 2

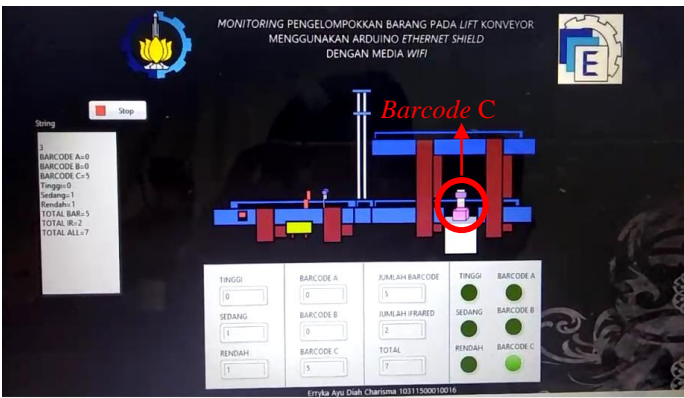

Gambar 4.41 Pusher Mendorong Barang Barcode C

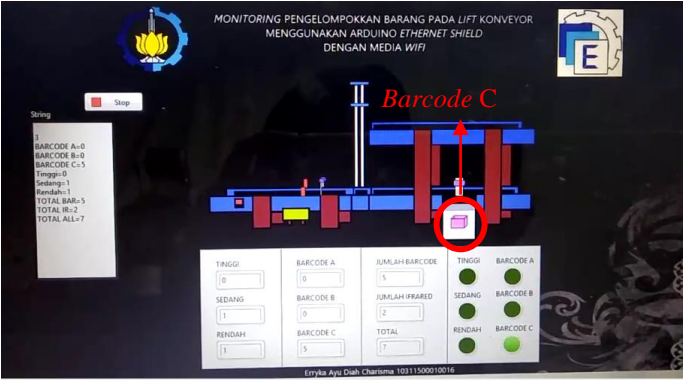

Gambar 4.42 Kondisi Ketika Barang Barcode C Dikelompokkan

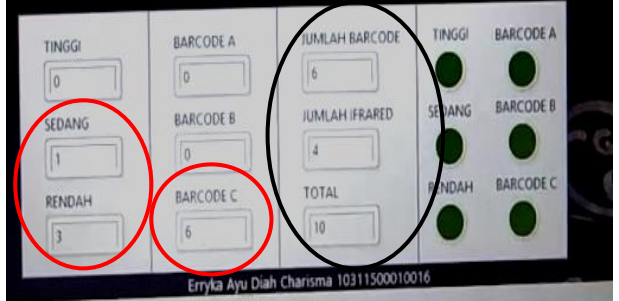

Gambar 4.43 Hasil Penjumlahan Barcode C

Ketika scanner barcode di konveyor mendeteksi barcode C maka barang tersebut akan berjalan dari konveyor 1 ke pusher, proses tersebut dapat dilihat pada Lampiran A.12 halaman A-15. Begitu pula pada tampilan LabVIEW, untuk Gambar 4.39 barang berjalan di konveyor 1 dan LED menyala di kondisi barcode C. Kemudian barang berjalan melewati konveyor 2 seperti pada Gambar 4.40. Barang masih berjalan hingga menuju pusher dan barang tersebut di dorong oleh pusher yang ditunjukkan pada Gambar 4.41. Setelah pengelompokkan barcode C pada LabVIEW telah selesai maka LED yang awalnya menyala di kondisi barcode C akan mati dan menampilkan hasil penjumlahan *barcode* C yang di deteksi. Untuk lingkaran berwarna merah merupakan hasil jumlah barang yang terdeteksi oleh sensor. Selain itu, lingkaran berwarna hitam jumlah keseluruhan hasil deteksi barang pada scanner barcode seperti Gambar 4.43. Hasil penjumlahan tersebut di dapatkan dari pengujian deteksi barcode C dengan 10 kali percobaan yang dilakukan secara berurutan untuk lebih jelasnya dapat dilihat pada Tabel 4.8.

| Barang Barcode C | Hasil Tampilan | Keterangan   |
|------------------|----------------|--------------|
| Ke-              | Monitoring     |              |
| 1                | Barcode C      | Sesuai       |
| 2                | Barcode C      | Sesuai       |
| 3                | Barcode C      | Sesuai       |
| 4                | Barcode C      | Sesuai       |
| 5                | Barcode C      | Sesuai       |
| 6                | Barang Sedang  | Tidak Sesuai |
| 7                | Barang Rendah  | Tidak Sesuai |
| 8                | Barcode C      | Sesuai       |
| 9                | Barang Rendah  | Tidak Sesuai |
| 10               | Barang Rendah  | Tidak Sesuai |

**Tabel 4.8** Hasil Pengujian Barcode C

Berdasarkan Tabel 4.8 didapatkan bahwa, ketika *barcode* B terdeteksi di konveyor 1 maka kondisi *relay* 2 mengaktifkan konveyor 2 dan *relay* 3 aktif untuk mengaktifkan konveyor 3 kemudian *relay* 7 aktif ketika barang telah sampai di depan *pusher*, kemudian *pusher* akan mendorongnya. Setelah selesai, *relay* 8 akan aktif untuk mengembalikan *pusher* dalam keadaan semula.

Dari Tabel 4.8 dapat dilihat ketika melakukan 10 kali percobaan terdapat kesalahan sebanyak 4 kali dan mendapatkan

presentase *error* sebesar 60% yang diapatkan dari Persamaan 4.1. Untuk Tabel 4.7 pengujian dikatakan tidak sesuai apabila hasil *monitoring* pada LabvVIEW mendeteksi *barcode* A. Berbeda dengan pengujian jika dikatakan sesuai apabila hasil *monitoring* pada LabVIEW mendeteksi *barcode* B. Dari 10 percobaan tersebut, hanya 6 percobaan yang berhasil mendeteksi dengan benar karena 2 percobaan pada *barcode* C tidak terdeteksi oleh *scanner barcode*. Sehingga ketika melewati sensor *infrared* barang terdeteksi barang berlabel *barcode* walaupun barang berlabel *barcode* berwarna ungu, karena sensor *infrared* dapat mendeteksi barang terdeteksi barang berlabel *barcode* berwarna ungu muda dan dikarenakan pencahayaan yang terlalu terang atau gelap, maka sensor *infrared* mudah untuk mendeteksi barang berlabel *barcode* yang berwarna ungu tersebut.

Dapat disimpulkan total pengujian dilakukan sebanyak 30 kali dan terdapat kesalahan sebanyak 11 kali. Untuk presentase *error* diperoleh sebesar 36% yang dikutip pada Persamaan 4.1. Kesalahan tersebut berupa salah mendeteksi jenis barang yang seharusnya dikelompokkan sesuai *barcode* menjadi berdasarkan ketinggian. -----Halaman ini sengaja dikosongkan-----

### BAB V PENUTUP

Setelah dilakukan proses perencanaan, pembuatan dan pengujian alat serta membandingkan dengan teori-teori penunjang, dan dari data yang didapat sehingga mendapatkan kesimpulan dan saran dari kegiatan yang telah dilakukan.

#### 5.1 Kesimpulan

Dari tugas akhir yang dilakukan, dapat ditarik beberapa kesimpulan sebagai berikut :

- 1. Dalam pengujian terdapat kesalahan berupa ketidaksesuaian barang yang akan dikelompokkan pada konveyor dengan hasil *monitoring* pada LabVIEW. Ketidaksesuain dalam hal barang sesuai ketinggian dan *barcode* yang di deteksi dengan hasil *monitoring* di LabVIEW.
- 2. Pengelompokkan barang dapat di *monitoring* dengan jarak hingga 120 meter tanpa adanya halangan. Jika dengan halangan dapat di *monitoring* dengan jarak hingga 15 meter.

Proyek TA ini merupakan lanjutan dari Tugas Akhir tahun 2010 dan mempunyai perbedaan dengan TA sebelumnya. Dimana terdapat perbedaan pada penggunaan *monitoring*. Pada proyek TA kali ini menggunakan *ethernet shield* dengan media *wifi* dan *software* LabVIEW.

#### 5.2 Saran

Untuk menyempurnakan hasilnya perlu dipertimbangkan hal – hal sebagai berikut :

- 1. Perlu ditingkatkan dalam pembuatan menu-menu yang menarik pada tampilan *monitoring* di LabVIEW.
- 2. Untuk mengantisipasi komunikasi pada *monitoring* tidak terhambat dapat diterapkan saat melakukan *setting* komunikasi antara Arduino dan *ethernet shield* diperhatikan COM dan Alamat *IP* yang digunakan sesuai agar komunikasi dapat berjalan dengan lancar sehingga dapat terhubung dengan *wifi*. Kemudian dalam melakukan pemasangan kabel RJ45 harus lebih teliti karena jika terjadi kesalahan dalam penyambungan maka data tidak akan dapat terkirim sesuai dengan alamat yang di buat.

-----Halaman ini sengaja dikosongkan-----

### DAFTAR PUSTAKA

- [1] Deden Saputra, Monitoring dan Pengontralan Secara Terpusat Bak Penampung Air Menggunakan Flow Programming Berbasis Jaringan LAN. **Tugas Akhir**, Program Studi D4 Teknik Elektronika Jurusan Teknik Elektro-Politeknik Negeri Padang, Oktober 2017.
- [2] Nanda Lintang Syafitri, Sistem Komunikasi dan Monitoring Adaptif Relai Arus Lebih Terhadap Sumber Tegangan Pada Saluran Listrik Satu Fasa. **Tugas Akhir**, Departemen Teknik Elektro Otomasi FV-ITS, Juli 2017.
- [3] Hibatul, Wildan, Perencanaan Ulang Belt Conveyor A2 Pada PLTU PT. PJB PAITON Dengan Kapasitas 3500 Ton/Jam. Tugas Akhir, Program Studi D3 Teknik Mesin FTI-ITS, Juli 2013.
- [4] Fadila Lingga Dewi, Alat Penghitung Jumlah Barang Menggunakan Barcode ITF-14, **Tugas Akhir**, Departemen Teknik Elektro Otomasi FV-ITS, Juli 2017.
- [5] Andik Kurnia Adi Pratama dan Rahmat Bagus Prasojo, Mesin Pengelompok Barang Berdasarkan Ketinggian Dan Konveyor Pengangkut Menggunakan PLC, **Tugas Akhir**, Program Studi D3 Teknik Elektro FTI-ITS, Januari 2015.

-----Halaman ini sengaja dikosongkan-----

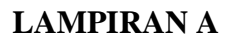

### A.1 Foto Animasi Konveyor ConvStart

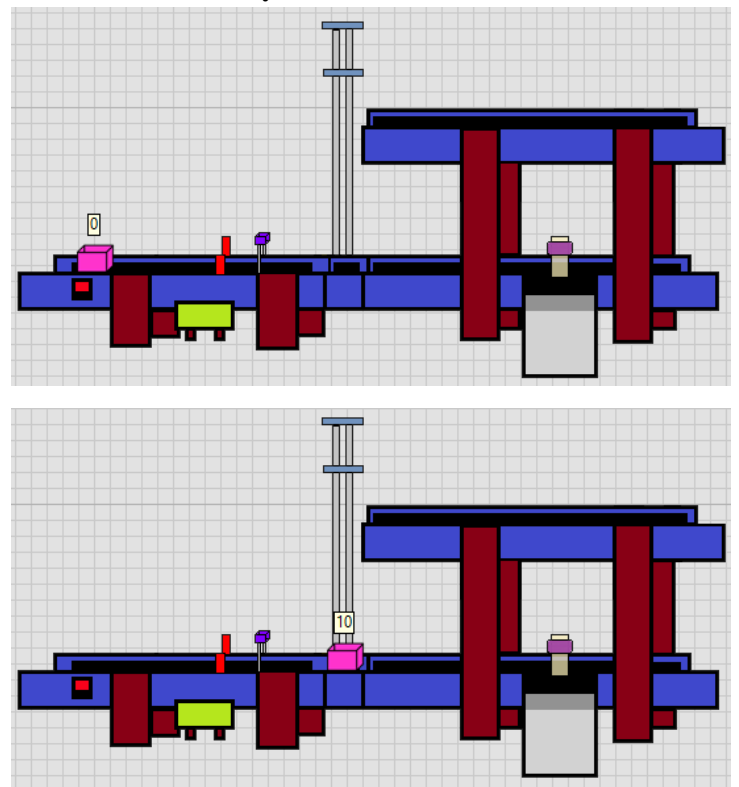

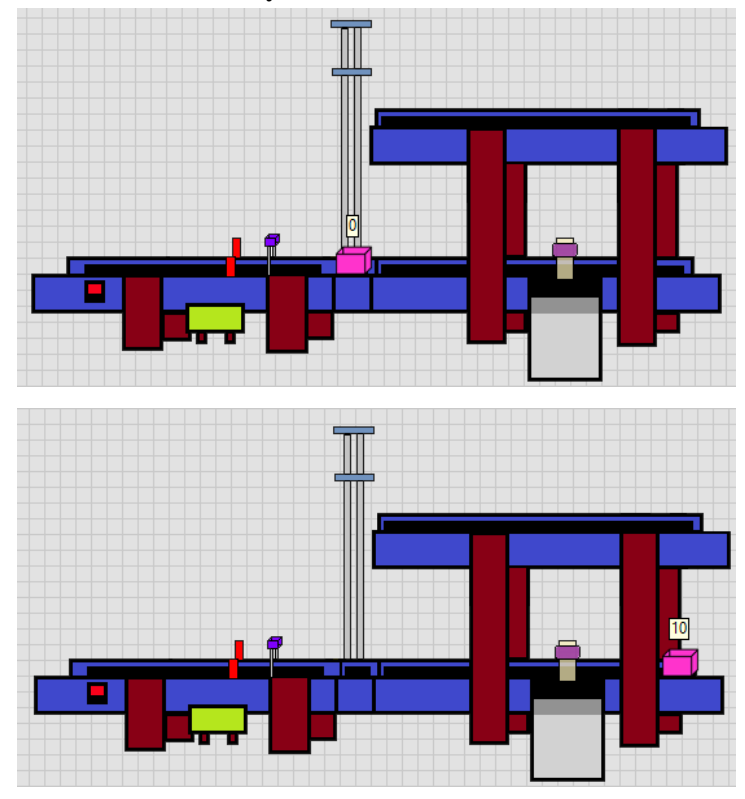

## A.2 Foto Animasi Konveyor ConvDown

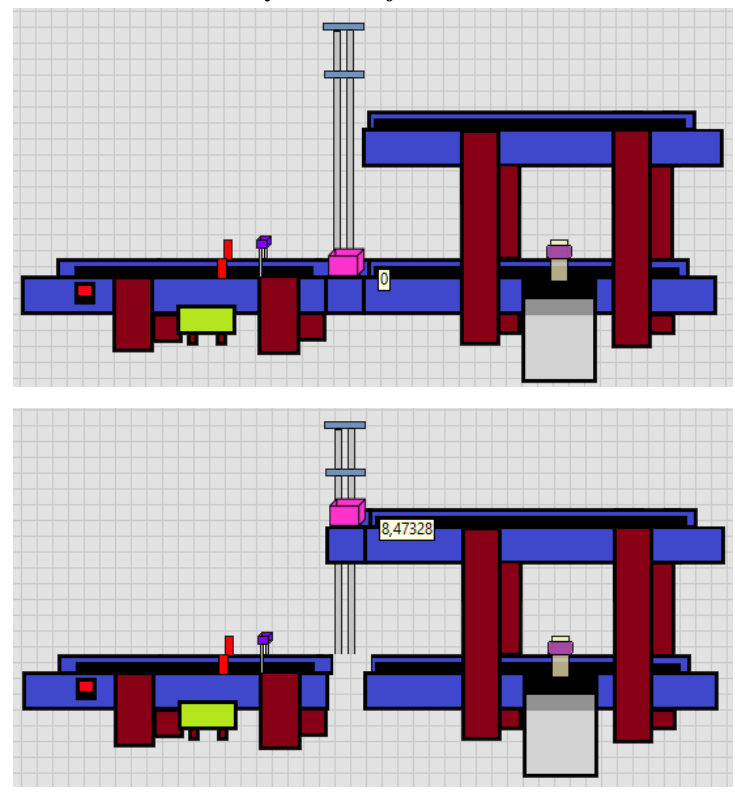

## A.3 Foto Animasi Konveyor ConvLift

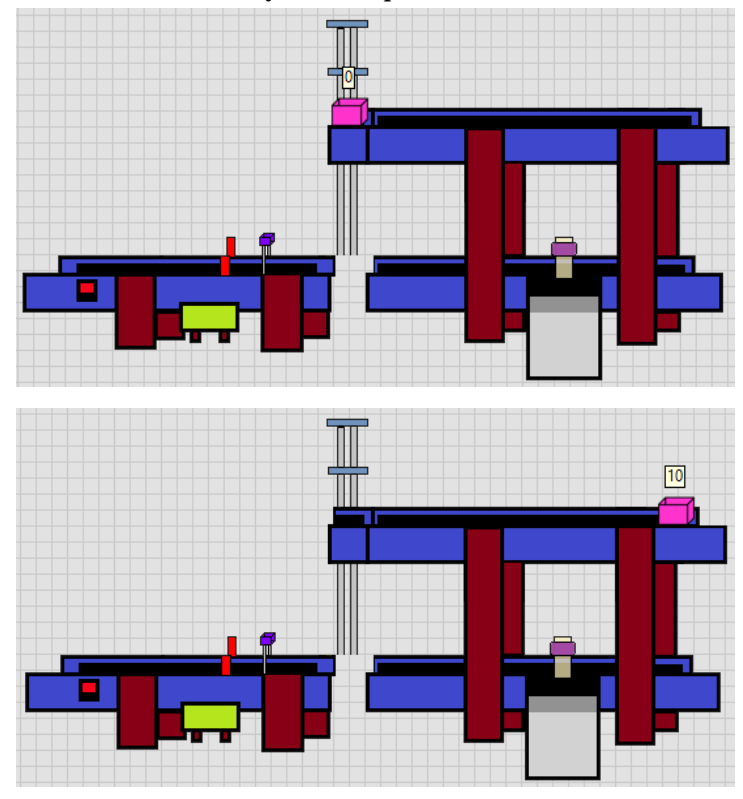

## A.4 Foto Animasi Konveyor ConvUp

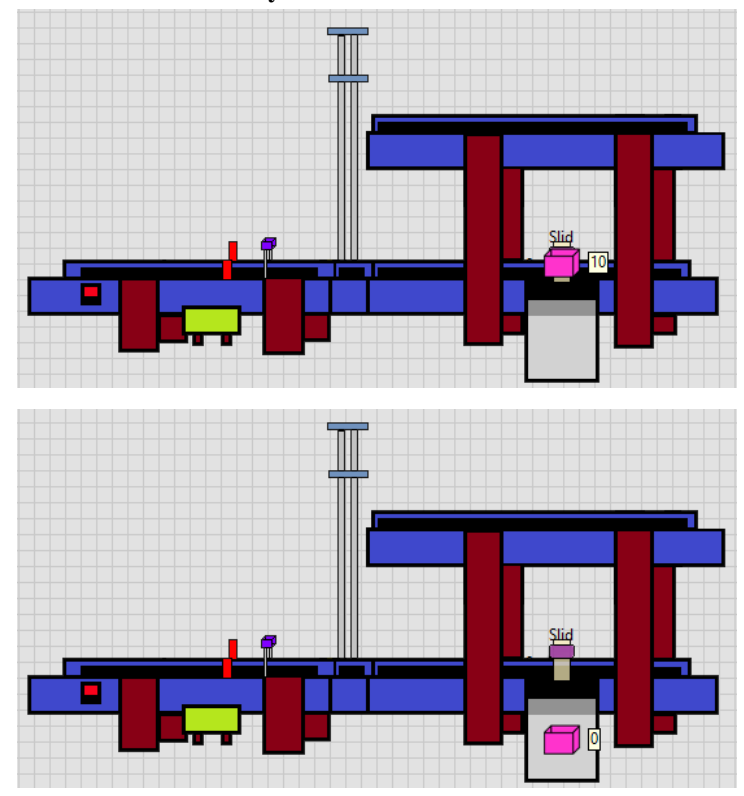

## A.5 Foto Animasi Konveyor ConvTrash

A.6 *Step-Step* Pengelompokkan Barang Tinggi pada Konveyor 1. Barang Tinggi Sebelum Dideteksi

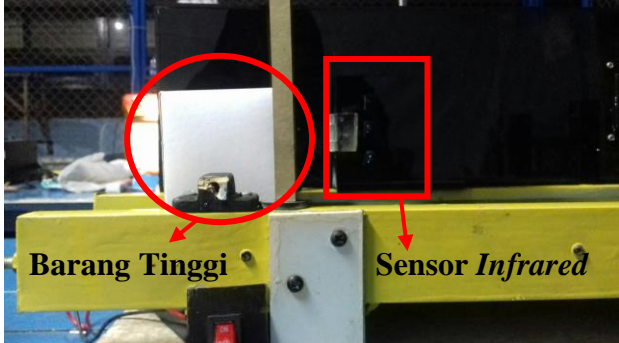

2. Barang Tinggi Ketika Dideteksi Sensor Infrared

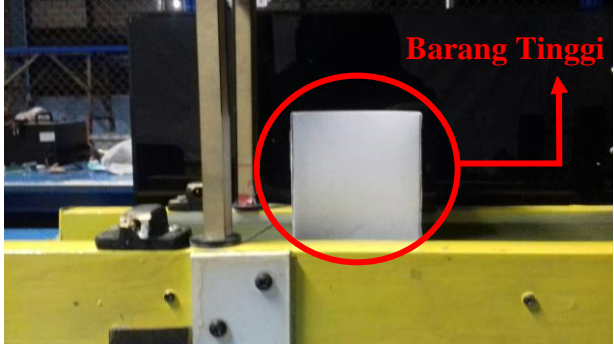

3. Kondisi Barang Tinggi Berada pada Ujung Konveyor 3 yang Dikelompokkan

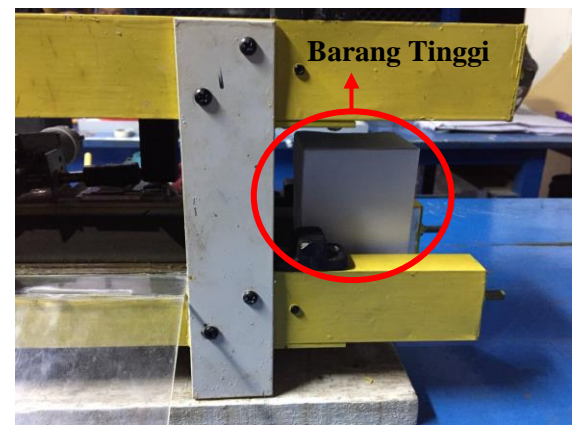

A.7 *Step-Step* Pengelompokkan Barang Sedang pada Konveyor 1. Barang Sedang Sebelum Dideteksi

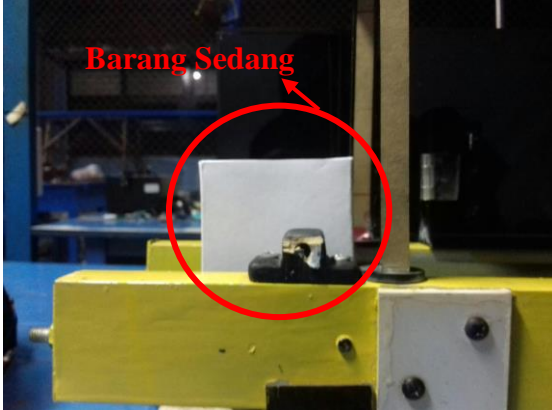

## 2. Barang Sedang Dideteksi oleh Sensor Infrared

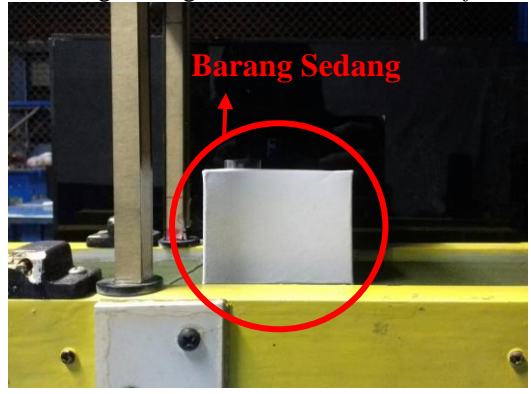

### 3. Barang Sedang Berada di Lift

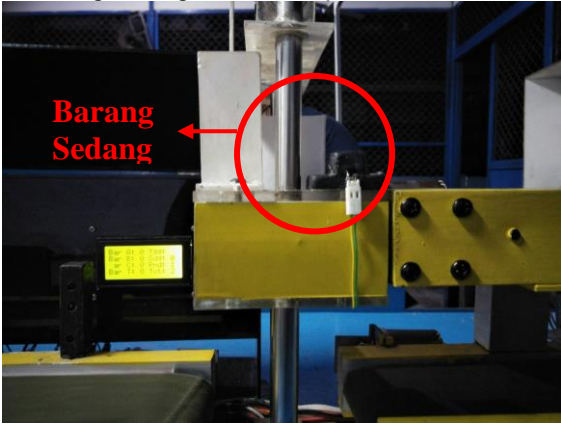

4. Kondisi Barang Sedang Berada di Ujung Konveyor 4 yang Dikelompokkan

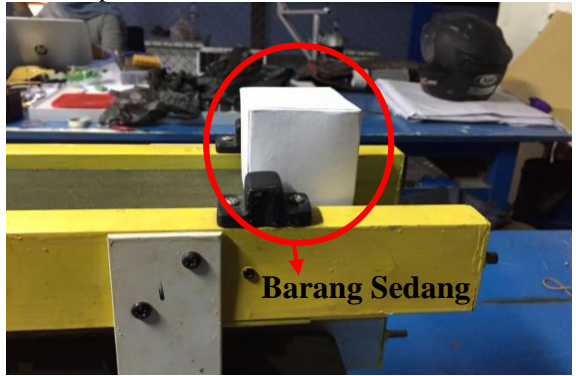

A.8 *Step-Step* Pengelompokkan Barang Rendah pada Konveyor 1. Barang Rendah Sebelum Dideteksi

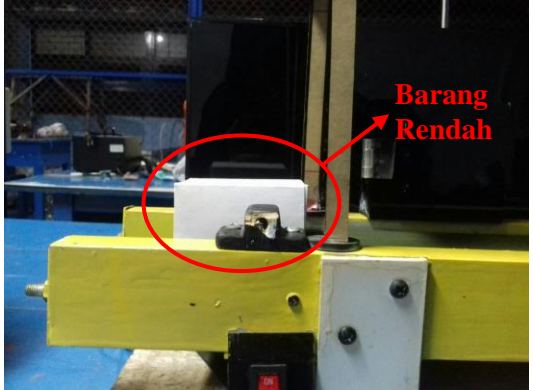

# 2. Barang Rendah Ketika Dideteksi

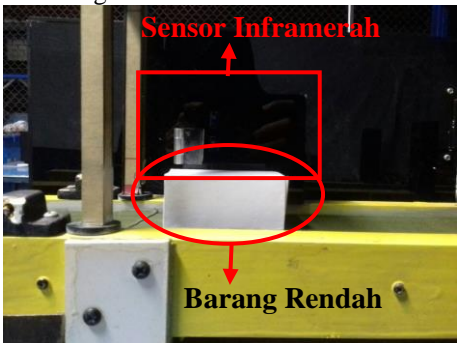

3. Kondisi Barang Rendah Ketika Didistribusikan

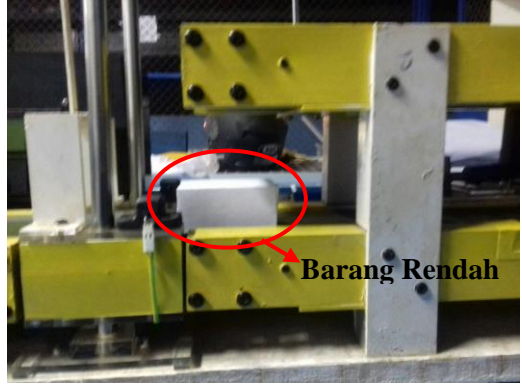

4. Kondisi Barang Rendah Dikelompokkan

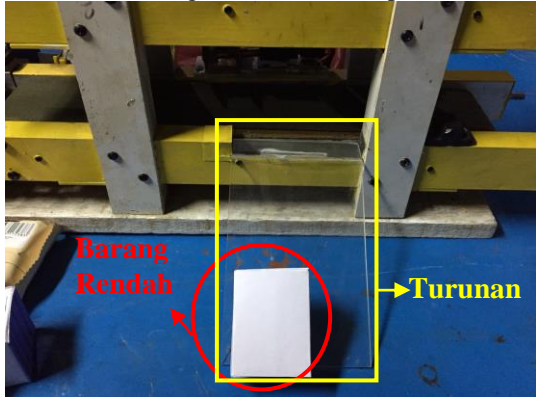

#### A.9 Contoh Barang Berlaber Barcode

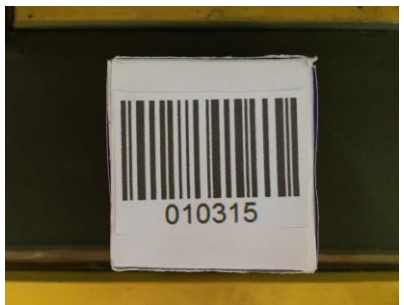

Contoh Barang Barcode C

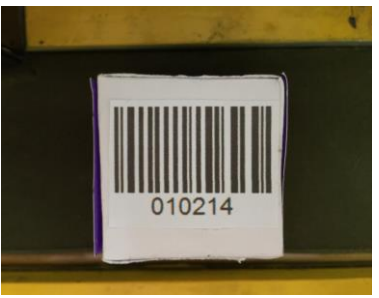

Contoh Barang Barcode B

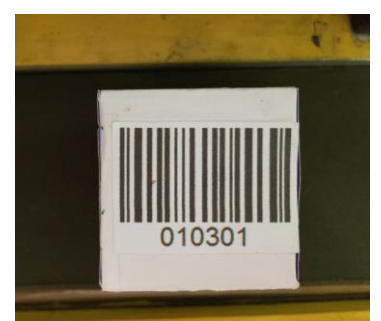

Contoh Barang Barcode A
# A.10 Step-Step Pengelompokkan Barcode A pada Konveyor 1. Scanner Barcode Mendeteksi Barang Barcode A

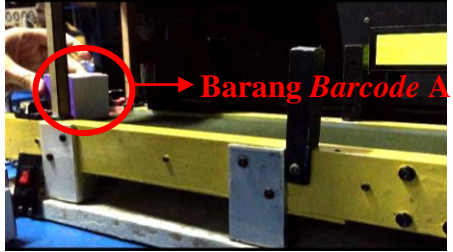

2. Barang Melewati Konveyor 2

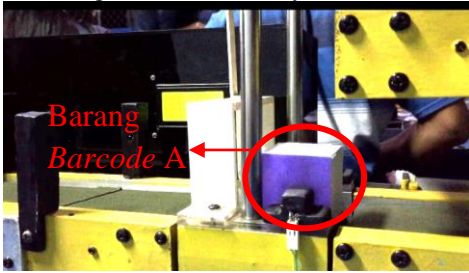

3. Barang Melewati Konveyor 3

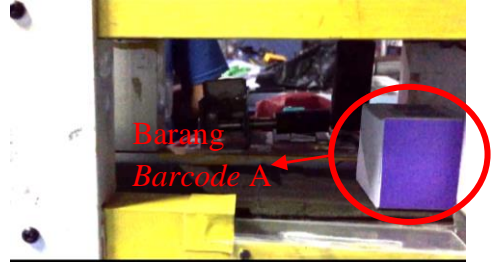

# 4. Barang Sampai di Ujung Konveyor 3

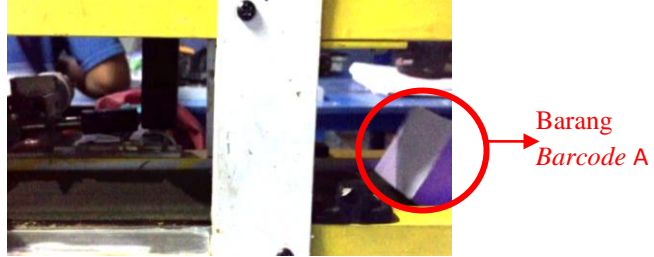

5. Kondisi Ketika Barang Barcode A Dikelompokkan

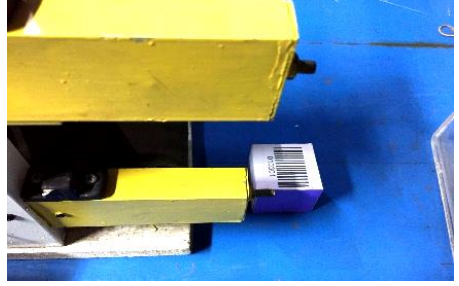

A.11 *Step-Step* Pengelompokkan *Barcode* B pada Konveyor 1. *Scanner Barcode* Mendeteksi *Barcode* B

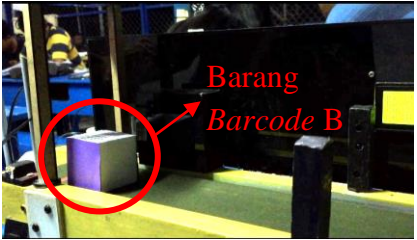

2. Barang Barcode B Berada di Lift Melalui Konveyor 2

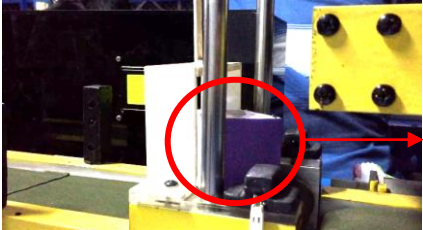

Barang Barcode B

3. Barang Melewati Konveyor 4

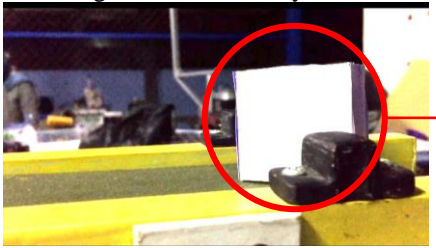

Barang *Barcode* B

4. Kondisi Ketika Barcode B Dikelompokkan

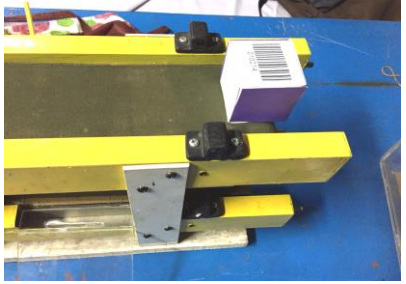

# A.12 Step-Step Pengelompokkan Barcode C pada Konveyor 1. Scanner Barcode Mendeteksi Barcode C

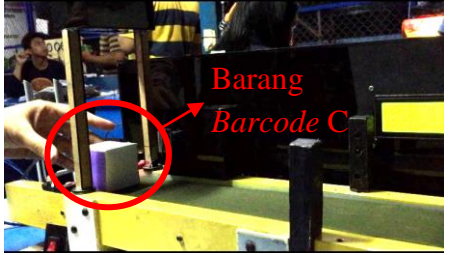

2. Pusher Mendorong Barang Barcode C

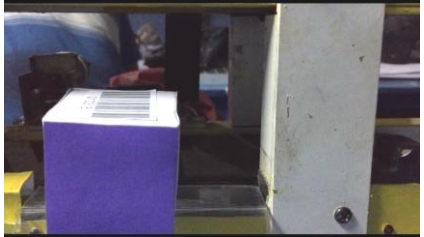

3. Kondisi Ketika Barcode C Dikelompokkan

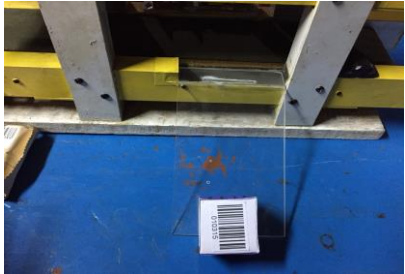

# LAMPIRAN B

## **B.1 Pemrograman Proses Pengiriman Data Ke** Ethernet

```
#include <Wire.h>
#include <LiquidCrystal.h>
#include <Ethernet.h>
#include <stdio.h>
LiquidCrystal lcd(23, 22, 17, 16, 15, 14);
byte mac[] = \{0xDE, 0xAD, 0xBE, 0xEF, 0xFE, 0xED\};
IPAddress ip(192, 168, 0, 175);
EthernetServer server(80);
#define relayon 0
#define relayoff 1
//String inputStringA = "00012345600012";
                                                  // a string to hold
incoming data
//String inputStringB = "12345678901217";
//String inputStringC = "30712345000010";
char stringA[8] = {'0', '1', '0', '3', '0', '1', '\r', 0};
char stringB[8] = \{0', 1', 0', 2', 1', 4', \sqrt{r}, 0\};
char stringC[8] = {'0', '1', '0', '3', '1', '5', '\r', 0};
char inputString[14];
char lcd_buff[20]; //buffer karakter lcd
boolean stringCompleteA = false; // whether the string is complete
boolean stringCompleteB = false;
boolean stringCompleteC = false;
String barcode1, barcode2, barcode3;
int barcodeA = 0;
int barcodeB = 0:
int barcodeC = 0;
```

/\* int relay 1 = 5; int relay2 = 6; int relay3 = 7; int relay4 = 8; int relay5 = 9; int relay6 = 10; int relay7 = 11; int relay8 = 12; \*/ int relay 1 = 28; int relay2 = 30; int relay3 = 32; int relay4 = 34; int relay5 = 36; int relay6 = 38; int relay7 = 40; int relay8 = 42; int h = 0, g = 0;int n = 0; char c; char get\_data[20]; char do\_proses=0; //variable infrared char flag ir=0; char flag\_set=0; int datarendah, datasedang, datatinggi; int flag\_doProses; const int DsensorTinggi = 2; const int DsensorSedang = 3; const int DsensorRendah = 8; const int AsensorTinggi = A0; const int AsensorSedang = A1; const int AsensorRendah = A2;

```
int valueATinggi;
bool valueDTinggi;
int valueASedang;
bool valueDSedang;
int valueARendah;
bool valueDRendah;
void setup()
{
```

```
Serial.begin(115200);
Serial1.begin(9600);
Serial.println("INIT1");
```

Ethernet.begin(mac, ip);
server.begin();

Serial.println("INIT2"); //inputStringA.reserve(200); //inputStringB.reserve(200); //inputStringC.reserve(200); pinMode(relay1, OUTPUT); pinMode(relay2, OUTPUT); pinMode(relay3, OUTPUT); pinMode(relay4, OUTPUT); pinMode(relay5, OUTPUT); pinMode(relay6, OUTPUT); pinMode(relay7, OUTPUT); pinMode(relay8, OUTPUT);

digitalWrite(relay1, relayoff); digitalWrite(relay2, relayoff); digitalWrite(relay3, relayoff); digitalWrite(relay4, relayoff); digitalWrite(relay5, relayoff); digitalWrite(relay6, relayoff); digitalWrite(relay7, relayoff); digitalWrite(relay8, relayoff);

```
lcd.begin(16, 4);
 lcd.setCursor(4,0);
 lcd.print("MONITORING");
 lcd.setCursor(4,1);
 lcd.print("BARANG DI");
 lcd.setCursor(5,2);
 lcd.print("KONVEYOR");
 delay(5000);
}
void serialEvent1() //get barcode
{
 char inA = 1;
 char inB = 1;
 char inC = 1;
 if (Serial1.available())
 { // If anything comes in Serial1 (pins 0 & 1)
  //Serial.write(Serial1.read());
  c = (char)Serial1.read();
  if (c == '\n')
   {
   //Serial.println("printing");
    while (n \ge 0)
    {
     if (inA == 1 \&\& get_data[n] == stringA[n])
     ł
      //Serial.write(stringA[n]);
      //Serial.println("cocok A");
     }
     else inA = 0;
```

```
if (inB == 1 && get_data[n] == stringB[n]) {
```

} else inB = 0;

```
if (inC == 1 && get_data[n] == stringC[n])
  ł
  } else inC = 0;
  Serial.write(get_data[n]);
  n--;
 }
 if (inA == 1)
  stringCompleteA = true;
  Serial.println("\nbarcode A");
 }
 if (inB == 1)
 ł
  stringCompleteB = true;
  Serial.println("\nbarcode B");
 }
 if (inC == 1)
 ł
  stringCompleteC = true;
  Serial.println("\nbarcode C");
 }
 n = 0;
 //Serial1.flush();
 while (Serial1.available() > 0)
 {
  char k = Serial1.read();
  //w++;
  delay(1);
 }
 Serial1.end();delay(100);
 Serial1.begin(9600);
else
 get_data[n] = c;
 n++;
```

}

ł

}

```
}
}
void get infrared()
ł
  //int flag=0;valueATinggi = analogRead(AsensorTinggi);
 valueDTinggi = digitalRead(DsensorTinggi);
 valueASedang = analogRead(AsensorSedang);
 valueDSedang = digitalRead(DsensorSedang);
 valueARendah = analogRead(AsensorRendah);
 valueDRendah = digitalRead(DsensorRendah);
  if(valueDRendah==0 && valueDSedang==1 && valueDTinggi==1)
   flag_ir=3; //ir rendah
   delay(10);
  else if(valueDRendah==0 && valueDSedang==0 &&
valueDTinggi==1)
   flag_ir=2; //ir sedang
   delay(10);
  }
  else if(valueDRendah==0 && valueDSedang==0 &&
valueDTinggi==0)
  ł
   flag_ir=1; //ir tinggi
   delay(10);
  }
  else if(valueDRendah==1 && valueDSedang==1 &&
valueDTinggi==1)
   flag ir=0;
   delay(10);
  }
}
void proses_decision()
{
 get infrared();
 Serial.print(" flag_ir >>");
```

```
Serial.println(flag_ir,DEC);
if((stringCompleteA) && flag_set==0)
{
 flag_set=1;
 do_proses=1;
}
else if((stringCompleteB) && flag_set==0)
 //client.print("2");
 flag_set=1;
 do_proses=2;
}
else if((stringCompleteC) && flag_set==0)
ł
 //client.print("3");
 flag_set=1;
 do_proses=3;
}
else if(flag_ir==1 && flag_set==0)
{
 flag_set=1;
 do_proses=4;
}
else if(flag_ir==2 && flag_set==0)
 flag_set=1;
 do_proses=5;
}
else if(flag_ir==3 && flag_set==0)
 flag_set=1;
 do_proses=6;
}
else
 //do_proses=0;
 //flag_set=0; // comment this line when connected to ethernet client
}
```

```
flag_ir=0;
 stringCompleteA=false;
 stringCompleteB=false;
 stringCompleteC=false;
 Serial.print("proses decision> ");
 Serial.println(do_proses,DEC);
 delay(20);
}
void tampil_lcd()
 sprintf(lcd buff,"Bar A:%2d Tgg:%2d",barcodeA,datatinggi); // untuk
mengkopi string ke var lcd_buff
 lcd.setCursor(0, 0);
 lcd.print(lcd buff);
 sprintf(lcd_buff,"Bar B:%2d Sdg:%2d",barcodeB,datasedang);
 lcd.setCursor(0, 1);
 lcd.print(lcd_buff);
 sprintf(lcd_buff,"Bar C:%2d Rnd:%2d",barcodeC,datarendah);
 lcd.setCursor(0, 2);
 lcd.print(lcd_buff);
 sprintf(lcd_buff,"Bar T:%2d
Tot: \%2d", barcodeC+barcodeB+barcodeA, datarendah+datasedang+datat
inggi);
 lcd.setCursor(0, 3);
 lcd.print(lcd buff);
}
void loop()
{
```

```
///get_infrared();
```

```
proses_decision();
send2ethernet();
tampil_lcd();
```

```
if(flag_doProses>=100) //3dtk 60*50ms
{
    proses(do_proses);
    do_proses=0;
    flag_set=0;
    flag_doProses=0;
    Serial.print("proses ");
    Serial.print(do_proses);
    Serial.println("is done");
}
```

## **B.2 Pemrograman Proses Pada** Ethernet

```
void send2ethernet()
{
 EthernetClient client = server.available();
 if (client)
 {
  flag doProses=100;
  Serial.println("new client");
  // an http request ends with a blank line
  boolean currentLineIsBlank = true;
  while (client.connected())
  {
   if (client.available())
    {
     char c = client.read();
     Serial.write(c);
     if (c == \langle n' \rangle
      client.print("\n");
      //client_send();
      { //client send
       client.println(do_proses,DEC);
       Serial.println("send to client");
       client.print("BARCODE A=");
       client.println(barcodeA);
       client.print("BARCODE B=");
       client.println(barcodeB);
       client.print("BARCODE C=");
        client.println(barcodeC);
       client.print("Tinggi=");
       client.println(datatinggi);
```

```
client.print("Sedang=");
       client.println(datasedang);
       client.print("Rendah=");
       client.println(datarendah);
       client.print("TOTAL BAR=");
       client.println(barcodeA + barcodeB + barcodeC);
       client.print("TOTAL IR=");
       client.println(datarendah+datasedang+datatinggi);
       client.print("TOTAL ALL=");
       client.println(datarendah+datasedang+datatinggi+barcodeA +
barcodeB + barcodeC);
      }
      break;
     }
   }
  }
  // give the web browser time to receive the data
  delay(10);
  client.stop();
  Serial.print("do proses >>");
  Serial.println(do_proses,DEC);
  //proses(do proses);
  //do_proses=0;
  //flag_set=0;
   // close the connection:
  Serial.println("client disconnected");
 }
 flag_doProses++;
 delay(10);
}
```

## B.3 Pemograman Untuk Pengelompokkan Pada Konveyor

```
void proses(int pr)
{
 if (pr==3||pr==6)
 {
  //Serial.println(inputStringA);
  //barcode1 = inputStringA.substring(0, 14);
  Serial.println("Deteksi Barcode A");
  Serial.print(barcode1);
  delay(1000);
  lcd.setCursor(14, 0);
  lcd.print(" ");
  //barcodeA++;
  Serial.print(barcode1);
  Serial.println(barcodeA);
  digitalWrite(relay2, relayon);
  delay(3000);
  digitalWrite(relay3, relayon);
  delay(500);
  digitalWrite(relay2, relayoff);
  delay(2000);
  digitalWrite(relay3, relayoff);
  delay(1000);
  digitalWrite(relay7, relayon);
  delay(2000);
  digitalWrite(relay7, relayoff);
  delay(1000);
  digitalWrite(relay8, relayon);
  delay(2000);
  digitalWrite(relay8, relayoff);
  delay(1000);
  //inputStringA = "00012345600012";
  stringCompleteA = false;
  Serial.println("A COMPLETED");
```

}

```
else if (pr==2||pr==5)
{
```

```
//Serial.println(inputStringB);
//barcode2 = inputStringB.substring(0, 14);
 Serial.println("Deteksi Barcode B");
Serial.print(barcode2);
delay(1000);
 lcd.setCursor(14, 0);
lcd.print(" ");
//barcodeB++:
Serial.print(barcode2);
 Serial.println(barcodeB);
digitalWrite(relay2, relayon);
delay(1900);
digitalWrite(relay2, relayoff);
delay(3000);
digitalWrite(relay5, relayon);
delay(14800);
digitalWrite(relay5, relayoff);
delay(1000);
digitalWrite(relay2, relayon);
delay(1000);
digitalWrite(relay4, relayon);
delay(1200);
digitalWrite(relay2, relayoff);
delay(3000);
digitalWrite(relay4, relayoff);
delay(1000);
digitalWrite(relay6, relayon);
delay(10900);
digitalWrite(relay6, relayoff);
delay(3000);
//inputStringB = "12345678901217";
stringCompleteB = false;
Serial.println("B COMPLETED");
}
```

else if (pr==1||pr==4)

## {

```
//EthernetClient client = server.available();
//client.print("PROSES C");
```

```
//Serial.println(inputStringC);
//barcode3 = inputStringC.substring(0, 14);
Serial.println("Deteksi Barcode C");
Serial.print(barcode3);
delay(1000);
lcd.setCursor(14, 0);
lcd.print(" ");
//barcodeC++;
Serial.print(barcode3);
Serial.println(barcodeC);
digitalWrite(relay2, relayon);
delay(2000);
digitalWrite(relay3, relayon);
delay(3500);
digitalWrite(relay2, relayoff);
delay(2000);
digitalWrite(relay3, relayoff);
delay(1000);
//inputStringC = "30712345000010";
stringCompleteC = false;
Serial.println("C COMPLETED");
}
```

```
else
{
```

```
digitalWrite(relay2, relayoff);
digitalWrite(relay1, relayoff);
digitalWrite(relay3, relayoff);
digitalWrite(relay4, relayoff);
digitalWrite(relay5, relayoff);
digitalWrite(relay6, relayoff);
digitalWrite(relay7, relayoff);
digitalWrite(relay8, relayoff);
}
```

```
if(pr==1)barcodeA++;
else if(pr==2)barcodeB++;
else if(pr==3)barcodeC++;
else if(pr==4)datatinggi++;
else if(pr==5)datasedang++;
else if(pr==6)datarendah++;
```

```
flag_set=1;
}
```

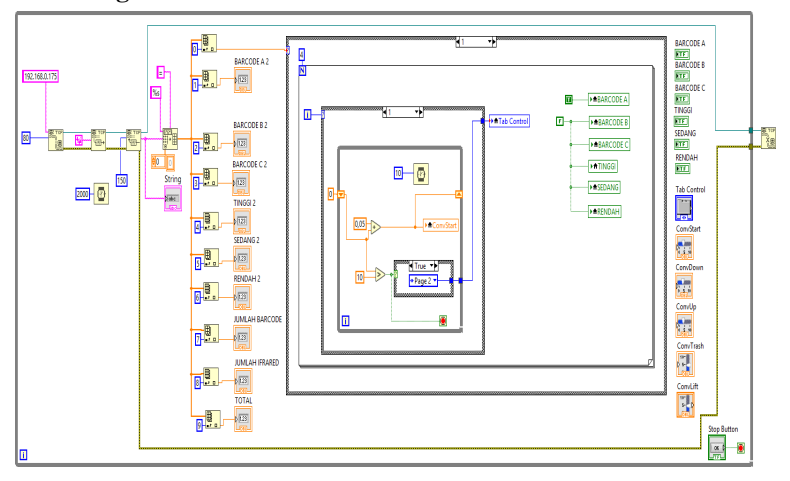

## **B.4 Pemograman Pada LabVIEW**

# LAMPIRAN C

## C.1 Datasheet Ethernet Shield Arduino Ethernet Shield

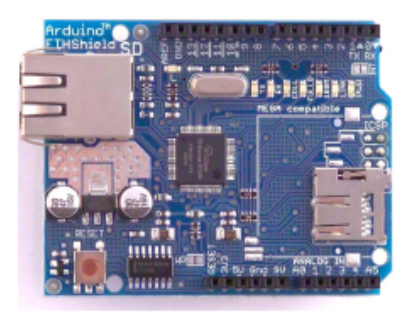

Download: arduino-ethernet-shield-05-schematic.pdf, arduino-ethernet-shield-05-reference-design.zip

Download: arduino-ethernet-shield-schematic.pdf, arduino-ethernet-shield-reference-design.zip

The Arduino Ethernet Shield allows an Arduino board to connect to the internet. It is based on the <u>Wiznet</u> <u>W5100</u> ethernet chip (<u>datasheet</u>). The Wiznet W5100 provides a network (IP) stack capable of both TCP and UDP. It supports up to four simultaneous socket connections. Use the <u>Ethernet library</u> to write sketches which connect to the internet using the shield. The ethernet shield connects to an Arduino board using long wire-wrap headers which extend through the shield. This keeps the pin layout intact and allows another shield to be stacked on top.

The latest revision of the shield adds a micro-SD card slot, which can be used to store files for serving over the network. It is compatible with the Arduino Duemilanove and Mega (using the Ethernet library coming in Arduino 0019). An SD card library is not yet included in the standard Arduino distribution, but the <u>sdfatlib</u> by Bill Greiman works well. See <u>this tutorial from Adafruit Industries</u> for instructions (thanks Limor!).

The latest revision of the shield also includes a reset controller, to ensure that the W5100 Ethernet module is properly reset on power-up. Previous revisions of the shield were not compatible with the Mega and need to be manually reset after power-up. The original revision of the shield contained a full-size SD card slot; this is not supported.

Arduino communicates with both the W5100 and SD card using the SPI bus (through the ICSP header). This is on digital pins 11, 12, and 13 on the Duemilanove and pins 50, 51, and 52 on the Mega. On both boards, pin 10 is used to select the W5100 and pin 4 for the SD card. These pins cannot be used for general i/o. On the Mega, the hardware SS pin, 53, is not used to select either the W5100 or the SD card, but it must be kept as an output or the SPI interface won't work.

Note that because the W5100 and SD card share the SPI bus, only one can be active at a time. If you are using both peripherals in your program, this should be taken care of by the corresponding libraries. If you're not using one of the peripherals in your program, however, you'll need to explicitly deselect it. To do this with the SD card, set pin 4 as an output and write a high to it. For the W5100, set digital pin 10 as a high output.

The shield provides a standard RJ45 ethernet jack.

The reset button on the shield resets both the W5100 and the Arduino board.

The shield contains a number of informational LEDs:

- · PWR: indicates that the board and shield are powered
- · LINK: indicates the presence of a network link and flashes when the shield transmits or receives data
- · FULLD: indicates that the network connection is full duplex
- · 100M: indicates the presence of a 100 Mb/s network connection (as opposed to 10 Mb/s)
- RX: flashes when the shield receives data
- TX: flashes when the shield sends data
- · COLL: flashes when network collisions are detected

The solder jumper marked "INT" can be connected to allow the Arduino board to receive interrupt-driven notification of events from the W5100, but this is not supported by the Ethernet library. The jumper connects the INT pin of the W5100 to digital pin 2 of the Arduino.

See also: getting started with the ethernet shield and Ethernet library reference

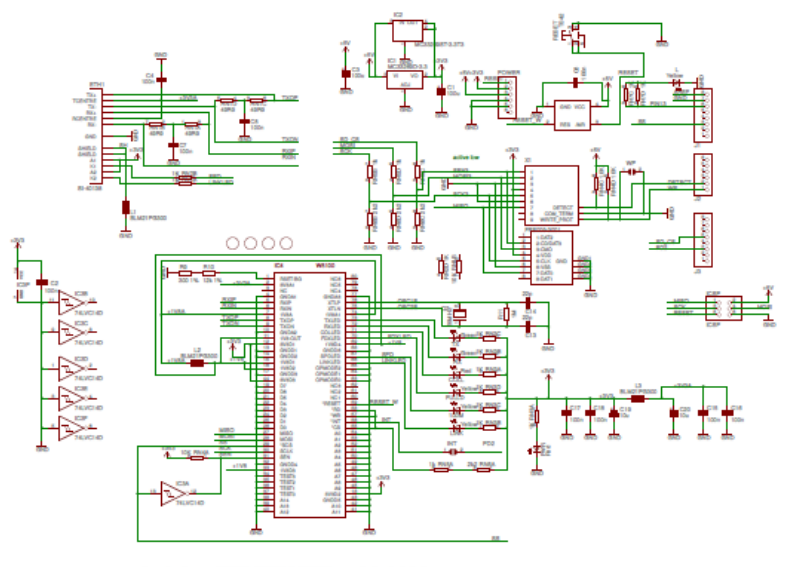

Arduino ETHERNET - shield V5 Copyright (c) 2010 Arduino Released under the Creative Commons Attribution-Share Alike 3.0 License http://creativecommons.org/licenses/by-sa/3.0/

## C.2 Datasheet LM7808

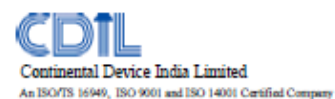

3-TERMINAL POSITIVE VOLTAGE REGULATOR

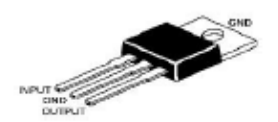

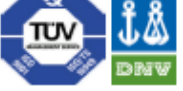

LM7808

TO-220 Plastic Package

## The Voltages available allow these Regulators to be used in Logic Systems, Instrumentation, HI-FI Audio Circuits and other Solid State Electronic Equipment

## ABSOLUTE MAXIMUM RATINGS (T\_=25°C)

| DESCRIPTION                                                       | SYMBOL          | VALUE        | UNIT |
|-------------------------------------------------------------------|-----------------|--------------|------|
| Input Voltage                                                     | V <sub>N</sub>  | 35           | V    |
| Power Dissipation at T <sub>4</sub> =26°C                         | Po              | 2            | W    |
| Power Dissipation at Tc=25°C                                      | Po              | 15           | W    |
| Operating Free Air, Case, or Virtual<br>JunctionTemperature Range | τι              | 0 to +150    | ÷    |
| Storage Temperature Range                                         | T <sub>eg</sub> | - 65 to +150 | °C   |
| Lead Temperature 1.8mm (1/18 Inoh) from<br>Case for 10 seconds    | ΤL              | 260          | ÷    |
| Recommended Operating Conditions                                  |                 |              |      |

| Recommended operating conditione |                |      |     |     |      |
|----------------------------------|----------------|------|-----|-----|------|
| DESCRIPTION                      | SYMBOL         | MIN  | TYP | MAX | UNIT |
| Input Voltage                    | V <sub>i</sub> | 10.5 |     | 25  | V    |
| Output Current                   | lo             |      |     | 1.5 | Α.   |
| Operating Junction Temperature   | Т              | 0    |     | 125 | å    |

ELECTRICAL CHARACTERISTICS (Ta=25°C unless specified otherwise)

#### VIN=14V, Ig=600mA, Ta=26PC

| DESCRIPTION                               | SYMBOL                  | TEST CONDITION                                    | MIN | TYP   | MAX | UNIT  |
|-------------------------------------------|-------------------------|---------------------------------------------------|-----|-------|-----|-------|
| Output Voltage                            | Vo                      | 25°C                                              | 7.7 |       | 8.3 | V     |
|                                           |                         | I <sub>d</sub> =5mA ~ 1A                          |     |       |     |       |
|                                           |                         | V <sub>IN</sub> =10.5 ~ 23V, P <sub>D</sub> ≤15W, | 7.6 |       | 8.4 | v     |
|                                           |                         | 0°C ~125°C                                        |     |       |     |       |
| Line Regulation                           | Reav                    | V <sub>IN</sub> =10.5 ~ 25V, 25PC                 |     |       | 160 | mV    |
|                                           |                         | V <sub>IN</sub> =11 ~ 17V, 25°C                   |     |       | 80  | mV    |
| Ripple Rejection                          | RR                      | V <sub>IN</sub> =11.5 ~ 21.5V, 1=120Hz,           | 55  |       |     | 40    |
|                                           |                         | 0°C~125°C                                         |     |       |     | 08    |
| Load Regulation                           | REGL                    | Io=5mA ~ 1.5A , 25°C                              |     |       | 160 | mV    |
|                                           |                         | Io=250mA ~ 750mA , 25°C                           |     |       | 80  | mV    |
| Output Resistance                         | 6                       | f=1KHz, 0°C~125°C                                 |     | 0.016 |     | Ω     |
| Temperature Coefficient of Output Voltage | $\Delta V_0 / \Delta T$ | Ig=5mA, DPC~25PC                                  |     | -0.8  |     | mV/PC |
| Output Noise Voltage                      | V <sub>NO</sub>         | f=10Hz ~100KHz, 25°C                              |     | 52    |     | μV    |
| Dropout Voltage                           | VD# (min)               | I <sub>0</sub> =1A, 25°C                          |     | 2.0   |     | V     |
| Quieccent Current                         | 6                       | 25°C                                              |     |       | 8.0 | mA    |
| Quiecoent Current Change                  | ΔI <sub>ON</sub>        | V <sub>IN</sub> =10.5 ~ 25V, 0°C~150°C            |     |       | 1.0 | mA    |
|                                           |                         | Ig=5mA ~ 1A, 0°C~150°C                            |     |       | 0.5 | mA    |
| Short Circuit Output Current              | L <sub>sc</sub>         | 25°C                                              |     | 450   |     | mA    |
| Peak Output Current                       | onex                    | 25°C                                              |     | 2.2   |     | Α.    |

LM7000Rev\_1 070006E

Continental Device India Limited

**Data Sheet** 

Page 1 of 2

## Customer Notes

LM7808

TO-220 Plastic Package

#### Component Disposal Instructions

- CDIL Semiconductor Devices are RoHS compliant, customers are requested to please dispose as per prevailing Environmental Legislation of their Country.
- In Europe, please dispose as per EU Directive 2002/96/EC on Waste Electrical and Electronic Equipment (WEEE).

#### Disclaimer

The product information and the selection guides facilitate selection of the CDL's Semiconductor Device(s) best suited for application in your product(s) as per your requirement. It is recommended that you completely review our Data Sheet(s) so as to confirm that the Device(s) meet functionality parameters for your application. The Information furnished in the Data Sheet(s) so as to the CDIL Web Site/CD are believed to be accurate and reliable. CDIL however, does not assume responsibility for inaccuracies or incomplete information. Furthemore, CDIL does not assume liability whatsoever, arising out of the application or use of any CDIL product, nether does it convey any license under its patient rights or rights or others. These products are tot designed for use in infe saving/support appliances or systems. CDIL customers selling these products (either as individual Semiconductor Devices or incorporated in their end products), in any life saving/support appliances or systems or applications do so at their own risk and CDI will not be responsible for any damages resulting from such sale(s).

CDIL strives for continuous improvement and reserves the right to charge the specifications of its products without prior notice.

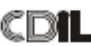

CDIL is a registered Trademark of Continental Device India Limited C-120 Naraina industrial Area, New Deihi 110 028, India. Telephone + 91-11-2579 6150, 4141 1112 Fax + 91-11-2579 5290, 4141 1119 email@cdil.com www.cdilsemi.com

LM7000Rev\_1 070306E

Continental Device India Limited

Data Sheet

Page 2 of 2

# 

Product specification

## 3-Terminal 1A Positive Voltage Regulator

LM7908

## GENERAL DESCRIPTION

The LM7908 series of three terminal positive regulators are available in the TO-220 package and with several fixed output voltages, making them useful in a wide range of applications. Each type employs internal current limiting, thermal shut down and safe operating area protection, making it essentially indestructible. If adequate heat sinking is provided, they can deliver over 1A output current. Although designed primarily as fixed voltage regulators, these devices can be used with external components to

| Parameter                      | Symbol          | Тур     | Unit |  |  |
|--------------------------------|-----------------|---------|------|--|--|
| Input Voltage                  | V,              | -35     | v    |  |  |
| Output Voltage                 | Vo              | -8.0    | v    |  |  |
| Peak Current                   | I <sub>PK</sub> | -2.2    | Α    |  |  |
| Operating Temperature<br>Range | TOPR            | 0~125   | å    |  |  |
| Storage Temperature Range      | Tana            | -65~150 | °C   |  |  |

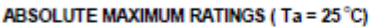

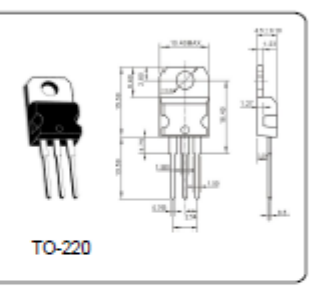

## ELECTRICAL CHARACTERISTICS (Ta = 25°C)

(Refer to test circuit, Io = -500mA, VI = -14V, CI= 2.2uF, Co=1.0uF unless otherwise specified)

| Parameter                 | Symbol           | Test Conditions                               | Min   | Тур  | Max   | Unit |
|---------------------------|------------------|-----------------------------------------------|-------|------|-------|------|
| Output Voltage            | Vo               | V <sub>1</sub> =-10.5V to -21V                | -7.76 | -8.0 | -8.24 | ٧    |
| Line Resultition (bleind) | Realize          | V <sub>1</sub> = -10.5V to -25V               | _     | -10  | -160  | mV   |
| Enervegulator (Noter)     | rvegine          | V <sub>1</sub> = -11V to -17V                 | _     | -5.0 | -80   |      |
| Load Regulation (Note1)   | Regload          | I <sub>o</sub> = -5.0mA to-1.5A               | _     | -12  | -160  | mV   |
| Load (regulation (Noter)  |                  | Io =-250mA to -750mA                          | _     | 4    | -80   |      |
| Quiescent Current         | L <sub>o</sub>   | T_=+25 °C                                     | _     | -3   | 6     | mA   |
| Outpropert Current Change | ۵la              | I <sub>o</sub> = -5mAto -1A                   | _     | _    | -0.5  | mA   |
| Queboent ourient onalige  |                  | V <sub>1</sub> = -11.5V to -25V               | _     | -    | -1.0  |      |
| Ripple Rejection          | RR               | f = 120Hz, V <sub>o</sub> = -11V to -21V      | 54    | 60   |       | đB   |
| Dropout Voltage           | V <sub>Dep</sub> | l <sub>o</sub> = -1A, T <sub>J</sub> =+25 ℃   | _     | -2   | _     | ۷    |
| Short Circuit Current     | l <sub>sc</sub>  | V <sub>1</sub> = -35V, T <sub>A</sub> =+25 °C |       | -300 | —     | mA   |
| Peak Current              | lex              | T, =+25°C                                     | —     | -2.2 | -     | Α    |

-----Halaman ini sengaja dikosongkan-----

# DAFTAR RIWAYAT HIDUP

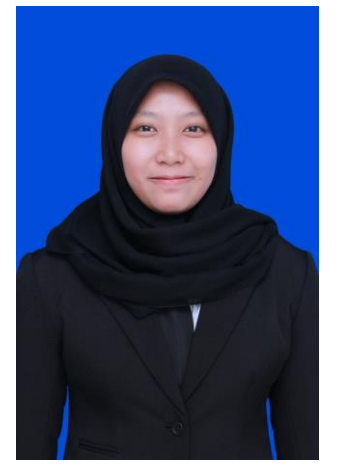

| Nama          | : Erryka Ayu Diah    |
|---------------|----------------------|
|               | Charisma             |
| TTL           | : Surabaya, 19       |
|               | September 1996       |
| Jenis Kelamin | : Perempuan          |
| Agama         | : Islam              |
| Alamat Rumah  | : Manukan Rukun II   |
|               | Blok 18C/16,         |
|               | Surabaya             |
| Telepon/HP    | : 081803334773       |
| E-mail        | : erryka19@gmail.com |
|               |                      |

## RIWAYAT PENDIDIKAN

| 1. | 2000- | 2002 |
|----|-------|------|
|    |       |      |

- 2. 2002-2008
- 3. 2008-2011
- 4. 2011-2014
- 5. 2015-2018

TK Kurnia SDN Manukan Kulon III/540, Surabaya SMPN 20 Surabaya SMAN 11 Surabaya Departemen Teknik Elektro Otomasi Prodi Studi Elektro Industri Fakultas Vokasi (FV) Institut Teknologi Sepuluh Nopember (ITS)

## PENGALAMAN KERJA

- 1. Kerja Praktek di Pusat Veteriner Farma Juli Agustus 2016
- Kerja Praktek di PT. Campina Ice Cream Industry Juni Juli 2017

## PENGALAMAN ORGANISASI

- 1. Staff Kesejahteraan Mahasiswa (KESMA) Himpunan Mahasiswa D3 Teknik Elektro ITS 2016-2017
- 2. Kabiro Akademik Kesejahteraan Mahasiswa (KESMA) Himpunan Mahasiswa D3 Teknik Elektro ITS 2017-2018

-----Halaman ini sengaja dikosongkan-----